Telepítési kézikönyv

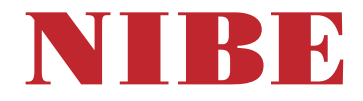

## Vezérlő egység NIBE SMO S40

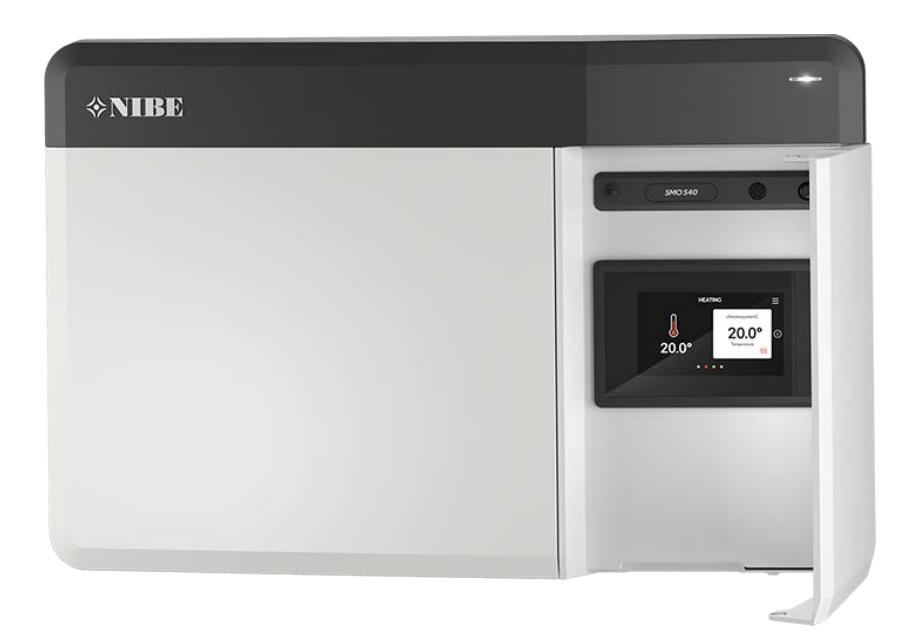

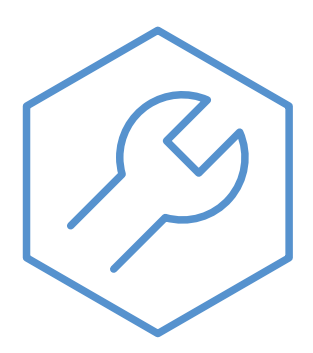

IHB HU 2515-3 631935

## Gyors útmutató

#### NAVIGÁCIÓ

#### Válasszon

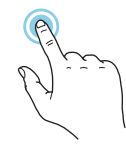

A legtöbb opció és funkció úgy aktiválható, ha ujjával finoman megérinti a kijelzőt.

#### Görgetés

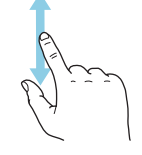

Ha a menühöz több almenü is tartozik, azokat a kijelzőn az ujját fel vagy le mozgatva tekintheti meg.

#### Böngészés

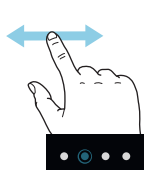

A képernyő alsó szélén látható szimbólumok jelzik, amennyiben további oldalak is léteznek.

Az oldalak közötti böngészéshez tolja az oldalakat jobbra vagy balra az ujjával.

#### Smartguide

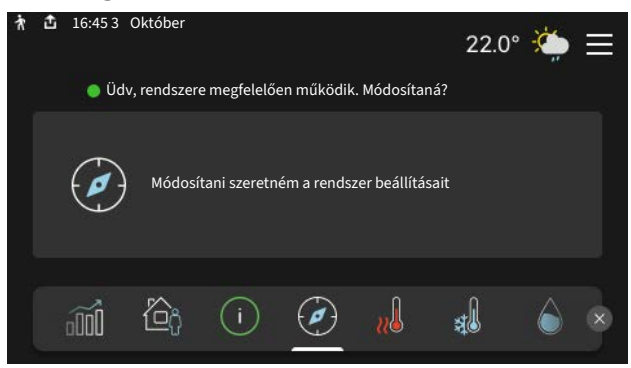

A Smartguide segít az aktuális állapotra vonatkozó információ áttekintésében és a leggyakoribb beállítások egyszerű elvégzésében. A látható információ függ a berendezés típusától és a hozzá csatlakozó tartozékoktól is.

#### A melegvíz hőmérsékletének növelése

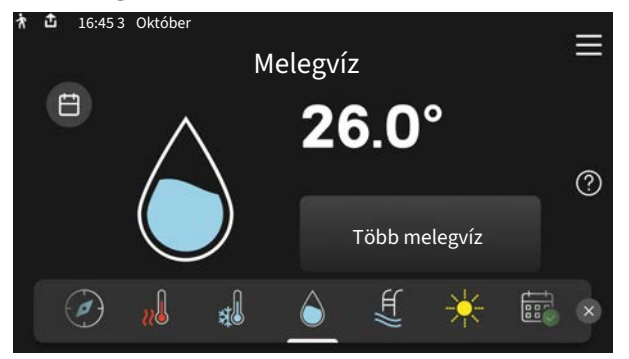

Itt indíthatja el vagy állíthatja le a melegvíz hőmérséklet átmeneti növelését.

Ez a funkció oldal csak a melegvíztárolót tartalmazó rendszerek esetén látható.

#### A belső hőmérséklet beállítása.

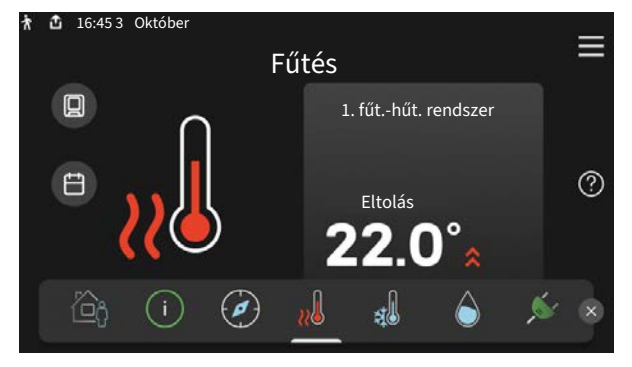

Itt beállíthatja az épület zónáinak hőmérsékleteit.

#### Termék áttekintés

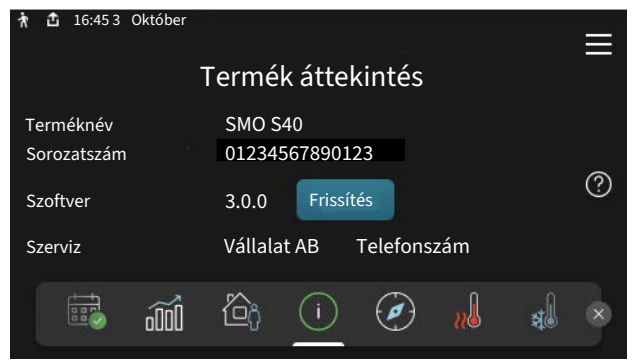

Itt talál információt a termék nevéről, a termék sorozatszámáról, a szoftver verziójáról és a szervizelésről. Innen töltheti le az új szoftvert, amikor az elérhetővé válik (amennyiben az SMO S40 csatlakozik az myUplink-hoz).

## Tartalomjegyzék

| 1 | Fontos információ                          | 4  |
|---|--------------------------------------------|----|
|   | Biztonsági információ                      | 4  |
|   | Szimbólumok                                | 4  |
|   | Jelölés                                    | 4  |
|   | Sorozatszám                                | 4  |
|   | A telepítés ellenőrzése                    | 5  |
|   | Rendszer megoldások                        | 5  |
| 2 | Szállítás és mozgatás                      | 6  |
|   | Szállított komponensek                     | 6  |
|   | Előlapi ajtó kinyitása                     | 7  |
|   | USB fedelének kinyitása                    | 7  |
|   | Az elülső panel eltávolítása               | 7  |
|   | Felszerelés                                | 8  |
| 3 | A vezérlő egység kialakítása               | 9  |
| 4 | A berendezés telepítése                    | 11 |
|   | Általános                                  | 11 |
|   | Szimbólumok                                | 11 |
|   | Levegő/víz hőszivattyú csatlakoztatása     | 12 |
|   | Fűtési-hűtési rendszer                     | 12 |
|   | Hideg és melegvíz                          | 13 |
|   | Telepítési alternatíva                     | 13 |
| 5 | Elektromos csatlakozások                   | 16 |
|   | Általános                                  | 16 |
|   | Csatlakozások                              | 17 |
|   | Beállítások 2                              | 26 |
| 6 | Üzembe helyezés és beállítás 2             | 27 |
|   | Előkészületek ź                            | 27 |
|   | Üzembehelyezés 2                           | 27 |
|   | Üzembe helyezés csak kiegészítő fűtéssel ź | 27 |
|   | Ellenőrizze a váltószelepet ź              | 27 |
|   | Ellenőrizze a választható kimeneteket ź    | 27 |
|   | Indítás és ellenőrzés ź                    | 27 |
|   | A hűtési/fűtési görbe beállítása 2         | 28 |
| 7 | myUplink 3                                 | 50 |
|   | Specifikáció 3                             | 30 |
|   | Csatlakozás 3                              | 30 |
|   | A szolgáltatások köre 3                    | 30 |

| 8  | Vezérlés - Bevezetés                                                                                            | 31                   |
|----|----------------------------------------------------------------------------------------------------|----------------------|
|    | TFT kezelőfelület                                                                                               | 31                   |
|    | Navigáció                                                                                                    | 32                   |
|    | Menütípusok                                                                                                    | 32                   |
|    | Fűtési-hűtési rendszerek és zónák                                                                               | 34                   |
| 9  | Vezérlés – Menük                                                                                                | 35                   |
|    | 1. menü – Beltéri komfort                                                                                       | 35                   |
|    | 2. menü – Melegvíz                                                                                              | 39                   |
|    | 3. menü – Info                                                                                                  | 41                   |
|    | 4. menü – Az én rendszerem                                                                                      | 42                   |
|    | 5. menü – Csatlakozás                                                                                           | 46                   |
|    | 6. menü – Időprogram                                                                                            | 47                   |
|    | 7. menü – Telepítői beállítások                                                                                 | 48                   |
| 10 | Szerviz                                                                                                    | 57                   |
|    | Szerviz műveletek                                                                                               | 57                   |
| 11 | Diszkomfort és üzemzavar elhárítása _                                                                           | 60                   |
|    | Info menü                                                                                                    | 60                   |
|    | Riasztás kezelése                                                                                               | 60                   |
|    | Hibakeresés                                                                                                    | 60                   |
| 12 | Tartozékok                                                                                                    | 62                   |
| 13 | Műszaki adatok                                                                                                  | 64                   |
|    | Méretek                                                                                                    | 64                   |
|    | Műszaki leírás                                                                                                  | 65                   |
|    |                                                                                                    |                      |
|    | AA100 relé kimenet max. terhelése                                                                               | 65                   |
|    | AA100 relé kimenet max. terhelése<br>Energiafogyasztást jelölő címke                                            | 65<br>66             |
|    | AA100 relé kimenet max. terhelése<br>Energiafogyasztást jelölő címke<br>Elektromos kapcsolási rajz              | 65<br>66<br>67       |
| Tá | AA100 relé kimenet max. terhelése<br>Energiafogyasztást jelölő címke<br>Elektromos kapcsolási rajz<br>rgymutató | 65<br>66<br>67<br>71 |

## Fontos információ

## Biztonsági információ

A kézikönyv a szakemberek által követendő telepítési és szerviz eljárásokat írja le.

Ezt a kézikönyvet az ügyfélnél kell hagyni.

A berendezés dokumentációjának legújabb verzióját lásd nibe.eu.

### **MEGJEGYZÉS**

A berendezés bekapcsolása előtt olvassa el a mellékelt biztonsági kézikönyvet.

## Szimbólumok

A kézikönyvben esetleg szereplő szimbólumok magyarázata

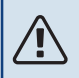

小

#### **MEGJEGYZÉS**

Ez a szimbólum a személyt vagy berendezést fenyegető veszélyt jelez.

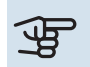

## Fontos

Ez a szimbólum arra vonatkozóan jelez fontos információt, hogy mire kell figyelnie a berendezés telepítése vagy szervizelése közben.

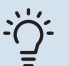

#### TIPP

Ez a szimbólum a termék használatát segítő tippeket jelez.

## **Jelölés**

A termék címkéjén (címkéin) esetleg szereplő szimbólumok magyarázata

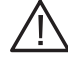

A személyt vagy berendezést érintő veszély.

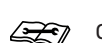

Olvassa el a Telepítési útmutatót.

## Sorozatszám

A sorozatszám megtalálható a vezérlő egység bal oldalán és a "Termék áttekintés" kezdő képernyőn.

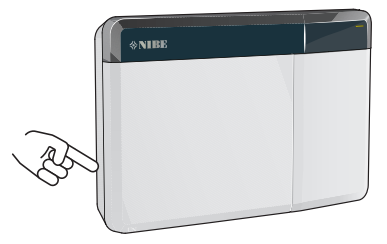

| J. | F |
|----|---|
|    |   |

#### -ontos

Szervizeléskor és a támogatás igénybevételékor szüksége van a termék (14 jegyű) sorozatszámára.

## A telepítés ellenőrzése

A jelenlegi rendelkezések megkövetelik a fűtési rendszer üzembe helyezés előtti ellenőrzését. Az ellenőrzést megfelelő szakképzettséggel rendelkező személynek kell elvégeznie.

Továbbá, töltse ki a Használati útmutatóban a telepítési adatok számára fenntartott oldalt.

| ~                        | Leírás                                                               | Jegyzetek | Aláírás | Dátum |
|--------------------------|----------------------------------------------------------------------|-----------|---------|-------|
| Elektromos csatlakozások |                                                                      |           |         |       |
|                          | Kommunikáció, hőszivattyú                                            |           |         |       |
|                          | Csatlakoztatott hálózat, 230 V                                       |           |         |       |
|                          | Kültéri érzékelő                                                     |           |         |       |
|                          | Szobai érzékelő                                                      |           |         |       |
|                          | Hőmérséklet érzékelő, melegvízkészítés                               |           |         |       |
|                          | Hőmérséklet érzékelő, csapolható melegvíz                            |           |         |       |
|                          | Külső előremenő hőmérséklet érzékelő                                 |           |         |       |
|                          | Külső visszatérő érzékelő                                            |           |         |       |
|                          | Töltőszivattyú                                                       |           |         |       |
|                          | Irányváltó szelep                                                    |           |         |       |
|                          | AUX1                                                                 |           |         |       |
|                          | AUX2                                                                 |           |         |       |
|                          | AUX3                                                                 |           |         |       |
|                          | AUX4                                                                 |           |         |       |
|                          | AUX5                                                                 |           |         |       |
|                          | AUX6                                                                 |           |         |       |
|                          | AUX10                                                                |           |         |       |
|                          | AUX11                                                                |           |         |       |
| Egyéb                    |                                                                      |           |         |       |
|                          | A kiegészítő fűtés ellenőrzése                                       |           |         |       |
|                          | A váltószelep funkciójának ellenőrzése                               |           |         |       |
|                          | A töltőszivattyú funkció ellenőrzése                                 |           |         |       |
|                          | A hőszivattyú és a kapcsolódó berendezés<br>telepítésének befejezése |           |         |       |

### Rendszer megoldások

Kattintson ide: <u>CompatibilityAWHP</u> vagy szkennelje be az alábbi QR-kódot.

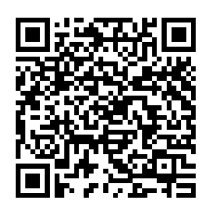

Ez információt nyújt a lehetséges kombinációkról a következővel: SMO S40. (Egyes termékek nem kaphatók minden piacon).

## Szállítás és mozgatás

## Szállított komponensek

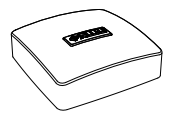

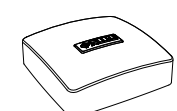

Külső hőmérséklet érzékelő Szobai érzékelő (BT50) (BT1)

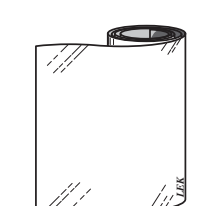

Hőszigetelő szalag

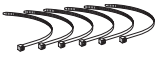

Kábel kötegelők

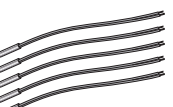

Alumínium szalag

Hőmérséklet érzékelő

5

Hővezető paszta

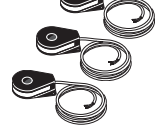

Áramérzékelő

## Előlapi ajtó kinyitása.

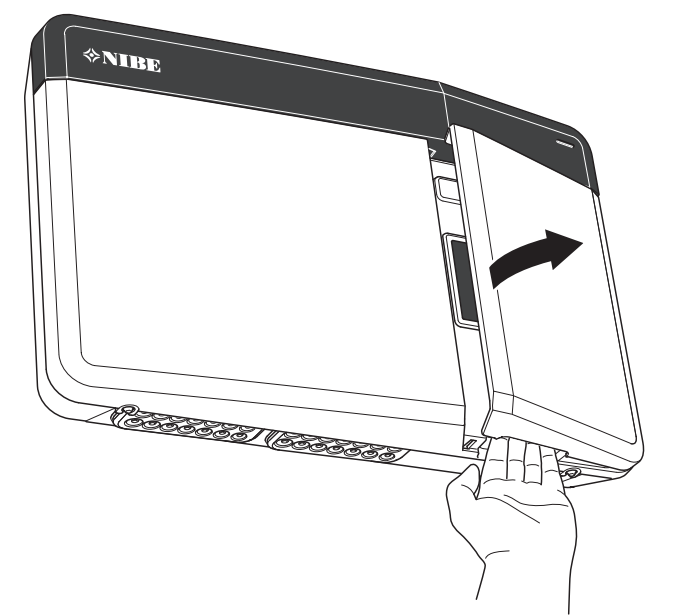

## USB fedelének kinyitása

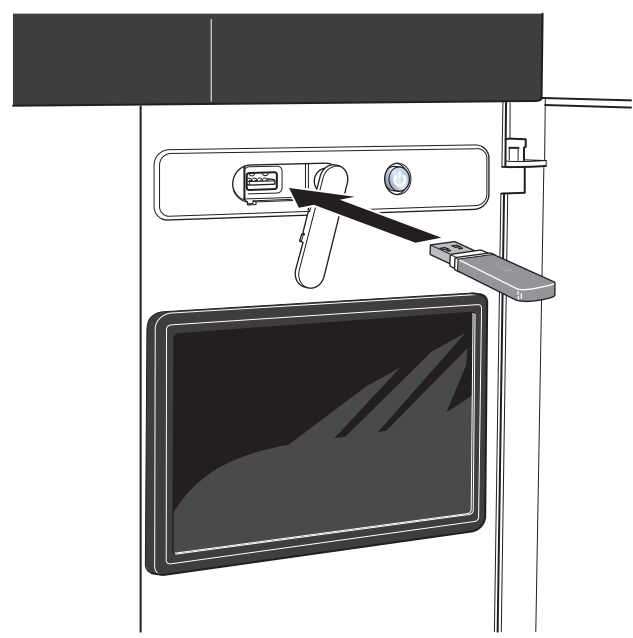

## Az elülső panel eltávolítása

- 1. Egy csavarhúzóval lazítsa meg kissé a csavarokat.
- 2. Emelje fel a vezérlő egység elülső burkolati elemének az alsó szélét.
- 3. Akassza le a burkolat felső szélét.

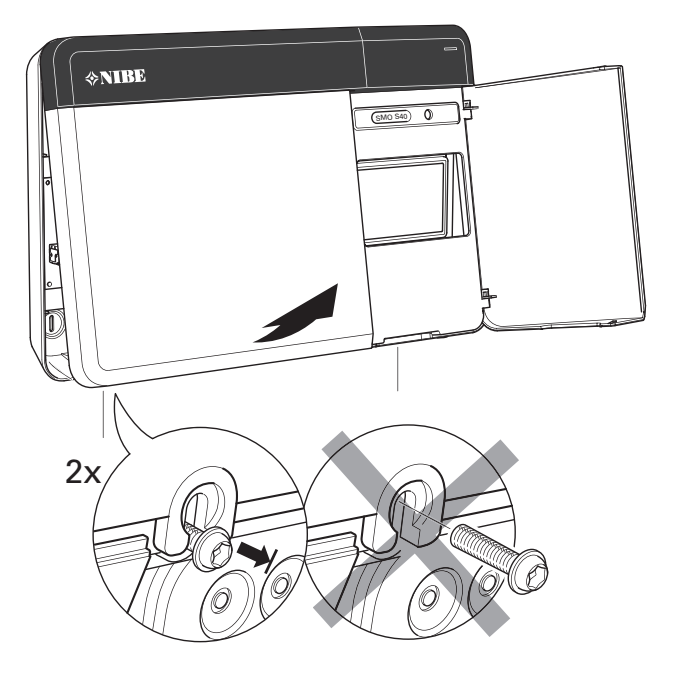

## Felszerelés

Használjon fel minden rögzítési pontot és az egységet függőlegesen szerelje fel a fal síkjában úgy. Hagyjon legalább 100 mm szabad teret az egység körül, hogy egyszerűbb legyen a kábelvezetés és biztosítsa a könnyű hozzáférést telepítéskor és szervizelés esetén.

## Fontos

A csavar típusának és a szorítási nyomatéknak igazodnia kell ahhoz a felülethez, amelyen a szerelést végzik.

## Fontos

Az elülső borítólemez eltávolítását lehetővé tévő csavarok alulról érhetők el.

#### SMO S40

 Ha szükség van a kábelvezetéshez a hátul kialakított nyílásra, megfelelő eszközzel nyomja ki a műanyagdarabot.

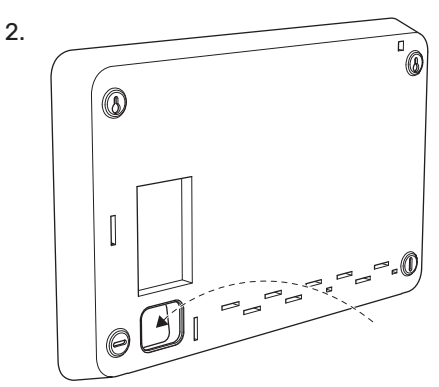

3. Balra elmozdítva távolítsa el a kijelzőt. Húzza le a kábelt az alsó szélén.

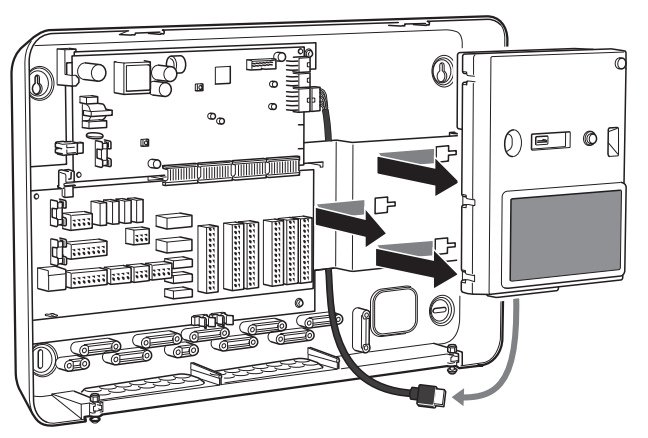

4. Egy tollal jelölje meg a két felső csavar helyzetét. Csavarozza be a két felső csavart.

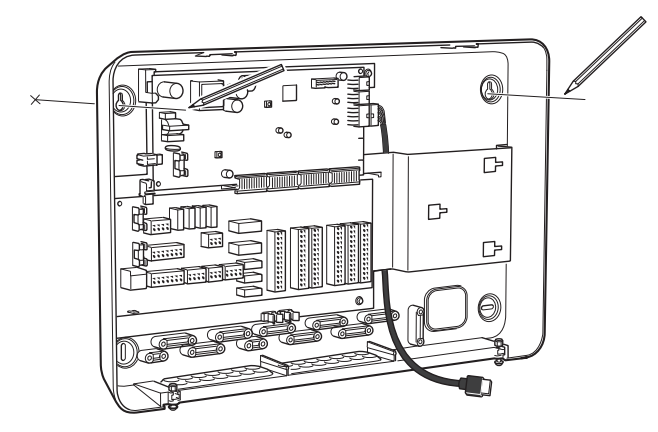

5. Rögzítse SMO S40-t a falban lévő csavarokhoz.

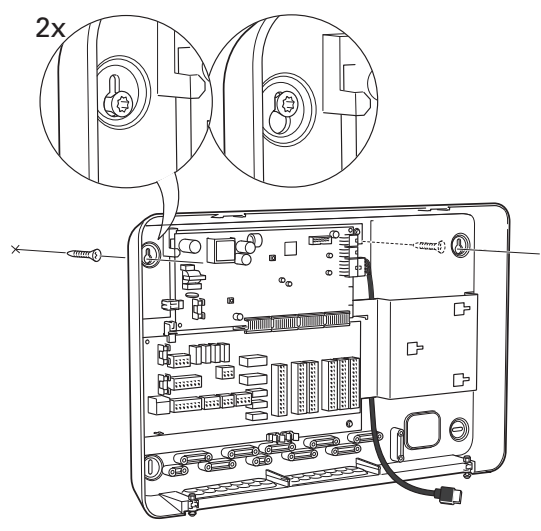

6. Illessze vissza a kijelzőt. Csavarozza a SMO S40-t a helyére az alsó szélen a két megmaradt csavarral.

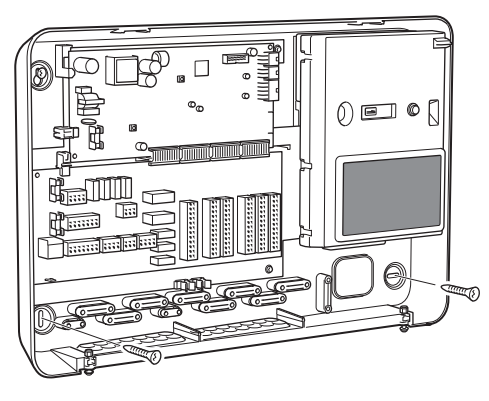

## A vezérlő egység kialakítása

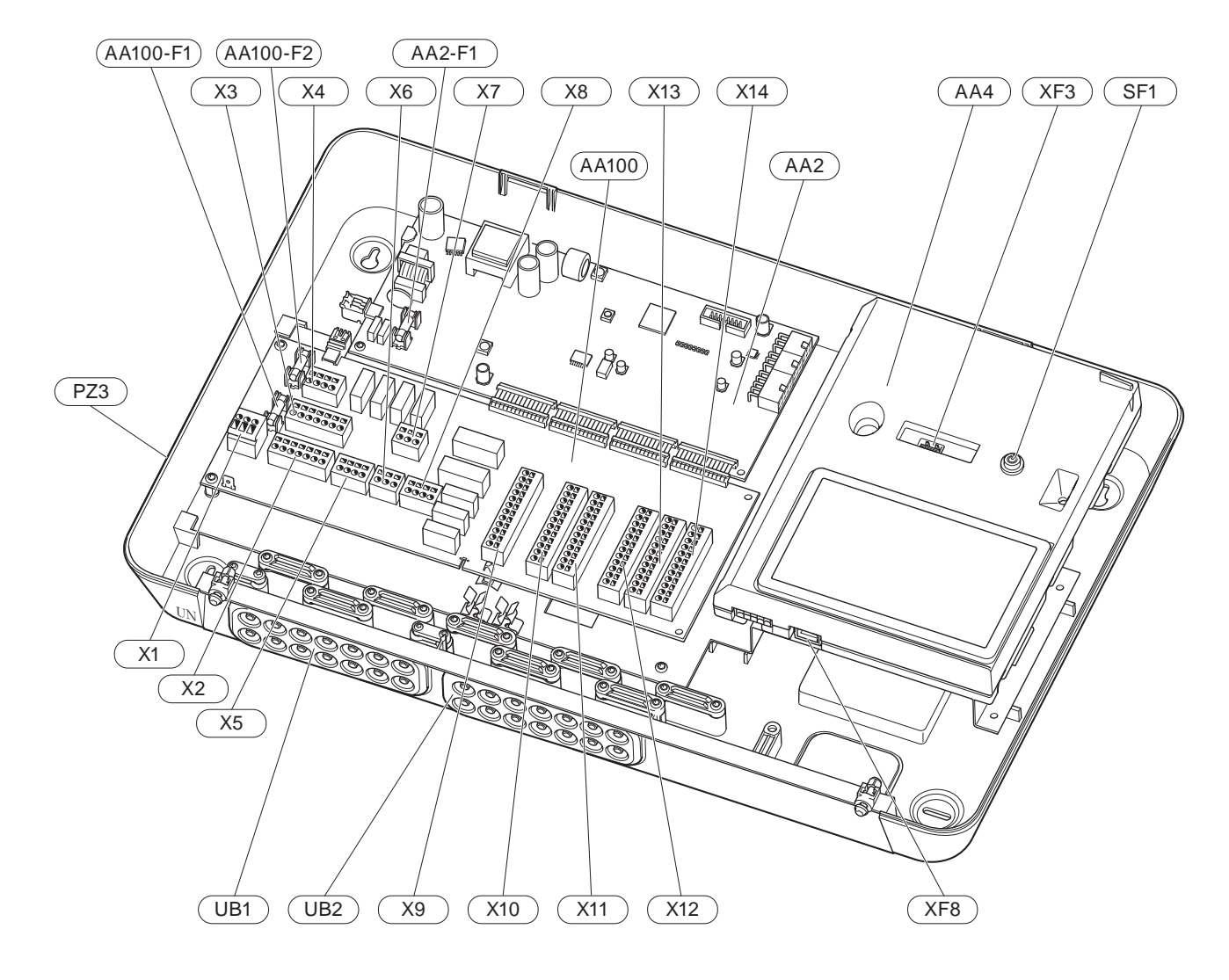

#### **ELEKTROMOS KOMPONENSEK**

| AA2   | Alaplapi | vezérlőpanel                                                                     |
|-------|----------|----------------------------------------------------------------------------------|
|       | F1       | Olvadóbiztosíték, 4AT                                                            |
| AA4   | TFT keze | előfelület                                                                       |
| AA100 | Csatlako | zó kártya                                                                        |
|       | F1       | Olvadóbiztosíték, 6,3AT                                                          |
|       | F2       | Olvadóbiztosíték, 6,3AT                                                          |
|       | X1       | Sorkapocs, elektromos betáp                                                      |
|       | X2       | Sorkapocs, föld                                                                  |
|       | Х3       | Sorkapocs (N)                                                                    |
|       | X4       | Sorkapocs (L)                                                                    |
|       | X5       | Sorkapocs (QN10, GP10, GP12.1-EB101, GP12.2-<br>EB102)                           |
|       | X6       | Sorkapocs AUX kimenetek (AUX10)                                                  |
|       | X7       | Sorkapocs AUX kimenetek (AUX11)                                                  |
|       | X8       | Sorkapocs, kiegészítő fűtés                                                      |
|       | Х9       | Sorkapocs, külső csatlakozási lehetőségek                                        |
|       | X10      | Sorkapocs AUX bemenetek, külső csatlakozási<br>lehetőségek (választható AUX 1–6) |
|       | X11      | Sorkapocs (GND)                                                                  |
|       | X12      | Sorkapocs, külső csatlakozások                                                   |
|       | X13      | Sorkapocs (GND)                                                                  |
|       | X14      | Sorkapocs, külső csatlakozások                                                   |
| SF1   | Be/ki go | mb                                                                               |

- XF3 USB csatlakozás
- XF8 Hálózati csatlakozás a myUplink-hez

#### EGYÉB KOMPONENSEK

- PZ3 A sorozatszám táblája
- UB1 Kábel tömszelence, villamos betáplálás, teljesítmény a tartozékok számára
- UB2 Tömszelence, kommunikáció

EN 81346-2 szabvány szerint jelölve.

## A berendezés telepítése

## Általános

A csőtelepítést az aktuális normák és irányelvek szerint kell elvégezni.

További információért lásd a NIBE hőszivattyúra vonatkozó Telepítési kézikönyvet.

## Szimbólumok

| Szimbó-<br>lum | Megnevezés                               |
|----------------|------------------------------------------|
|                | Kötődoboz                                |
| Χ              | Elzárószelep                             |
| <u>\$</u>      | Leeresztő szelep                         |
| X              | Visszacsapó szelep                       |
| Ŵ              | Keverőszelep                             |
| D              | Keringtetőszivattyú                      |
| $\ominus$      | Tágulási tartály                         |
| ×              | Kombinált szűrő-golyóscsap               |
| P              | Nyomásmérő                               |
|                | Részecskeszűrő                           |
| X              | Biztonsági szelep                        |
| ٩              | Hőmérséklet érzékelő                     |
| X              | Szabályzó szelep                         |
| 鹵              | Váltószelep/keverőszelep                 |
| N              | Hőcserélő                                |
| <u>∑</u> ∿     | Túláram szelep                           |
| **             | Hűtési rendszer                          |
|                | Medence                                  |
|                | Vezérlő egység                           |
| Ţ              | Használati melegvíz                      |
| +\$\$\$        | Kiegészítő fűtés                         |
| ⊡              | Kültéri egység                           |
|                | Melegvíztároló                           |
|                | Fűtési rendszer                          |
|                | Alacsonyabb hőmérsékletű fűtési rendszer |

# Levegő/víz hőszivattyú csatlakoztatása

Telepítse az alábbiak szerint:

- tágulási tartály
- nyomásmérő/manométer
- biztonsági szelep / biztonsági szelepek

Egyes hőszivattyú modellek gyárilag biztonsági szeleppel vannak felszerelve.

ürítő szelep

A hőszivattyú leürítéséséhez hosszabb áramkimaradás esetén. Kizárólag olyan hőszivattyúk esetén, amelyekhez nincs gázleválasztó csatlakoztatva.

visszacsapó szelep

Rendszerek egy hőszivattyúval: visszacsapó szelepre csak azokban az esetekben van szükség, ahol a termékek egymáshoz viszonyított elhelyezkedése miatt önkeringést indulhat be.

Kaszkád telepítés: minden egyes hőszivattyút visszacsapó szeleppel kell ellátni.

Ha a hőszivattyú már rendelkezik visszacsapó szeleppel, nincs szükség még egy felszerelésére.

- töltőszivattyú
- elzárószelep
- A jövőbeni szervizelés elősegítése érdekében.
- Szűrős golyóscsap vagy a részecskeszűrő

A "fűtőközeg visszatérő" (XL2) csatlakozó előtt (alsó csatlakozás) található a vákuumszivattyún.

Részecskeszűrővel rendelkező berendezések esetén a szűrőt kiegészítő elzárószeleppel kombinálják.

váltószelep.

Ha a rendszerben fűtési-hűtési rendszer és melegvíztároló is üzemel.

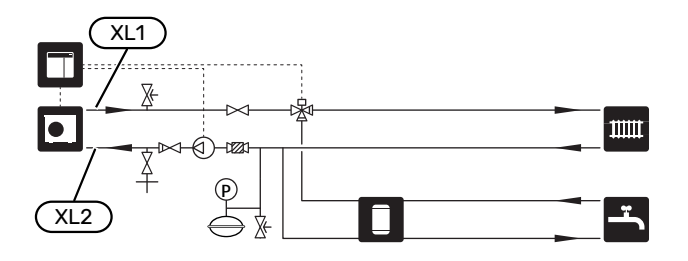

## Fűtési-hűtési rendszer

A fűtési-hűtési rendszer az a rendszer, ami az SMO S40 szabályzórendszerének segítségével és például, radiátorokkal, padlófűtéssel/hűtéssel, fan-coilokkal stb. teremt megfelelő belső hőmérséklet.

#### A FŰTÉSI-HŰTÉSI RENDSZER BEKÖTÉSE

Telepítse az alábbiak szerint:

• előremenő hőmérséklet érzékelő (BT25)

Az érzékelő jelzi, hogy a hőszivattyú mikor induljon, hogy fűtést/hűtést biztosítson a fűtési/hűtési rendszer számára.

 A termosztatikus fejjel ellátott rendszerekhez történő csatlakoztatás esetén néhány termosztatikus fejet el kell távolítani, hogy biztosítva legyen az előírt minimális térfogatáram és hőtermelés a rendszerben.

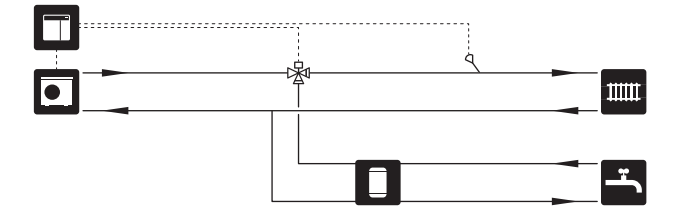

## Hideg és melegvíz

A melegvízkészítés a Bevezető útmutatóban vagy a 7.2 – "Tartozék beállítások" menüben aktiválható.

#### A MELEGVÍZTÁROLÓ BEKÖTÉSE

Telepítse az alábbiak szerint:

melegvíz töltés érzékelő (BT6)

A érzékelőt a melegvíztároló középső részén helyezik el.

csapolható melegvíz érzékelő (BT7)<sup>1</sup>

A érzékelő használata opcionális, és a melegvíztároló tetején helyezik el.

- elzárószelep
- visszacsapó szelep
- túlnyomáscsökkentő szelep

A biztonsági szelep max. nyitási nyomása 1,0 MPa (10,0 bar).

keverőszelep

Keverőszelepet szintén fel kell szerelni, ha módosítja a melegvízre vonatkozó gyári beállítást. A nemzeti előírásokat be kell tartani.

1 Az érzékelőt egyes melegvíztároló/gyűjtőtároló típusok esetében NIBE-tól gyárilag felszerelik.

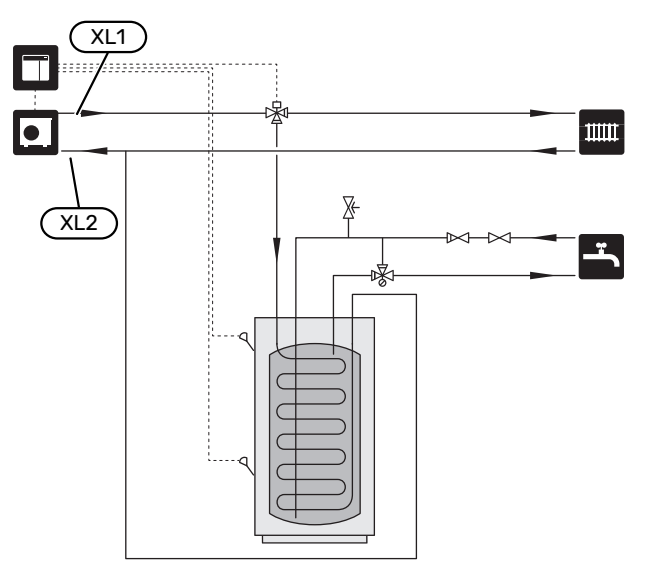

## Telepítési alternatíva

Az SMO S40 többféleképpen rendszerbe építhető, melyek közül néhányat az alábbiakban bemutatunk.

A lehetőségekre vonatkozó további információk megtalálhatók itt: nibe.eu és a felhasznált tartozékok összeállítási utasításaiban. Lásd a "Tartozékok" fejezetet, ahol megtalálja az SMO S40 esetében alkalmazható tartozékok jegyzékét.

#### **MELEGVÍZ KERINGTETÉSE**

A keringtető szivattyút SMO S40 szabályozhatja a melegvíz keringtetése érdekében. A keringő víz hőmérsékletének olyannak kell lennie, ami megakadályozza a baktériumok szaporodását és a leforrázást, és meg kell felelni a nemzeti szabványoknak.

A visszatérő HMV cirkulációs vezeték egy különálló melegvíztárolóhoz csatlakozik.

A keringtetőszivattyú az AUX kimeneten keresztül, az 7.4 – "Választható ki/bemenetek" menüben aktiválható.

A melegvíz cirkuláció kiegészíthető (BT70) és (BT82) érzékelővel, amelyet az AUX bemeneten keresztül kell csatlakoztatni és aktiválni a 7.4 - "Választható ki/bemenetek" menüben.

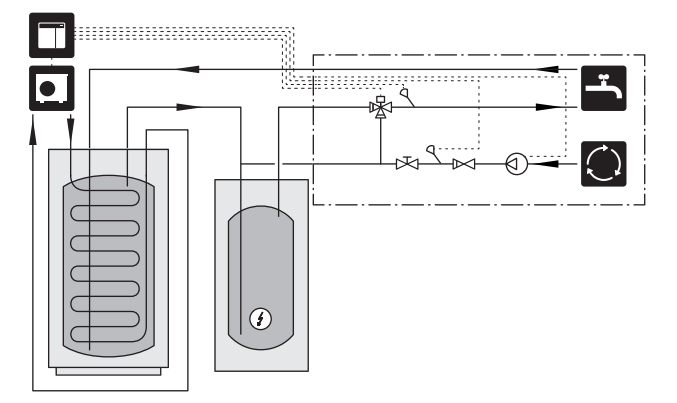

#### KÜLSŐ SZIVATTYÚ

Azokban a rendszerekben, amelyekben nagy a nyomásesés, külső keringtető szivattyú (GP10) használható kiegészítésként.

A rendszer külső keringtető szivattyúval is ellátható, ha állandó áramlást szeretne a fűtési-hűtési rendszerben.

A keringtető szivattyú külső visszatérő érzékelővel (BT71) és egy visszacsapó szeleppel (RM1) van kiegészítve.

Ha a berendezés nem rendelkezik külső előremenő hőmérséklet érzékelővel ((BT25)), szereljen fel azt is.

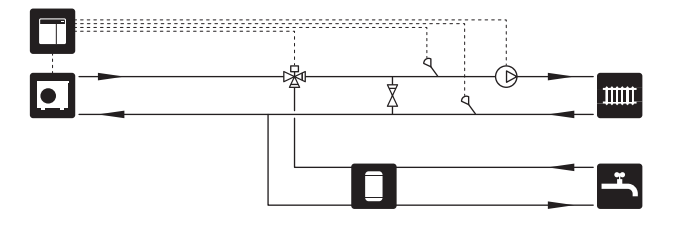

#### **PUFFERTARTÁLY (UKV)**

Az UKV olyan melegvíztároló, amely csatlakoztatható egy hőszivattyúhoz vagy másik külső hőforráshoz, és különböző módokon használható.

További információért lásd a megfelelő tartozékról szóló Telepítési kézikönyvet.

#### Kiegyensúlyozott áramlás

A magas hőmérsékletű és/vagy az alacsony térfogatáramú rendszerekben 2-csöves, párhuzamosan kapcsolt puffertartályt alkalmaznak. Ezt a kapcsolási elv folyamatos áramlást igényel a külső előremenő hőmérséklet érzékelő (BT25) esetében és pufferként alkalmazzák a hőszivattyúnál (térfogat növekedés) és pufferként a fűtési-hűtési rendszerhez (átmenetileg nagy kimenő teljesítmény esetén, mint például a leolvasztás és a fan-coil stb.).

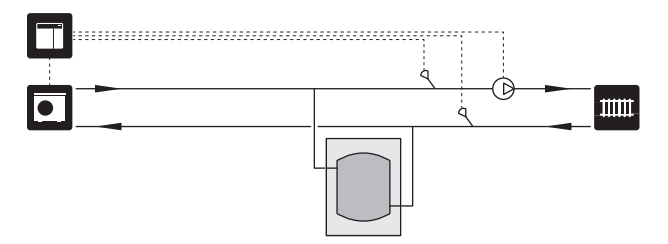

#### Kiegyensúlyozott áramlás

Egy 2 csonkon, sorba kötött puffertároló visszacsapó szeleppel, külső keringtető szivattyúval és hőmérsékletérzékelőkkel szükséges a hőszivattyús fűtési-hűtési rendszer térfogatának növeléséhez, és szükség van a bemenő és kimenő teljesítmény kiegyensúlyozására.

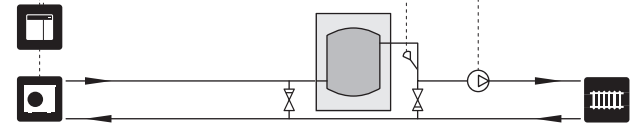

#### **KIEGÉSZÍTŐ FŰTÉS**

Az év azon leghidegebb napjain, amikor kevesebb a levegőből kinyerhető energia, kompenzációként kiegészítő fűtéssel biztosítható a kieső hőenergia. A kiegészítő fűtés akkor is segít, ha a környezeti feltételek a hőszivattyú működési tartományán kívülre esnek vagy ha az bármilyen okból letiltásra kerül.

#### léptetéses/bekeveréses kiegészítő fűtés

A SMO S40 a vezérlő jel segítségével vezérelheti a léptetéses vagy a bekeveréses kiegészítő fűtést, mely lehet előnykapcsolt is. A kiegészítő fűtés fűtési hőtermelésre szolgál.

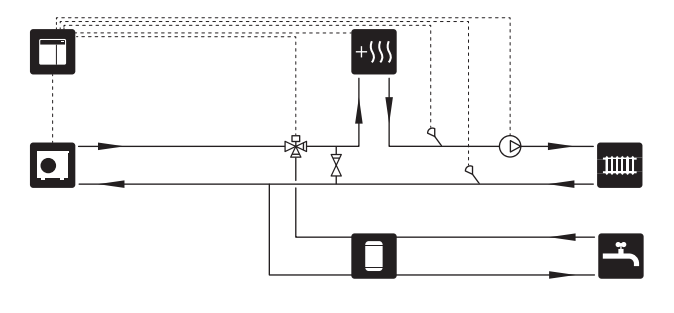

#### Léptetéses kiegészítő fűtés QN10 előtt

A kiegészítő fűtés a váltószelep (QN10) előtt csatlakoztatva, és a SMO S40-ból érkező vezérlő jel vezérli. A kiegészítő fűtés használható mind melegvízkészítésre, mind fűtésre.

A berendezés a (BT63) kiegészítő fűtés után előremenő hőmérséklet érzékelővel van kiegészítve.

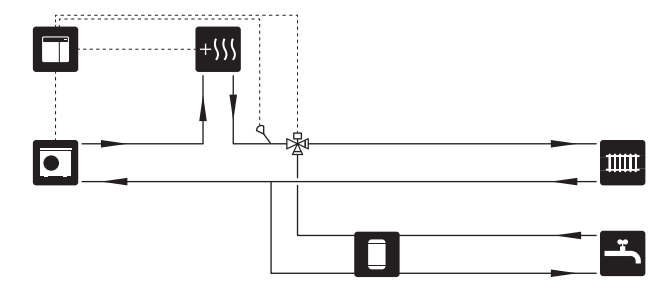

#### FIX KONDENZÁCIÓ

Ha a hőszivattyúnak melegvíztárolóval, fix hőmérsékletű üzemmódban kell működnie, külső előremenő hőmérséklet érzékelőt (BT25) kell csatlakoztatni. Az érzékelőt a tartályban kell elhelyezni.

Az alábbi menü beállítások történnek:

| Menü                                     | Menübeállítások (helyiadottsá-<br>goktól függően változhat) |
|------------------------------------------|-------------------------------------------------------------|
| 1.30.4 - min. fűtési elő-<br>rem.vízhőm. | A tartály kívánt hőmérséklete                               |
| 1.30.6 - max előremenő hőm.              | A tartály kívánt hőmérséklete                               |
| 7.1.2.1 - hősziv. üzemmód                | szakaszos                                                   |
| 4.1 - üzemmód                            | manuális                                                    |

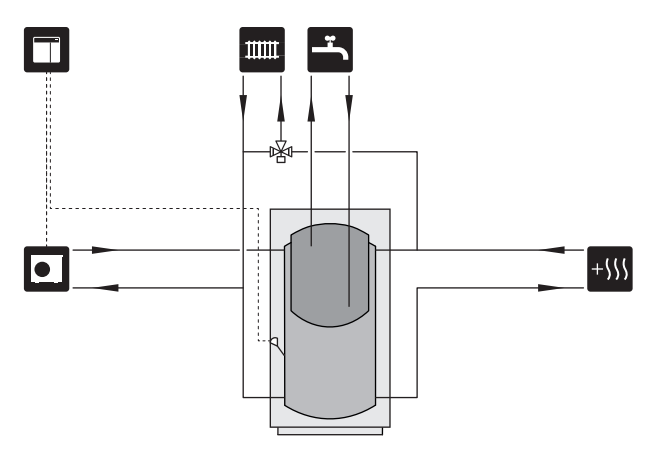

#### EXTRA FŰTÉSI-HŰTÉSI RENDSZER

A több fűtési-hűtési rendszerrel rendelkező épületekben, amelyek különböző előremenő vízhőmérsékletet igényelnek, csatlakoztatható a ECS 40/ECS 41 tartozék.

Majd a keverőszelep csökkenti a hőmérsékletet, például a padlófűtési rendszer esetében.

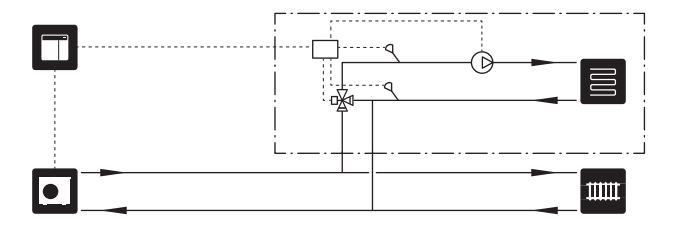

### HŰTÉS

#### Hűtés kétcsöves rendszerben

A hűtést és a fűtést ugyanaz a fűtési-hűtési rendszer biztosítja.

Páralecsapódás veszélye esetén a fűtési-hűtési rendszer összes elemét kondenzáció ellen szigetelni kell az aktuális szabványoknak és rendelkezéseknek megfelelően, vagy a minimális előremenő hőmérsékletet korlátozni kell.

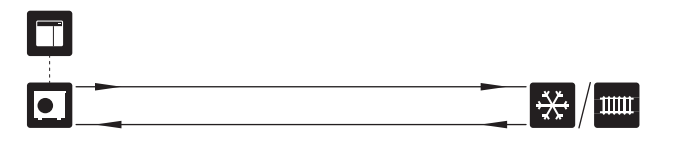

#### Hűtés négycsöves rendszerben

A AXC 30 tartozékkal külön hűtési és fűtési rendszerek csatlakoztathatók a váltószelep segítségével.

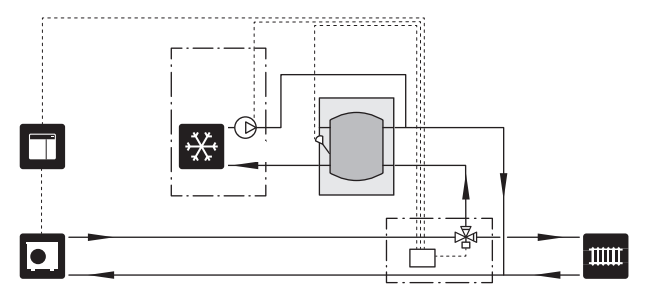

#### Késleltetett előremenő hűtéshez

Amikor a berendezés pl. a melegvíz-előállításról hűtésre kapcsol, bizonyos mennyiségű hő jut a hűtőrendszerbe. Ennek elkerülésére egy váltószelepet szerelnek (QN44) a rendszerbe.

A váltószelep az AUX kimeneten keresztül, az 7.4 – "Választható ki/bemenetek", "Hűt.m. ind. késl." menüben aktiválható.

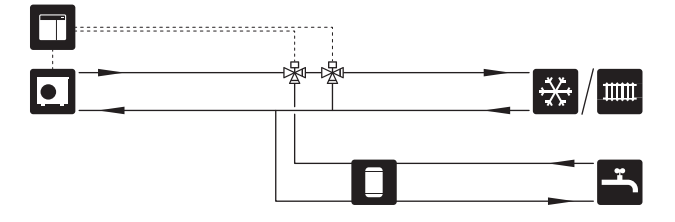

#### MEDENCE

A POOL 40 tartozékkal a medence fűthető.

Medencefűtés esetén a fűtőközeg a hőszivattyú és a medence hőcserélője között kering, a hőszivattyú töltőszivattyúja segítségével.

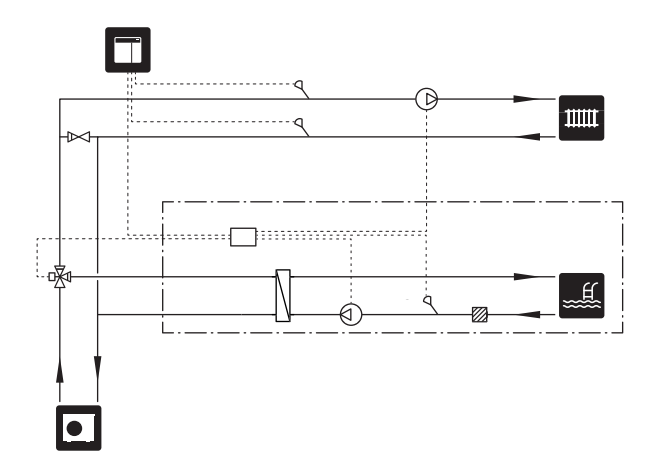

## Elektromos csatlakozások

## Általános

- Az elektromos telepítést és a vezetékezést a nemzeti rendelkezések szerint kell elvégezni.
- Az épület elektromos hálózatának érintésvédelmi vizsgálata előtt válassza le az SMO S40-öt az elektromos hálózatról.
- SMO S40 leválasztó kapcsolón keresztül kell telepíteni. A kábelkeresztmetszetet az alkalmazott biztosíték mérete alapján kell méretezni.
- A hőszivattyúval való kommunikációhoz használjon árnyékolt kábelt.
- Az interferencia elkerülése érdekében a külső csatlakozású kommunikációs kábelek nem vezethetők nagyfeszültségű kábelek közelében.
- A készüléken kívül vezetett kommunikációs és érzékelő kábeleknek 0,5 mm² keresztmetszetűeknek kell lenni legalább 50 m hosszban, például EKKX, LiYY típusok, vagy ezzel egyenértékűnek.
- Az SMO S40 bekábelezéséhez (UB1) és (UB2) tömszelencét kell használni.
- A csatlakozó kártya AA100 relé kimenetek maximális terhelése, lásd a "Műszaki leírás" részt.
- A SMO S40 kapcsolási rajzát lásd a "Műszaki leírás" részben.

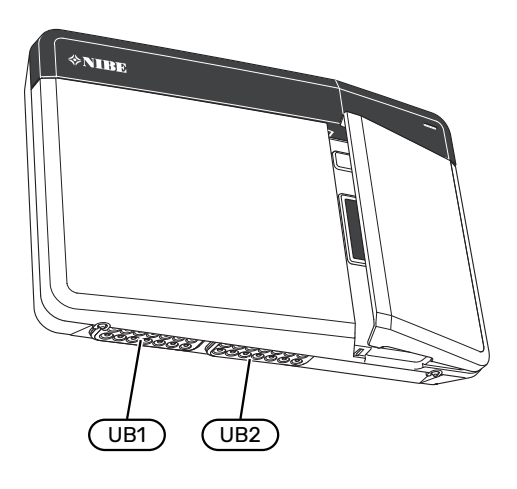

### MEGJEGYZÉS

<u>/i</u>/

Ì

Vízzel való feltöltés előtt ne indítsa be a rendszert. A rendszer alkatrészei károsodhatnak.

#### MEGJEGYZÉS

Az elektromos telepítést és bármilyen szervizelést szakképzett villanyszerelő felügyelete mellett kell elvégezni. Szervizelés előtt kapcsolja le az áramellátást a kismegszakítóval.

#### HOZZÁFÉRÉS AZ ELEKTROMOS CSATLAKOZÁSOKHOZ

Lásd "Az elülső panel eltávolítása" rész.

#### KÁBELSZORÍTÓ KÖTÉS

Használjon megfelelő szerszámot, hogy a hőszivattyú sorkapcsaiban kioldja/rögzítse a kábeleket.

#### Sorkapocs

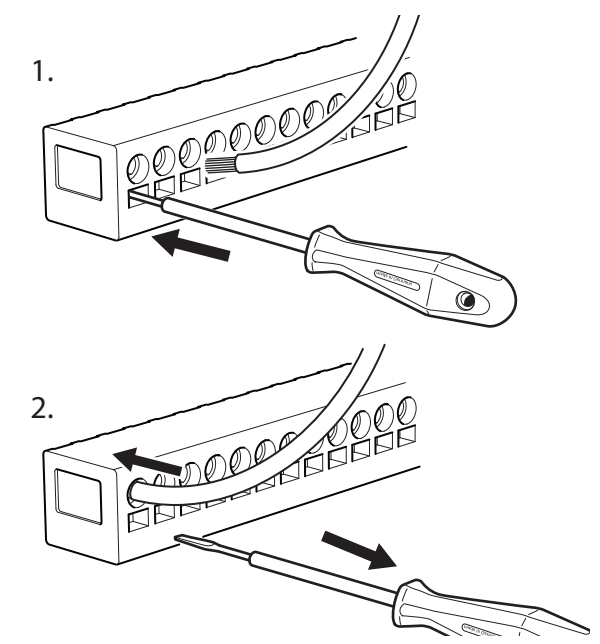

## Csatlakozások

#### SORKAPCSOK

A (AA100) csatlakozó kártyán az alábbi sorkapcsokat használják.

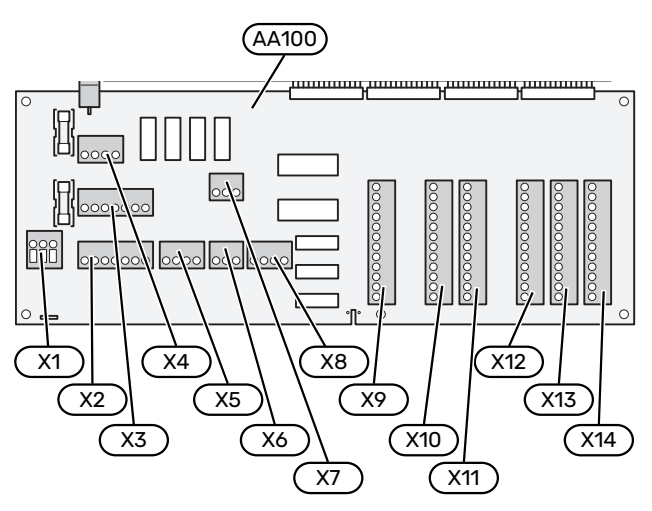

#### ELEKTROMOS MEGTÁPLÁLÁS BEKÖTÉSE

#### Tápfeszültség

A bejövő vezetékeket a AA100-X1 sorkapocshoz kell rögzíteni. Meghúzási nyomaték: 0,5 – 0,6 Nm.

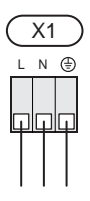

### KÜLSŐ CSATLAKOZÁSOK

#### hőszivattyú töltőszivattyúja A 1 és a 2 hőszivattyú töltőszivattyúja

Csatlakoztassa a keringtető szivattyút (AA35-GP12.1-EB101) a AA100-X2 (PE), AA100-X3 (N) és a AA100-X5:3 (230 V) sorkapocshoz.

Lásd "AA100 relé kimenet max. terhelése" rész.

A AA35-GP12.1-EB101 szabályzó jele a AA100-X12:1 sorkapocshoz (Impulzus/0–10V) (PWM1) és a GND-hoz csatlakozik bármelyik sorkapcson X13.

Ha két hőszivattyú kapcsolódik a SMO S40-hoz, a keringtető szivattyút (AA35-GP12.2-EB102) a AA100-X2 (PE), AA100-X3 (N) és a AA100-X5:4 (230 V sorkapocshoz kell csatlakoztatni. A AA35-GP12.2-EB102 szabályzó jele a AA100-X12:3 sorkapocshoz (Impulzus/0-10V) (PWM0) és a GND-hoz csatlakozik bármelyik sorkapcson X13.

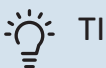

### TIPP

A SMO S40 két töltőszivattyú csatlakoztatására és vezérlésére használható. Több töltőszivattyú is csatlakoztatható, ha vezérlőkártyákat (AXC) is használnak – vezérlőkártyánként két szivattyú.

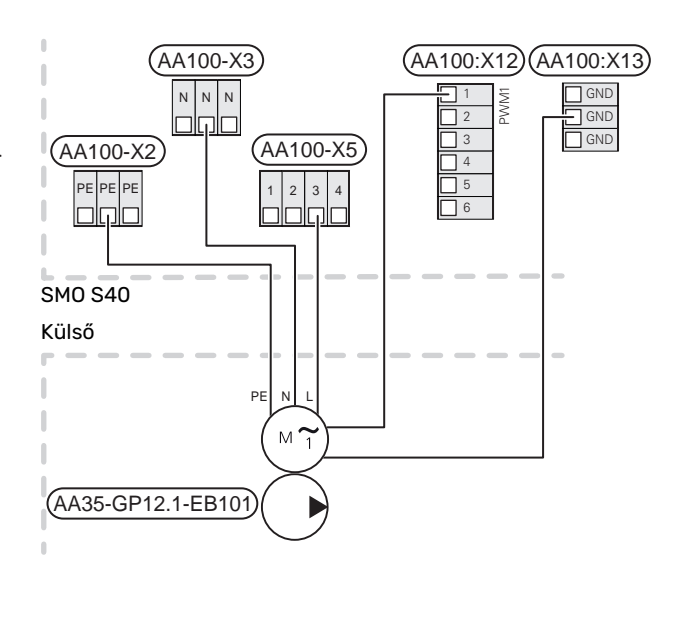

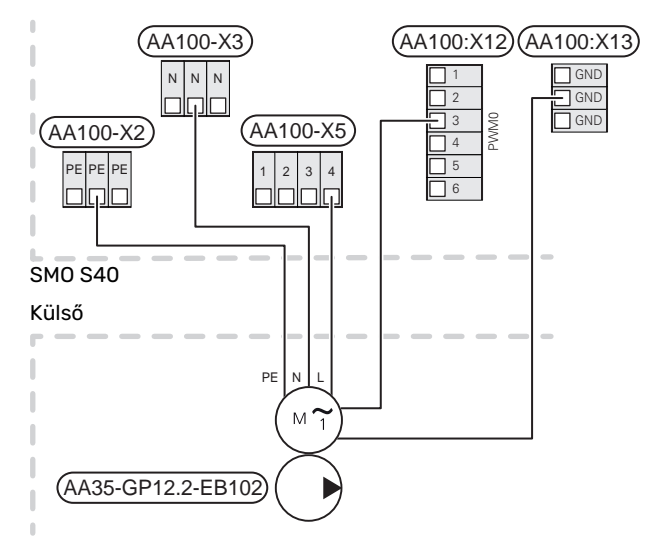

#### Érzékelők

#### Hőmérséklet érzékelő telepítése csővezetékre

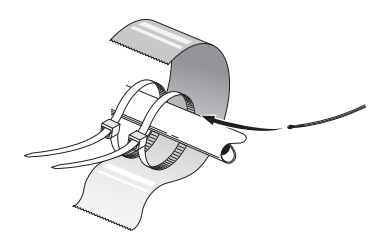

A hőmérséklet érzékelőket hővezető pasztával, kábel kötegelőkkel (az első kábel kötegelőt az érzékelő közepén, a másikat kb. 5 cm-rel az érzékelő után kell a csőhöz rögzíteni) és alumínium szalaggal rögzítik. Majd a mellékelt szigetelő szalaggal kell szigetelni.

#### Kültéri érzékelő

A külső hőmérséklet érzékelőt (BT1) telepítse árnyékos helyre, északi vagy északnyugati falra, hogy azt például a reggeli napsugárzás ne befolyásolja.

Csatlakoztassa a külső hőmérséklet érzékelőt az AA100-X10:1 és az AA100-X11:GND sorkapocshoz.

Ha kábelcsatornát használnak, azt szigetelni kell az érzékelő burkolatában esetlegesen keletkező kondenzátum ellen.

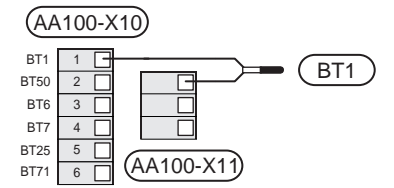

#### Hőmérséklet érzékelő, melegvízkészítés

A melegvízkészítés hőmérséklet érzékelőjét (BT6) a melegvíztárolón található merülő hüvelyben kell elhelyezni.

Csatlakoztassa az érzékelőt az AA100-X10:3 és az AA100-X11:GND sorkapocshoz.

A melegvízre vonatkozó beállítások az 2 "Melegvíz" menüben végezhetők el.

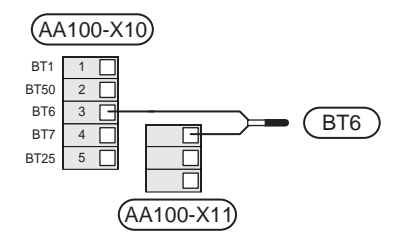

#### Hőmérséklet érzékelő, csapolható melegvíz

A csapolható melegvíz hőmérséklet érzékelője (BT7) csatlakoztatható a SMO S40-hoz, hogy mutassa a vízhőmérsékletet a tartály tetején (ha telepíthető érzékelő a tartály tetejére).

Csatlakoztassa az érzékelőt az AA100-X10:4 és az AA100-X11:GND sorkapocshoz.

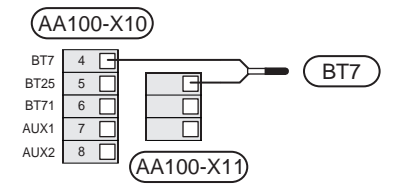

#### Külső visszatérő érzékelő

Csatlakoztasson egy külső fűtési visszatérő vízhőmérséklet mérésére szolgáló érzékelőt (BT71) az AA100-X10:6 és az AA100-X11:GND sorkapocshoz.

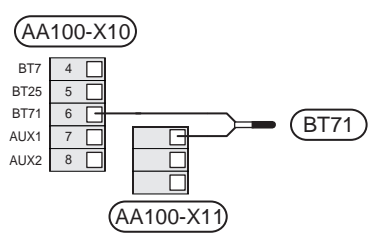

#### Külső előremenő hőmérséklet érzékelő

Csatlakoztasson egy külső előremenő hőmérséklet érzékelőt (BT25) az AA100-X10:5 és az AA100-X11:GND sorkapocshoz.

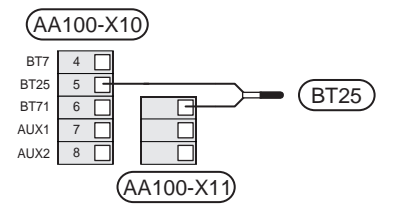

#### Szobai érzékelő

SMO S40 szobai hőmérséklet érzékelővel (BT50) kerül szállításra, amely lehetővé teszi a helyiséghőmérséklet megjelenítését és szabályozását az SMO S40 kijelzőjén.

Az SMO S40 szobai érzékelő nélkül is működik, de ha le akarja olvasni a lakás belső hőmérsékletét a SMO S40 kijelzőjén, szobai hőmérséklet érzékelőt kell telepíteni.

A szobai hőmérséklet érzékelő olyan semleges helyre telepítendő, ahol a beállított hőmérsékletet tartani szeretné. A megfelelő hely például egy szabad belső falon, mintegy 1,5 m-rel a padló felett van. Fontos, hogy a szobai hőmérséklet érzékelőt ne gátolja a szoba valós hőmérsékletének mérésében az, hogy például falmélyedésben, polcok között, függöny mögött, fűtőtest fölött vagy közelében, egy külső ajtó miatti huzatban van elhelyezve vagy közvetlen napsütésnek van kitéve. Elzárt radiátor termosztátok is gondot okozhatnak.

Csatlakoztassa a szobai hőmérséklet érzékelőt az AA100-X10:2 és az AA100-X11:GND sorkapocshoz. Ha a szobai érzékelőt a szobahőmérséklet °C-ban mért módosítására és/vagy a szobahőmérséklet finom beállítására is kívánja használni, azt az 1.3 - "Helyiség érzékelő beállítás" menüpontban aktiválni kell.

Ha a szobai érzékelőt padlófűtéses helyiségben használják, akkor csak passzív, visszajelző funkciója lehet és nem szabályozhatja a szoba hőmérsékletét.

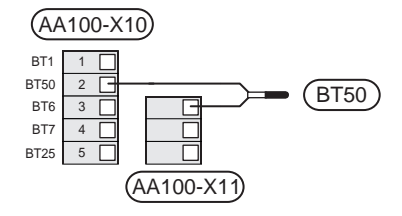

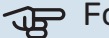

> Fontos

A belső hőmérséklet megváltozásához hosszabb időre lehet szükség. Padlófűtés esetén például a rövid időszakok nem eredményeznek észrevehető változást a helységhőmérsékletben.

#### Impulzus jeladós villamos fogyasztásmérő

Legfeljebb három villamos fogyasztásmérő (BE6, BE7, BE8) vagy hőmennyiségmérő (BF2, BF3, BF1) csatlakoztatható a SMO S40-hoz a AA100-X14:8-9, AA100-X14:10-11 és a AA100-X14:6-7 sorkapcson keresztül.

#### 🕞 Fontos

A EMK tartozék ugyanazokhoz a sorkapcsokhoz csatlakozik, mint a villamos fogyasztásmérők/hőmennyiségmérők.

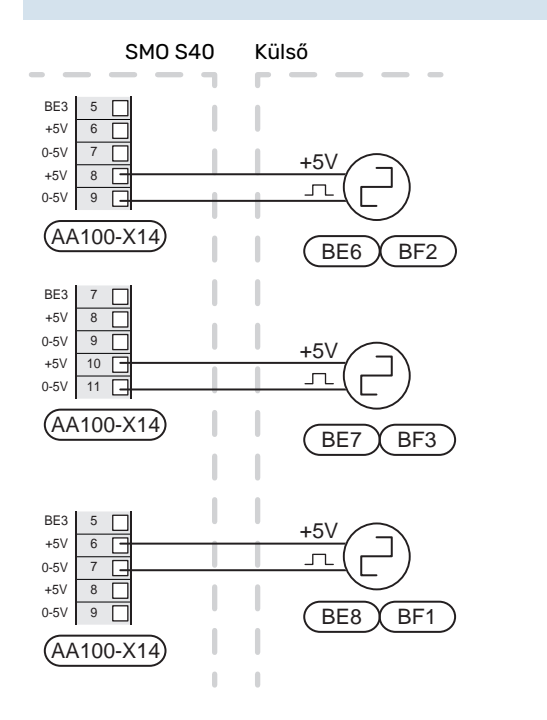

Aktiválja a fogyasztásmérő(ke)t az 7.2 – "Tartozék beállítások" menüben, majd állítsa be a kívánt értéket ("Energia per impulzus" vagy "Impulzus/kWh") az 7.2.19 – "Imp. jel. fogyasztásmérő" menüben.

#### Terhelésfelügyelet

#### Terhelésmonitor amperérzékelővel

Amikor az épületben a kiegészítő villamos fűtéssel egy időben sok más áramfogyasztó berendezés is üzemel, fennáll a veszélye annak, hogy az ingatlan főbiztosítékai leoldanak.

SMO S40 olyan terhelésfelügyelettel rendelkezik, amely egy amperérzékelő segítségével szabályozza a külső elektromos kiegészítő fűtés teljesítmény-fokozatait azzal, hogy egy fázis túlterhelése esetén lépésről lépésre lekapcsolja az elektromos kiegészítő fűtést.

Ha a túlterhelés továbbra is fennáll, bár az elektromos kiegészítő fűtést kikapcsolták, a kompresszor – ha invertervezérlésű –korlátozva van.

Amennyiben az épület villamos fogyasztása csökken, a fokozatok újból bekapcsolódhatnak.

Az épületbe bejövő fázisok terhelése eltérő lehet. Ha a kompresszor erősen leterhelt fázishoz kapcsolódik, fennáll a veszélye, hogy a kompresszor teljesítménye korlátozott lesz és az elektromos kiegészítő fűtés a vártnál hosszabb ideig működik. Ez azt jelenti, hogy a megtakarítások nem felelnek meg a várakozásoknak.

#### Az áramérzékelők csatlakoztatása és aktiválása

- Az elektromos elosztódobozban minden egyes bejövő fázisra telepítsen egy ampermérőt. Ezt legjobban az elektromos elosztódobozban lehet megoldani.
- Az áramérzékelőket egy többeres vezetékkel kell közvetlenül egy elektromos elosztódobozba vezetni. Az elosztó és az SMO S40 közötti többeres vezeték legalább 0,5 mm² keresztmetszetű legyen.

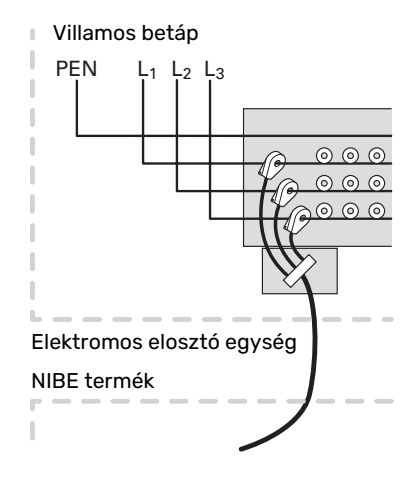

3. Csatlakoztassa az érzékelőt a AA100-X14:BE1-BE3 sorkapocshoz és a AA100-X13:GND bármelyik sorkapcsához.

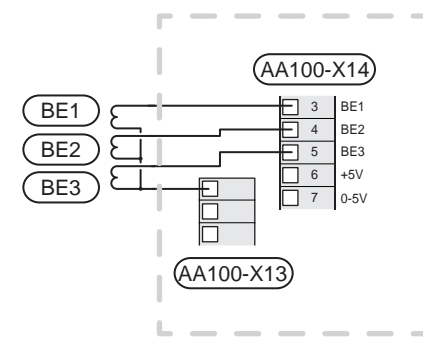

4. Az épület főbiztosítékának méretét az 7.1.9 - "Terhelésfelügyelet" menüpontban állíthatja be.

#### Többfokozatú kiegészítő fűtés

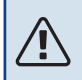

#### MEGJEGYZÉS

Ha külső forrásból feszültség alatt lévő vezeték kerül bekötésre, minden csatlakozódobozon jelölje a külső feszültségre vonatkozó figyelmeztetéseket.

#### Többfokozatú kiegészítő fűtés a váltószelep előtt

A külső többfokozatú kiegészítő fűtés legfeljebb három potenciálmentes relével vezérelhető a vezérlő egységben (3 fokozat lineáris vagy 7 fokozat bináris léptetéssel).

A villamos kiegészítő fűtés maximális fokozatszámmal működik a kompresszorral együtt, hogy befejezze a melegvízkészítést és a lehető legrövidebb időn belül visszatérjen a fűtéshez. Ez csak akkor következik be, amikor a fokpercek száma a kiegészítő fűtés induló értéke alatt van.

Lásd "AA100 relé kimenet max. terhelése" rész.

#### Többfokozatú kiegészítő fűtés a váltószelep után

A külső többfokozatú kiegészítő fűtés két relével vezérelhető (2 fokozat lineáris vagy 3 fokozat bináris léptetéssel), ami azt jelenti, hogy a harmadik relé használható a vízmelegítő/melegvíztároló villamos fűtőbetétjének vezérlésére.

Az AXC 30 tartozékkal további három potenciálmentes relé használható fel a kiegészítő fűtés vezérléséhez, amivel további 3 lineáris vagy 7 bináris fokozat érhető el.

A fokozatok legalább 1 perces időközönként lépnek be, a fokozatok kilépése között legalább 3 másodperces késleltetés van.

A 1 fokozatot az AA100-X8:1 sorkapcsokhoz kell bekötni.

A 2 fokozatot az AA100-X8:2 sorkapcsokhoz kell bekötni.

A 3 fokozatot az AA100-X8:3 sorkapcsokhoz kell bekötni.

A léptetéses kiegészítő fűtés vezérlésének beállításai a 7.1.5 menüpontban végezhetők el.

Amennyiben a reléket vezérlő feszültséghez használja, hidalja át az AA100-X4:L sorkapocstól AA100-X8:C-ig. Kösse a nulla vezetéket a AA100-X3:N-hoz.

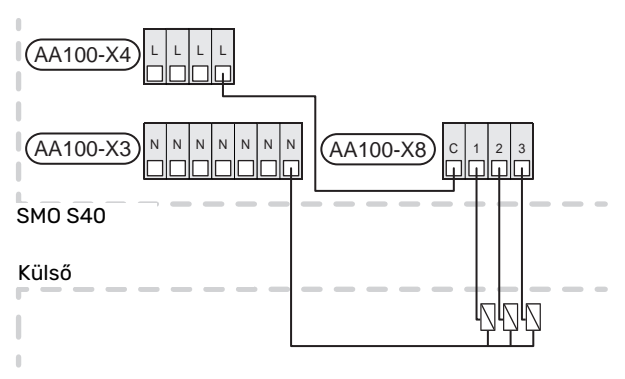

#### Keverőszeleppel szabályozott kiegészítő fűtés

#### MEGJEGYZÉS

<u>(</u>])

Minden csatlakozódobozon jelölje a feszültségre vonatkozó figyelmeztetéseket.

Ez a csatlakozás külső kiegészítő fűtést tesz lehetővé, például olajkazán, gázkazán vagy távfűtéses hőcserélő a fűtés kiegészítésére.

SMO S40 három relével egy keverőszelepet és a kiegészítő fűtés indító jelét vezérli. Ha a berendezés nem tudja fenntartani a korrekt előremenő hőmérsékletet, a kiegészítő fűtés bekapcsol. Amikor a kazánérzékelő (BT52) 55 °C-ot mutat, az SMO S40 jelet továbbít a keverőszelephez (QN11), hogy az nyisson a kiegészítő fűtés felé. A keverőszelep (QN11) szabályozza, hogy a tényleges előremenő hőmérséklet megegyezzen a vezérlés által kalkulált célhőmérséklettel. Amikor a fűtési igény kellően lecsökken, és már nincs szükség kiegészítő fűtésre, a keverőszelep (QN11) teljesen lezár. A gyárilag beállított minimális üzemidő a kazán esetében 12 óra (a 7.1.5 menüpontban állítható be).

A bekeveréses kiegészítő fűtés vezérlésének beállításai a 7.1.5 menüpontban végezhetők el.

A kazánérzékelő (BT52) választható AUX bemeneteken keresztül csatlakozik, amelyek kiválasztása az 7.4 menüben történik.

Csatlakoztassa a keverőszelep hajtóművét (QN11) a AA100-X8:2 (230 V, zár) és a 3 (230 V, nyit) sorkapocshoz és a AA100-X3:N sorkapocshoz.

A kiegészítő fűtés be-/kikapcsolásának szabályozásához csatlakoztassa az AA100-X8:1 sorkapocshoz.

Amennyiben a reléket tápellátásra is használja, hidalja át az AA100-X4:L sorkapocstól AA100-X8:C-ig.

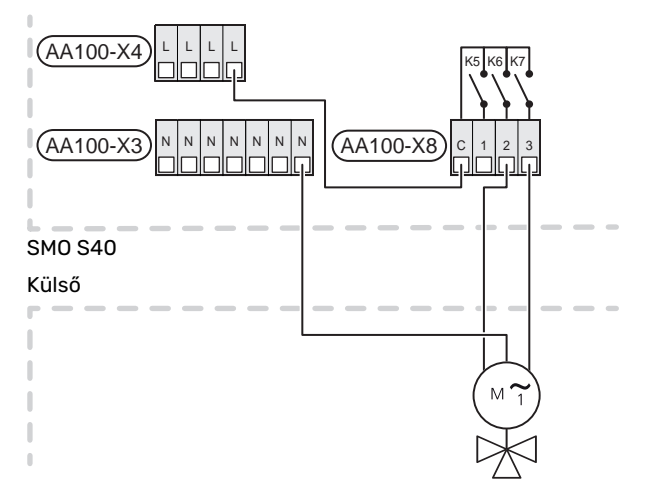

#### Külső keringtető szivattyú (GP10)

Az ábra szerint csatlakoztassa a külső keringtető szivattyút (GP10) az AA100-X2:PE, AA100-X3:N és AA100-X5:2 (230 V) sorkapocshoz. Lásd "AA100 relé kimenet max. terhelése" rész.

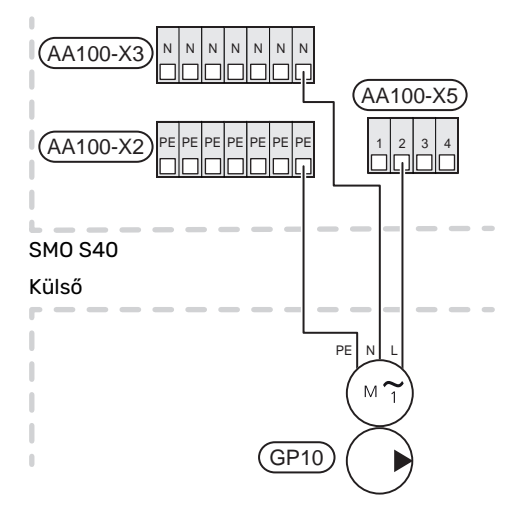

#### Váltószelep, fűtés/melegvíz

Az SMO S40 kiegészíthető egy külső váltószeleppel (QN10) használati melegvíz készítéséhez. (Lásd a "Kiegészítők" részt.)

A melegvíz előállítása a 7.2.1 menüben választható ki.

Csatlakoztassa a külső váltószelepet (QN10) az ábra szerint az AA100-X3:N (AA100-X5:1) (üzemjel) és az AA100-X4:L sorkapocshoz. Lásd "AA100 relé kimenet max. terhelése" rész.

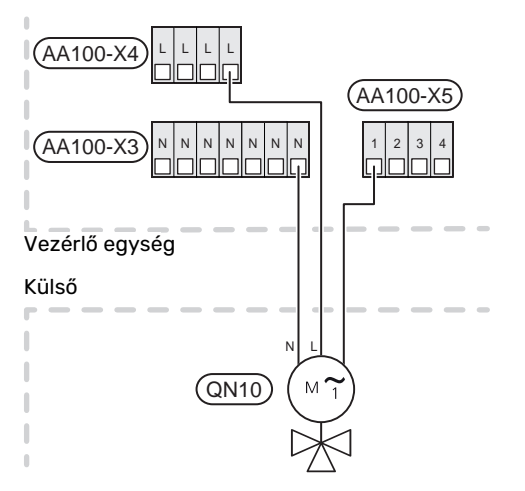

#### KOMMUNIKÁCIÓ

#### Kommunikáció a hőszivattyúval

Amikor a SMO S40-t a hőszivattyúhoz csatlakoztatja, csatlakoztassa az X9:4 (A), X9:5 (B) és a X9:6 (GND) sorkapocshoz a csatlakozó kártyán (AA100). Használjon árnyékolt vezetéket. A vezeték árnyékolása az erre a célra szánt kábelbilincshez csatlakozik.

A csatlakoztatással kapcsolatos további információk a hőszivattyú telepítői kézikönyvében találhatók.

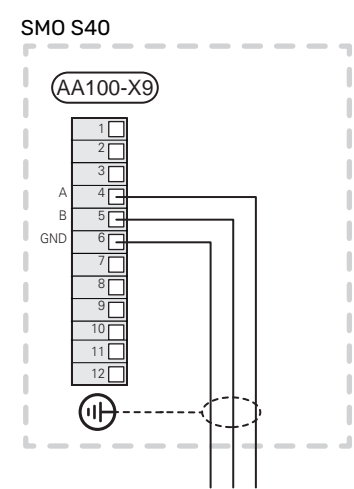

#### Több telepített berendezés

## (ff)

#### Fontos

Legfeljebb 8 levegő/víz hőszivattyú vezérelhető a SMO S40-nel.

## Fontos

Lehetőség van különféle, eltérő méretű és típusú NIBE levegő/víz hőszivattyú egymással való kombinálására.

Ha több hőszivattyút kíván csatlakoztatni a következőhöz: SMO S40, azokat kaszkádban kell csatlakoztatni.

#### A tartozékok csatlakoztatása

A tartozékok csatlakoztatására vonatkozó utasítások a tartozékok útmutatóiban találhatók. Lásd a "Tartozékok" fejezetet, ahol megtalálja az SMO S40 esetében alkalmazható tartozékok jegyzékét. Itt látható a leggyakoribb tartozékokkal való kommunikációhoz szükséges csatlakozás.

#### Kiegészítők vezérlőkártyával (AA5)

A (AA5) vezérlőkártyát tartalmazó kiegészítőket a vezérlő egység AA100-X9:8–10 sorkapcsához kell csatlakoztatni.

Ha több tartozékot kell csatlakoztatni , vagy azok már telepítve vannak, a kártyákat sorba kell kötni.

Mivel a (AA5) vezérlőkártyával rendelkező tartozékoknak különböző csatlakozásai lehetnek, mindig el kell olvasni a telepítendő tartozékra vonatkozó kézikönyv utasításait is.

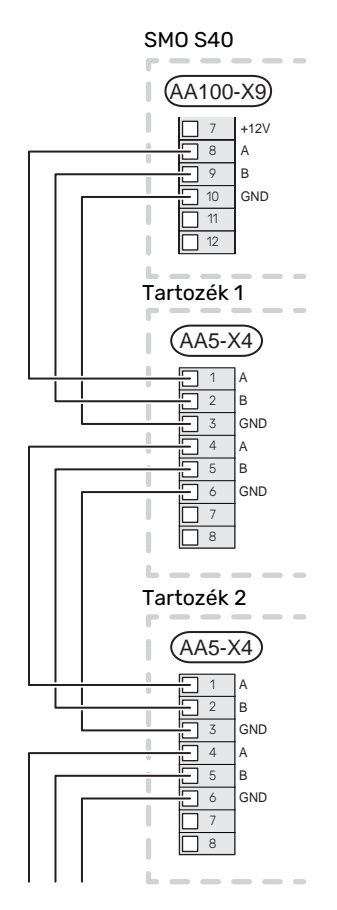

#### VÁLASZTHATÓ KI/BEMENETEK

A SMO S40 programozható AUX be- és kimenetekkel rendelkezik a külső kapcsoló funkciók csatlakoztatásához (a kontaktusnak potenciálmentesnek kell lennie).

A 7.4 – "Választható ki/bemenetek" menüben válassza ki az AUX csatlakozást, amelyhez az egyes funkciót csatlakoznak.

Egyes funkciókhoz esetleg tartozékok lehetnek szükségesek.

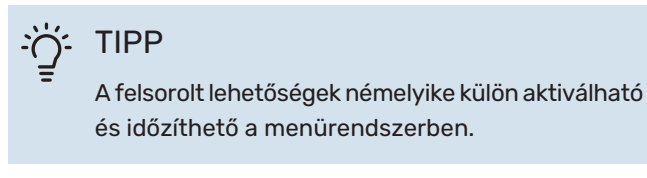

#### Választható bemenetek

A csatlakozó kártyán (AA100) e funkciókra a választható bemenetek a következők AA100-X10:7-12. Az egyes funkciók bármelyik bemenethez és GND (AA100-X11) csatlakoztathatók.

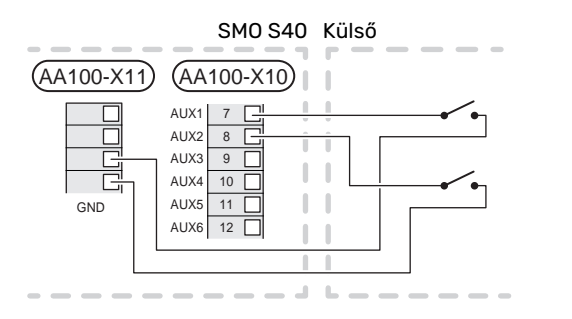

A fenti példa az AUX1 (AA100-X10:7) és AUX2 (AA100-X10:8) bemeneteket alkalmazza.

#### Választható kimenetek

A választható kimenet az AA100-X6 és az AA100-X7.

A kimenetek potenciálmentes relékimenetek.

A riasztásjelzés a következőhöz kapcsolódik: C-NC, más funkciók a következőhöz kapcsolódnak: C-NO.

Ha az SMO S40 ki van kapcsolva vagy tartalék üzemmódban van, a relé C-NC pozícióban van.

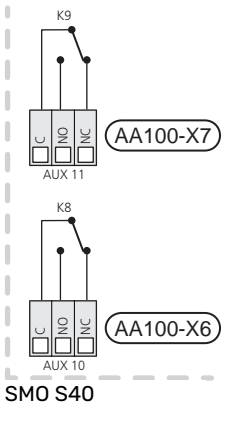

Külső

J F

#### Fontos

A relé kimenetek maximális terhelése legfeljebb 2 A lehet (230 V~) ohmikus terhelésnél.

#### - TIPP

ì

A AXC tartozék szükséges, ha kettőnél több funkciót kell csatlakoztatni AUX kimenetekhez.

Lásd "AA100 relé kimenet max. terhelése" rész.

#### Váltószelep csatlakoztatása

A váltószelepet az alábbi ábra szerint az AUX kimenethez kell csatlakoztatni.

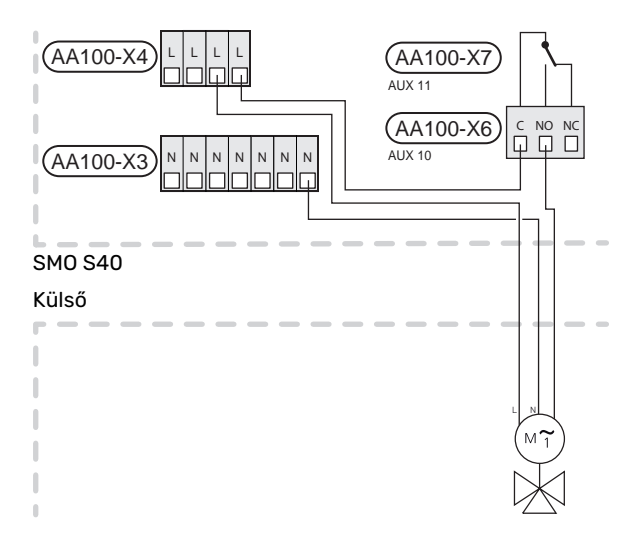

#### Választható lehetőségek AUX-bemenethez

#### Hőmérséklet érzékelő

A rendelkezésre álló lehetőségek:

- melegvíz indítás (BT5)
- Kazán (BT52) (csak akkor jelenik meg, ha a bekeveréses kiegészítő fűtés ki van választva a 7.1.5 - "Kieg. fűtés" menüben).
- előremenő hűtési hőmérséklet érzékelő (BT64) (akkor használják, amikor a "4-csöves aktív hűtés" aktiválva van az AUX 10 (AA100-X6) vagy AUX 11 (AA100-X7)) kimenetén
- hűtés/fűtés (BT74), meghatározza, hogy mikor kell hűtés és fűtés üzemmód között átváltani.

Ha több szoba érzékelő van telepítve, a 1.3.3 – "Helyiség érzékelő beállítás" menüpontban kiválaszthatja, hogy melyik vezérelje a rendszert.

Amikor a (BT74) fűtés/ hűtés érzékelő csatlakoztatva és az 7.x menüpontban aktiválva van, az 1.3.3 – "Helyiség érzékelő beállítás". menüpontban semmilyen másik szobai érzékelő nem választható ki.

- kiegészítő fűtés (BT63) kerül alkalmazásra "többfokozatú kiegészítő fűtés a melegvízkészítéshez szükséges váltószelep csatlakoztatása" esetén, annak érdekében, hogy mérjük a hőmérséklet a kiegészítő fűtés után.
- Bárhol elhelyezhető hat dedikált érzékelő (BT37.1 BT37.6).
- kijelzett melegvíz érzékelő melegvíz cirkulációhoz (BT70) Az előremenő vezetékben elhelyezve.
- kijelzett melegvíz érzékelő melegvíz cirkulációhoz (BT82) A visszatérő vezetékben elhelyezve.

#### Monitorozza

A rendelkezésre álló lehetőségek:

kívülről érkező riasztás.

A riasztás a vezérléshez van csatlakoztatva, ami azt jelenti, hogy jelzés (pl. meghibásodás) esetén információs üzenet jelenik meg a kijelzőn. NO vagy NC típusú potenciálmentes jel.

• Kandalló monitor az ERS tartozékhoz.

A kandalló monitor egy kéményhez csatlakoztatott termosztát. Amikor a negatív nyomás túl alacsony, az ERS (NC) ventilátorai lekapcsolnak.

• a fűtési-hűtési rendszer nyomáskapcsolója (NC).

#### A funkciók külső aktiválása

Egy külső kontaktus csatlakoztatható az SMO S40-hez a különféle funkciók aktiválásához. A funkció akkor aktiválódik, amikor a kontaktus zárt.

Lehetséges funkciók, amelyek aktiválhatók:

- Melegvíz igény mód "Egyszeri több melegvíz"
- Melegvíz igény mód "Alacsony"
- a négy ventilátor fordulatszám egyikének aktiválása.

(A szellőztető tartozék aktiválása esetén választható.)

A következő lehetőségek állnak rendelkezésre:

- "Vent. ford.sz. 1 akt. (NO)" "Vent. ford.sz. 4 akt. (NO)"
- "Vent. ford.sz. 1 akt. (NC)"

A ventilátor fordulatszáma akkor aktiválódik, amikor a kontaktus zárt. A kontaktus nyitásakor a normál fordulatszám visszaáll.

SG ready

## Fontos

Ez a funkció csak azokban az elektromos hálózatokban használható, amelyek támogatják az "SG Ready" szabványt.

Az "SG Ready" két AUX-bemenetet igényel.

Azokban az esetekben, amikor ez a funkció szükséges, X10 sorkapocshoz kell csatlakoztatni a (AA100) csatlakozó kártyán.

Az "SG Ready" a tarifa vezérlés intelligens formája, mellyel az áramszolgáltató befolyásolhatja a belső hőmérsékletet, a melegvíz hőmérsékletét és/vagy a medence hőmérsékletét (amennyiben alkalmazandó), vagy a nap bizonyos szakaszaiban egyszerűen blokkolhatja a kiegészítő fűtést és/vagy a hőszivattyú kompresszorát (a funkció aktiválása után kiválasztható a 4.2.3 menüpontban). A funkció aktiválása úgy történik, hogy az 7.4 – "Választható ki/bemenetek" menüpontban kiválasztott két bemenethez csatlakoztatnak egy potenciálmentes kontaktust – (SG Ready A és SG Ready B).

A zárt vagy nyitott kontaktus a következők valamelyikét jelenti:

– Letiltás (A: Zárt, B: Nyitott)

Az "SG Ready" aktív. A levegő/víz hőszivattyú kompresszora és a kiegészítő fűtés letiltva.

– Normál üzemmód (A: nyitott, B: nyitott)

"SG Ready" nem aktív. Nincs hatása a rendszerre.

– Olcsó üzemmód (A: nyitott, B: zárt)

"SG Ready" aktív. A rendszer a költségmegtakarításokra összpontosít és kihasználhatja például az áramszolgáltató alacsony tarifáját vagy bármilyen saját forrásból származó többlet kapacitását (a rendszerre gyakorolt hatás a 4.2.3 menüben állítható be).

– Többletkapacitás üzemmód (A: zárt, B: zárt)

"SG Ready" aktív. Az áramszolgáltató többletkapacitása esetén a rendszer (nagyon alacsony áron) teljes teljesítménnyel üzemelhet (a rendszerre gyakorolt hatás a 4.2.3 menüben állítható be).

A = SG Ready A. B = SG Ready B

#### A funkciók külső letiltása

Egy külső kontaktus csatlakoztatható az SMO S40-hez a különféle funkciók letiltásához. A kapcsolónak potenciálmentesnek kell lennie, és a zárt kapcsoló letiltást eredményez.

#### MEGJEGYZÉS

A blokkolás fagyásveszéllyel jár.

Letiltható funkciók:

- fűtés (a fűtési igény blokkolása)
- Hűtés (hűtési igény tiltva)
- melegvíz (melegvíz készítés). Bármilyen melegvíz cirkuláció (HWC) tovább üzemel.
- hőszivattyú kompresszor (EB101) és/vagy (EB102)
- belsőleg szabályozott kiegészítő fűtés
- tarifa vezérlés (kiegészítő fűtés, kompresszor, fűtés, hűtés és melegvíz készítés lekapcsolva)
- "Küls. telj. korl."

Azokon a piacokon, ahol az elektromos hálózat üzemeltetője megköveteli az elektromos hálózat terhelésének dinamikus szabályozását, a kompresszor és a beépített villamos fűtőbetét üzemi teljesítménye korlátozható.

A teljesítménykorlát a 7.4.2 - "Küls. telj. korl." menüben állítható be.

#### Az AUX kimenetek választható beállításai

#### Jelzések

- riasztás
- Hűtési üzemmód jelz.
- Hűt.m. ind. késl.
- Vakáció
- Távol mód
- · SPA (Smart Price Adaption: alacsony áramár)
- fotoelektromos vezérlés (A EME 20 tartozék aktiválása esetén választható.)

#### Vezérlés

- HMV cirkuláció (keringtető szivattyú, melegvíz cirkuláció)
- Külső szivattyú (külső szivattyú)
- aktív hűtés négycsöves rendszerben
- kiegészítő fűtés a töltési oldalon

### MEGJEGYZÉS

A releváns elosztó dobozt a külső feszültségre vonatkozó figyelmeztetéssel kell ellátni.

#### Külső keringtetőszivattyú kapcsolása

A külső keringtetőszivattyút az alábbi ábra szerint az AUX kimenethez kell csatlakoztatni. Lásd "AA100 relé kimenet max. terhelése" rész.

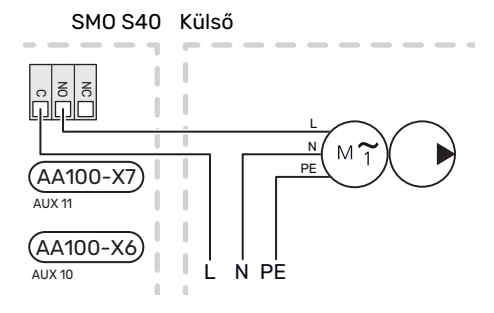

## Beállítások

#### ELEKTROMOS KIEGÉSZÍTŐ FŰTÉS – MAXIMÁLIS TELJESÍTMÉNY

Az elektromos kiegészítő fűtés max. fokozatszámának a beállítása az 7.1.5.1 menüpontban történik.

#### TARTALÉK ÜZEMMÓD

A tartalék üzemmódot üzemzavar és szervizelés esetén lehet alkalmazni.

Amikor az SMO S40-t tartalék üzemmódba kapcsolják, a rendszer az alábbiak szerint működik:

- SMO S40 elsőbbséget kap a fűtés.
- Melegvízkészítés csak ezt követően történik.
- Terhelésfelügyelet nem aktív.
- Fix fűtési előremenő hőmérséklet, ha nincs a külső hőmérséklet érzékelőtől (BT1) érkező érték.

Amikor a tartalék üzemmód aktív, az állapotjelző lámpa sárga.

Akkor is aktiválhatja a tartalék üzemmódot, amikor az SMO S40 üzemel, és akkor is, ha le van kapcsolva.

Az SMO S40 üzemelése esetén történő aktiváláshoz tartsa lenyomva a (SF1) be/ki gombot 2 másodpercig, majd a leállítás menüben válassza a "Tartalék üzemmód"-ot.

Amennyiben az SMO S40 ki van kapcsolva, a tartalék üzemmód aktiválásához tartsa lenyomva a (SF1) be/ki gombot 5 másodpercig. (A tartalék üzemmódot a gomb egyszeri megnyomásával kapcsolhatja ki.)

# Üzembe helyezés és beállítás

## Előkészületek

- SMO S40-nak gyárilag csatlakoztatva kell lennie.
- A fűtési-hűtési rendszert vízzel kell feltölteni és légteleníteni kell

## Üzembehelyezés

#### NIBE LEVEGŐ/VÍZ HŐSZIVATTYÚVAL

Kövesse a hőszivattyú Telepítési útmutatójában az "Üzembe helyezés és beállítás" - "Indítás és ellenőrzés" részben található utasításokat.

#### **SMO S40**

- 1. Kapcsolja be a hőszivattyút. A külső hőmérséklettől függően a hőszivattyút elő kell melegíteni.
- 2. teljesítmény SMO S40.
- 3. Kövesse a kijelző Bevezető útmutatójában található utasításokat. Ha a Bevezető útmutató nem indul el, amikor az SMO S40 bekapcsol, indítsa el kézzel az 7.7 menüpontban.

## Üzembe helyezés csak kiegészítő fűtéssel

- 1. Lépjen a 4.1 "Üzemmód" menübe.
- 2. Jelölje meg a "Csak kiegészítő fűtés"-t.

## Ellenőrizze a váltószelepet.

- 1. Aktiválja a "Váltószelep"-et (QN10) a 7.5.3 "Tesztüzemmód" menüpontban.
- 2. Ellenőrizze, hogy a fűtés/melegvíz váltószelep (QN10) kinyíljon és nyitva legyen a melegvíztároló fűtéséhez.
- 3. Deaktiválja a "Váltószelep"-et (QN10) a 7.5.3 "Tesztüzemmód" menüpontban.

## Ellenőrizze a választható kimeneteket

A választható kimenetekhez kapcsolódó funkciók ellenőrzéséhez (AUX 10 és AUX 11):

- Aktiválja az "AA100-X6"-t és az "AA100-X7"-t a 7.5.3 1. "Tesztüzemmód" menüpontban.
- 2. Ellenőrizze a kívánt funkciót.
- Deaktiválja az "AA100-X6"-t és az "AA100-X7"-t a 7.5.3 3. "Tesztüzemmód" menüpontban.

## Indítás és ellenőrzés

#### **ΒΕVEZETŐ ÚTMUTATÓ**

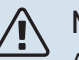

#### MEGJEGYZÉS

A hűtési-fűtési rendszerben víznek kell lennie, mielőtt a SMO S40-t elindítja.

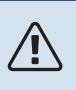

### MEGJEGYZÉS

Ne indítsa be az SMO S40-öt, ha fennáll a veszélye, hogy a rendszerben megfagyott a víz.

- 1. Kapcsolja be a hőszivattyút.
- 2. Kapcsolja be az SMO S40-t a be/kikapcsoló gomb (SF1) megnyomásával.
- 3. Kövesse a kijelzőn a Bevezető útmutatóban található utasításokat. Ha a Bevezető útmutató nem indul el, amikor az SMO S40 bekapcsol, indítsa el kézzel az 7.7. menüpontban

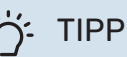

A berendezés vezérlő rendszerének részletesebb bemutatását lást a "Vezérlés - Bevezetés" részben (működés, menük stb.).

#### Üzembe helyezés

A rendszer első bekapcsolásakor a Bevezető útmutató is elindul. A Bevezető útmutató ismerteti, hogy mit kell elvégezni az első indításkor, a rendszer alapbeállításainak áttekintésével együtt.

A Bevezető útmutató biztosítja, hogy az első indítás megfelelően történjen, és ezért azt nem szabad megkerülni.

A Bevezető útmutató alatt a hőszivattyú légtelenítése érdekében a váltószelepek és a keverőszelep előre és hátrafelé is működnek.

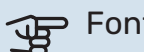

#### Fontos

Ameddig a Bevezető útmutató aktív, az SMO S40 egyetlen funkciója sem kapcsol be automatikusan.

#### Navigálás a Bevezető útmutatóban

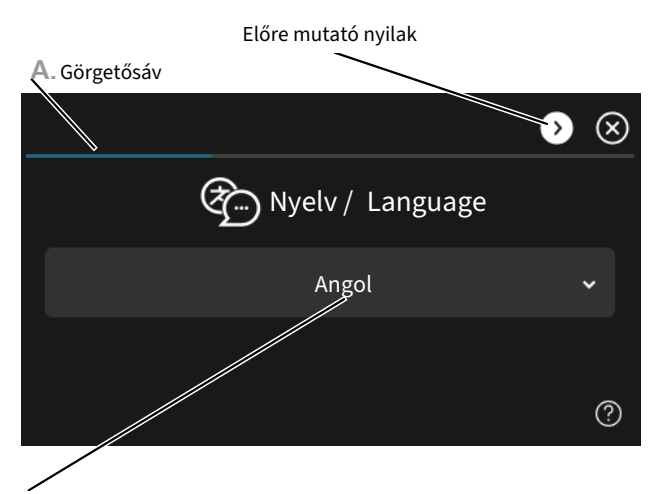

B. Opció / beállítás

#### A. Görgetősáv

Itt láthatja, hogy meddig jutott el a Bevezető útmutatóban.

Az oldalak közötti böngészéshez tolja az oldalakat jobbra vagy balra az ujjával.

Böngészéshez használhatja a felső sarkokban lévő nyilakat is.

#### B. Opció / beállítás

Itt végezheti el a rendszer beállítását.

## A hűtési/fűtési görbe beállítása

A "Fűtési görbe" és "Hűtési görbe" menükben megtekintheti a házra vonatkozó fűtési és hűtési görbéket. A görbe rendeltetése, hogy a külső hőmérséklettől függetlenül egyenletes belső hőmérsékletet – és ezáltal energiatakarékos működést – biztosítson. A SMO S40 e görbék alapján határozza meg a fűtési rendszerben a víz hőmérsékletét (az előremenő hőmérsékletet) és ennél fogva a belső hőmérsékletet.

#### **GÖRBE MEREDEKSÉG**

A fűtési/hűtési görbe meredeksége azt jelzi, hogy milyen mértékben fog növekedni/csökkenni a fűtési vízhőmérséklet, a külső hőmérséklet változása esetén. Meredekebb görbe magasabb fűtési előremenő vízhőmérsékletet vagy alacsonyabb hűtési előremenő vízhőmérsékletet jelent adott külső hőmérséklet mellett.

Minél alacsonyabb a fűtési görbe, annál energiatakarékosabb a működés, bár a túlságosan alacsony görbe a komfortérzet csökkenésével jár.

Előremenő vízhőmérséklet

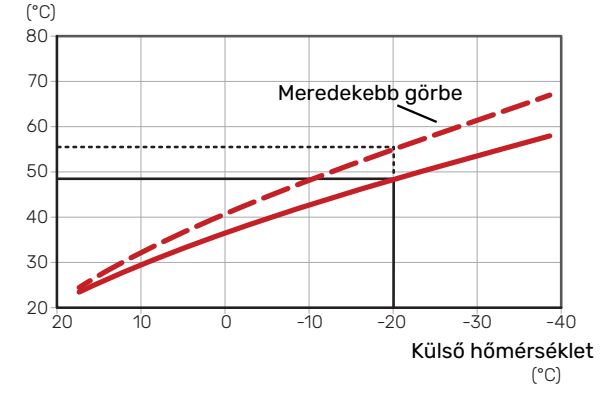

Az optimális görbe meredeksége függ az adott hely éghajlati viszonyaitól és a lakóhelyén mért legalacsonyabb külső hőmérséklettől (DOT), hogy a házban radiátoros, fan coil vagy padlófűtés van-e, és milyen jól szigetelt a ház.

A radiátorokkal vagy fan coil-lal rendelkező házak esetében meredekebb fűtés görbe (pl. 9 görbe) a megfelelő, a padlófűtéses házat esetében laposabb görbe (pl. 5 görbe) a megfelelő.

A fűtési/hűtés görbék beállítása a fűtési-hűtési rendszer telepítésekor történik, később azonban szükség lehet azok módosítására. Ezután a görbék nem igényelnek további módosítást.

#### A GÖRBE ELTOLÁSA

A fűtési görbe eltolása azt jelenti, hogy a fűtési víz hőmérséklete azonos értékkel változik bármilyen külső hőmérsékletnél, pl. a görbe eltolása +2 egységgel 5 °C -kal melegebb fűtési vízhőmérsékletet eredményez az eredeti fűtési görbéhez képest. A hűtési görbe megfelelő módosítása az előremenő vízhőmérséklet csökkenését eredményezi.

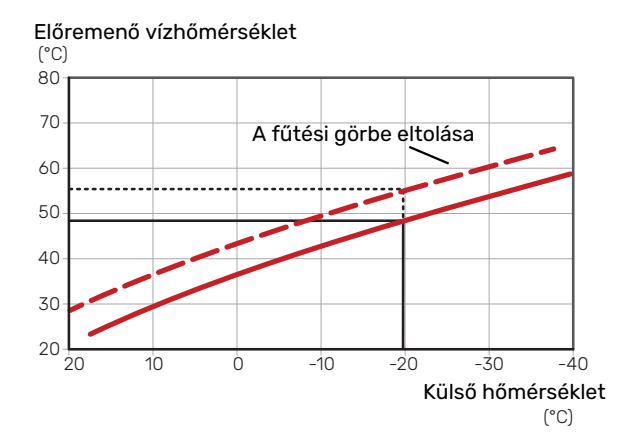

#### ELŐREMENŐ HŐMÉRSÉKLET – MAXIMÁLIS ÉS MINIMÁLIS ÉRTÉKEK

Mivel az előremenő vízhőmérséklet nem lehet magasabb vagy alacsonyabb, mint a beállított maximális vagy minimális érték, a görbék e hőmérsékletek mellett ellaposodnak. Előremenő vízhőmérséklet

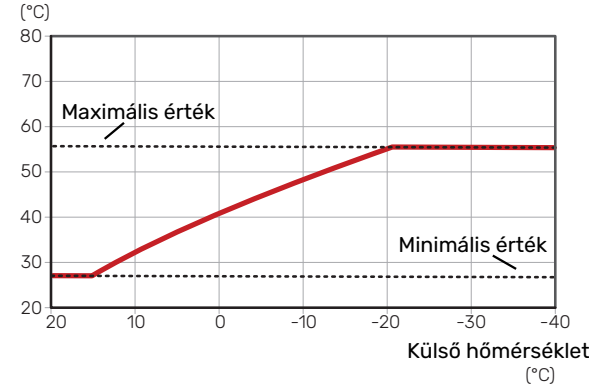

#### Fontos

Padlófűtési rendszerek esetén a maximális előremenő hőmérsékletet általában 35 és 45 °C közötti értékre állítják be.

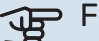

Fontos

Padlófűtés esetén a kondenzáció megelőzése érdekében a "Max. hűtési előrem. hőm." korlátozandó.

#### A GÖRBE MÓDOSÍTÁSA

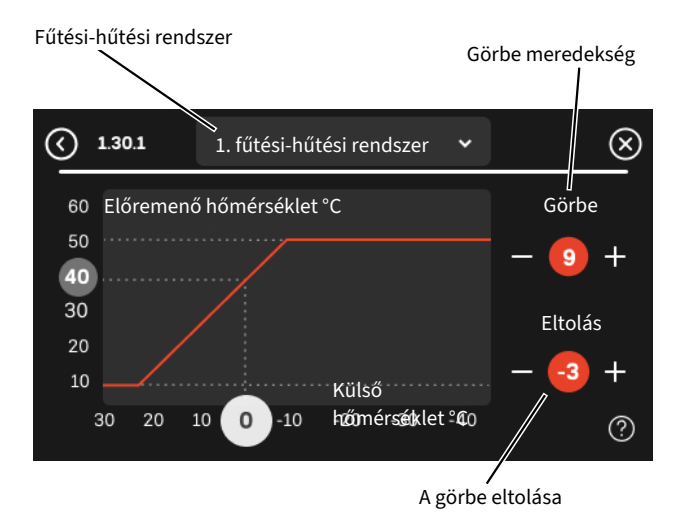

- Válassza ki azt a fűtési/hűtési rendszert (ha egynél több van), amelynek a görbéjét módosítani kívánja.
- 2. Válassza ki a legmagasabb és legalacsonyabb előremenő hőmérsékletet.

#### Fontos

A 0 görbe azt jelenti, hogy "Saját görbe" van használatban.

Az "Saját görbe" beállításai az 1.30.7 menüben végezhetők el.

#### A FŰTÉSI GÖRBE LEOLVASÁSÁHOZ

- Tolja a körben lévő értéket a külső hőmérséklet tengelyén.
- Olvassa le az előremenő hőmérséklet értékét a fügőleges tengelynél található körben.

## myUplink

Az myUplink-on keresztül felügyelheti rendszerét – bárhol és bármikor. Bármilyen üzemzavar esetén közvetlenül emailben vagy azonnali (push) értesítésben kap üzenetet az myUplink alkalmazásban, ami lehetővé teszi, hogy azonnal intézkedjen.

További információért látogasson el ide: https://myuplink.com.

## Specifikáció

A következőkre van szüksége ahhoz, hogy az myUplink kommunikálni tudjon az SMO S40-val:

- vezeték nélküli hálózat vagy hálózati kábel,
- Internet kapcsolat
- regisztrált fiók a https://myuplink.com-n

Javasoljuk mobil alkalmazásainkat az myUplink-hoz.

## Csatlakozás

A berendezés myUplink-hoz való csatlakoztatásához:

- Válasszon csatlakozás típust (wifi/Ethernet) a 5.2.1 vagy 5.2.2 menüben.
- 2. A 5.1 menüben válassza a "Új hálózati azonosító kérése"t.
- 3. Amikor a hálózati azonosító megérkezik, ebben a menüben látható és 60 percig érvényes.
- 4. Ha még nincs fiókja, regisztráljon a mobil alkalmazásban vagy itt: myuplink.com.
- 5. A hálózati azonosítóval csatlakoztassa a berendezést a myUplink-ban lévő felhasználói fiókjához.

## A szolgáltatások köre

myUplink különféle szolgáltatási szintekhez biztosít hozzáférést. Az alapszint a szolgáltatás részét képezi, ezen felül két prémium szolgáltatást választhat fix éves díjért (a díj a választott funkciók függvényében változik).

| Szolgáltatási szint | Alapszolgál-<br>tatás | Prémium<br>szolgáltatás,<br>Előzmények | Prémium<br>szolgáltatás,<br>Beállítások<br>kezelése |
|---------------------|-----------------------|----------------------------------------|-----------------------------------------------------|
| Szemlélődő          | Х                     | Х                                      | Х                                                   |
| Riasztás            | Х                     | Х                                      | Х                                                   |
| Előzmények          | Х                     | Х                                      | Х                                                   |
| Bővített előzmények | -                     | Х                                      | -                                                   |
| Kezelés             | -                     | -                                      | Х                                                   |

## Vezérlés - Bevezetés

## TFT kezelőfelület

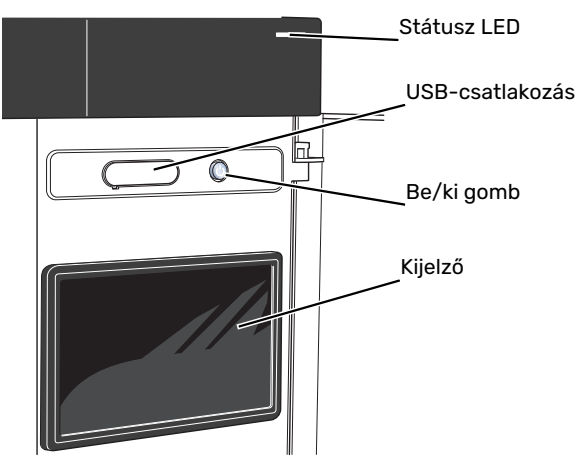

#### AZ ÁLLAPOTJELZŐ LÁMPA

Az állapotjelző lámpa jelzi az aktuális működési állapotot. A LED:

- fehér fénnyel jelzi a normál üzemállapotot,
- sárga fény esetén tartalék üzemmód.
- vörös fény esetén üzemzavart jelez.
- fehéren villog aktív értesítés esetén.
- kék, amikor az SMO S40 ki van kapcsolva,

Ha az állapotjelző lámpa vörös színű, a kijelzőn tájékoztatást és javaslatokat kap a megfelelő intézkedéseket illetően.

### ゔ゙゠ TIPP

Ezt az információt megkapja az myUplink-on keresztül is.

#### **USB-CSATLAKOZÁS**

A kijelző felett található az USB-csatlakozó, amely például a szoftver frissítésekor használható. Jelentkezzen be fel a myuplink.com-be és kattintson a "Általános", majd a "Szoftver" fülre, hogy a berendezéséhez tartozó legfrissebb szoftvert letöltse.

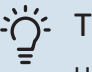

#### TIPP

Ha a berendezést a hálózathoz csatlakoztatja, a szoftvert az USB-csatlakozás nélkül is frissítheti. Lásd "myUplink" fejezet.

#### **BE/KI GOMB**

A (SF1) be/ki gombnak három funkciója van:

- bekapcsolás
- kikapcsolás
- a tartalék üzemmód aktiválása

Indításhoz nyomja meg a be/kikapcsoló gombot egyszer.

Kikapcsoláshoz, újraindításhoz vagy a tartalék üzemmód aktiválásához: tartsa lenyomja a be/ki gombot 2 másodpercig. Ez megjelenít egy menüt különféle opciókkal.

Teljes kikapcsolásához tartsa lenyomva a be/kikapcsoló gombot 10 másodpercig.

Amennyiben az SMO S40 ki van kapcsolva, a tartalék üzemmód aktiválásához tartsa lenyomva a (SF1) be/ki gombot 5 másodpercig. (A tartalék üzemmódot a gomb egyszeri megnyomásával kapcsolhatja ki.)

#### A KIJELZŐ

A kijelzőn utasítások, beállítások és az üzemeltetéssel kapcsolatos információk láthatók.

## Navigáció

SMO S40 érintőképernyős, a gombokat egyszerűen az ujjával érintve vagy tolva tud navigálni.

#### VÁLASSZON

A legtöbb opció és funkció úgy aktiválható, ha ujjával finoman megérinti a kijelzőt.

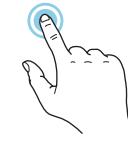

### BÖNGÉSZÉS

A képernyő alsó szélén látható szimbólumok jelzik, amennyiben további oldalak is léteznek.

Az oldalak közötti böngészéshez tolja az oldalakat jobbra vagy balra az ujjával.

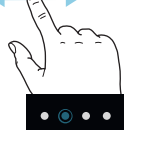

### GÖRGETÉS

Ha a menühöz több almenü is tartozik, azokat a kijelzőn az ujját fel vagy le mozgatva tekintheti meg.

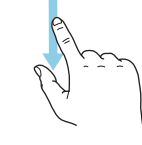

### EGY BEÁLLÍTÁS MÓDOSÍTÁSA

Érintse meg a módosítandó beállítást.

Ha kijelölésről (be/ki) van szó, azonnal megváltozik, amint megérinti a gombot.

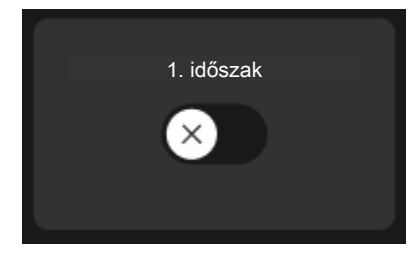

Több lehetséges érték esetén egy forgó tárcsa jelenik meg, amelyet fel vagy le tolva adhatja meg a kívánt értéket.

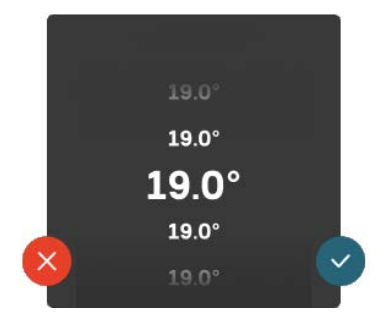

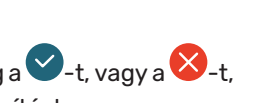

A változtatás mentéséhez nyomja meg a 💙-t, vagy a 😢-t, ha mégsem kívánja elmenteni a módosítást.

### GYÁRI BEÁLLÍTÁS

A gyárilag beállított értékek jelölése: \*.

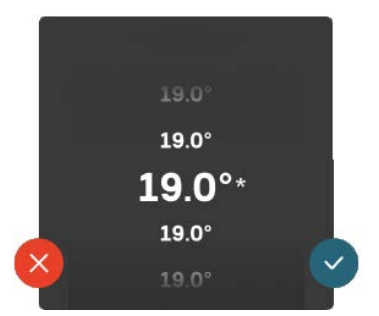

#### SÚGÓ MENÜ

A legtöbb menüben szerepel egy szimbólum, mely azt jelzi, hogy a menühöz magyarázatok is elérhetők.

Nyomja meg a szimbólumot a Súgó szövegének megnyitásához.

A szöveget esetleg az ujjával kell tolnia, hogy teljes egészében látható legyen.

## Menütípusok

### KEZDŐ KÉPERNYŐK

#### Smartguide

A Smartguide segít az aktuális állapotra vonatkozó információ áttekintésében és a leggyakoribb beállítások egyszerű elvégzésében. A látható információ függ a berendezés típusától és a hozzá csatlakozó tartozékoktól is.

Válasszon egy lehetőséget és nyomja meg a folytatáshoz. A képernyőn látható utasítások segítenek a megfelelő választásban vagy tájékoztatnak arról, hogy mi történik.

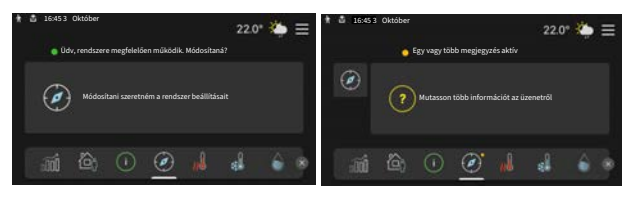

#### Funkcionális oldalak

A funkcionális oldalakon egyrészről megtekintheti az aktuális állapotra vonatkozó információt, másrészről egyszerűen elvégezheti a legáltalánosabb beállításokat. A látható funkcionális oldalak függenek a berendezéstől és a hozzá csatlakoztatott tartozékoktól.

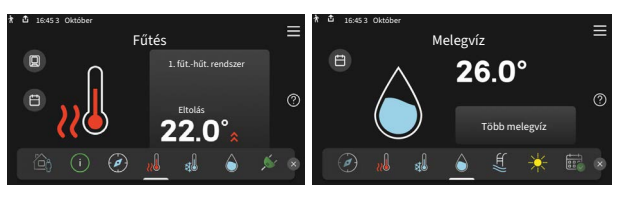

A funkcionális oldalak közötti böngészéshez tolja az oldalakat jobbra vagy balra az ujjával.

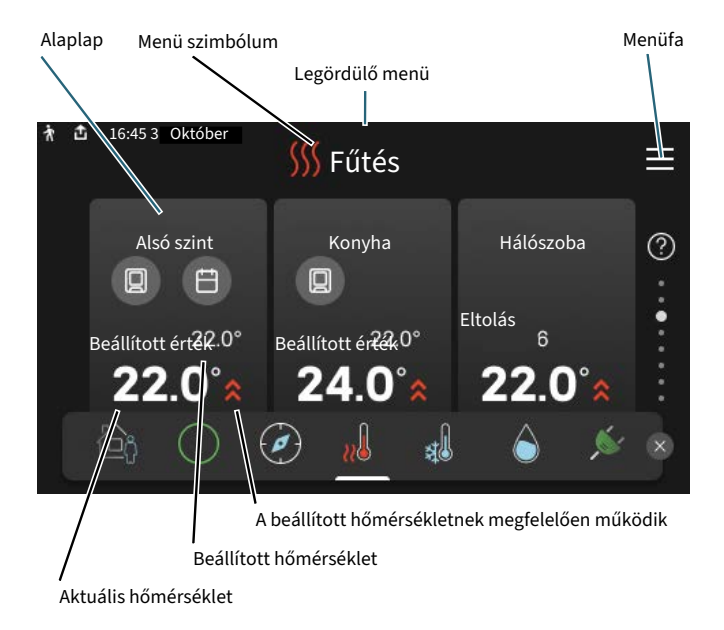

Nyomja meg a csempét a kívánt érték módosításához. Egyes funkcionális oldalakon az ujját fel vagy le húzva jeleníthet meg még több csempét.

#### Termék áttekintés

Jó ötlet, ha szervizelés esetén nyitva van a termék áttekintése. Megtalálható a funkcionális oldalak között.

Itt talál információt a termék nevéről, a termék sorozatszámáról, a szoftver verziójáról és a szervizelésről. Innen töltheti le az új szoftvert, amikor az elérhetővé válik (amennyiben az SMO S40 csatlakozik az myUplink-hoz).

## ۲IPP

A szervizelés részleteit az 4.11.1 menüben adja meg.

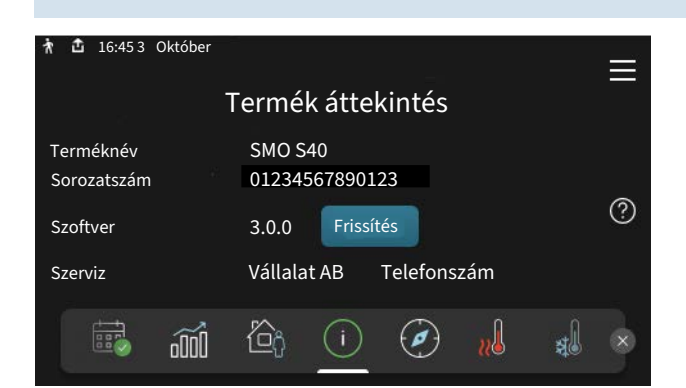

#### Legördülő menü

A kezdő képernyőkről indulva egy legördülő menün keresztül egy további információt tartalmazó új ablakot ér el.

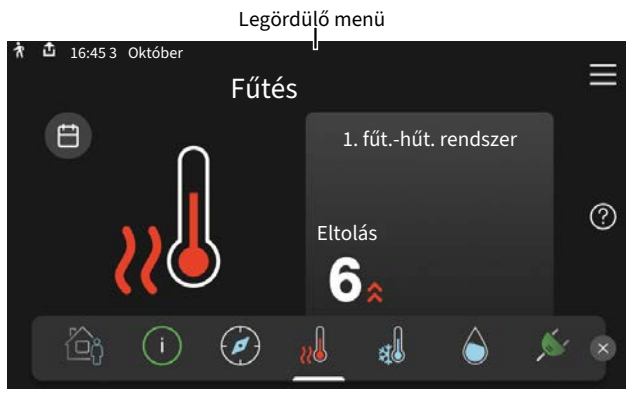

A legördülő menüben látható az SMO S40 aktuális állapota, hogy mi működik és az SMO S40 mit csinál az adott pillanatban. A működő funkciókat egy keret emeli ki.

| 🛉 🚹 16:45 3 Október                        | 22.0° 🌤 ☰         |  |  |
|--------------------------------------------|-------------------|--|--|
| Üzemi prior.                               | Fűtés<br>Üzemelés |  |  |
| Külső előremenő (BT25)                     | 38.2°C            |  |  |
| Melegvíz fels. hőm. ( BT7 )                | 54.2°C            |  |  |
| További információért nyomja meg az ikont. |                   |  |  |
| < 🙆 🚺 🖨 🖧 📋                                | <i>≨</i> ऽऽऽ ⊡⇒   |  |  |
|                                            |                   |  |  |

Az egyes funkciókkal kapcsolatos további információért nyomja meg a menü alsó szélén lévő ikonokat. A kiválasztott funkcióra vonatkozó összes információ megtekintéséhez használja a görgető sávot.

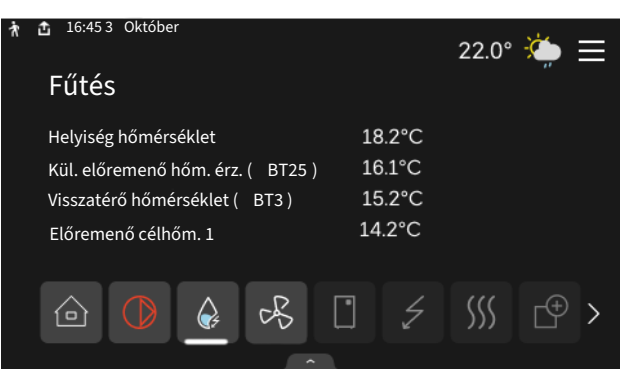

#### MENÜFA

A menüfában megtalálja az összes menüt és további speciális beállításokat hajthat végre.

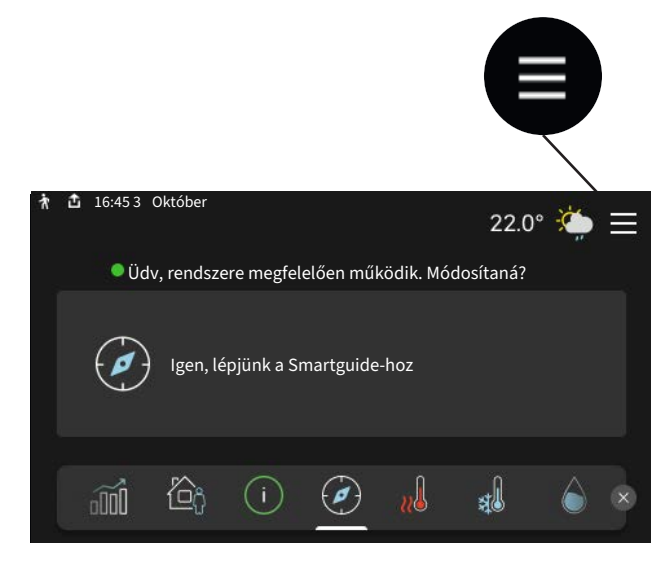

Mindig megnyomhatja a "X"-t, hogy hogy visszatérjen a kezdő képernyőkhöz.

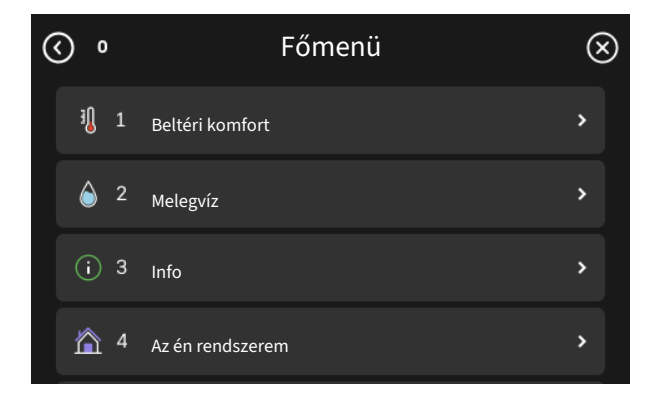

## Fűtési-hűtési rendszerek és zónák

A fűtési-hűtési rendszerek több zónára oszthatók. Egy zóna lehet egy helyiség is, és egy nagyobb helyiséget több zónára is lehet osztani a radiátor termosztátok segítségével.

Minden zónában lehet egy vagy több tartozék, pl. szoba érzékelők vagy termosztátok, vezetékes vagy vezeték nélküli eszközök.

Zóna beállítható a fűtési-hűtési rendszer előremenő hőmérsékletének befolyásolásával vagy anélkül.

#### KAPCSOLÁSI RAJZ KÉT FŰTÉSI-HŰTÉSI RENDSZERREL ÉS NÉGY ZÓNÁVAL.

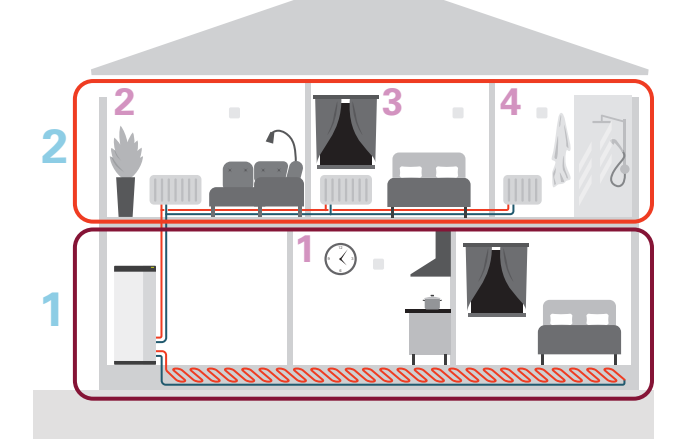

Ez a példa két fűtési-hűtési rendszerrel (1 és 2, két külön szinttel) rendelkező, négy zónára osztott (1-4) ingatlant mutat be. A hőmérséklet minden zónában egyedileg szabályozható (tartozék szükséges).

## Vezérlés – Menük

## 1. menü – Beltéri komfort

### **ÁTTEKINTÉS**

| 1.1 - Hőmérséklet                                 | 1.1.1 - Fűtés                                    |  |  |
|---------------------------------------------------|--------------------------------------------------|--|--|
|                                                   | 1.1.2 - Hűtés                                    |  |  |
|                                                   | 1.1.3 - páratartalom <sup>1</sup>                |  |  |
| 1.2 - Szellőztetés <sup>1</sup>                   | 1.2.1 - Ventilátorfokozat <sup>1</sup>           |  |  |
|                                                   | 1.2.2 - Éjszakai hűtés <sup>1</sup>              |  |  |
|                                                   | 1.2.4 – Célkövető szellőztetés <sup>1</sup>      |  |  |
|                                                   | 1.2.5 - V.szell.idő <sup>1</sup>                 |  |  |
|                                                   | 1.2.6 - Szűrőtisztítási intervallum <sup>1</sup> |  |  |
|                                                   | 1.2.7 - Hővisszanyerős szellőzés <sup>1</sup>    |  |  |
|                                                   | 1.3.4 - Zónák                                    |  |  |
| 1.4 – Külső hatás                                 |                                                  |  |  |
| 1.5 - Fűtési-hűtési rendszer neve                 | _                                                |  |  |
| 1.30 - Haladó                                     | 1.30.1 - Fűtési görbe                            |  |  |
|                                                   | 1.30.2 - Hűtési görbe                            |  |  |
|                                                   | 1.30.3 - Külső vezérlő                           |  |  |
|                                                   | 1.30.4 - Legal. fűt. előrem.                     |  |  |
|                                                   | 1.30.5 - Legal. hűt. előrem.                     |  |  |
|                                                   | 1.30.6 - Legnagyobb fűtési előrem.               |  |  |
|                                                   | 1.30.7 - Saját görbe                             |  |  |
|                                                   | 1.30.8 - Pont eltolás                            |  |  |
| 1 Tapulmányozza a tartazák Talanítáci kázikönyyét |                                                  |  |  |

Tanulmányozza a tartozék Telepítési kézikönyvét.

#### 1.1 MENÜ – HŐMÉRSÉKLET

Itt adhatja meg a berendezés fűtési-hűtési rendszerének hőmérséklet beállításait.

Ha egynél több zóna és/vagy fűtési-hűtési rendszer van, a beállításokat minden zóna/rendszer esetében el kell végezni.

#### 1.1.1, 1.1.2 - FŰTÉS ÉS HŰTÉS MENÜ

#### A hőmérséklet beállítása (telepített és aktivált szobai érzékelőkkel):

Fűtés

Beállítási tartomány: 5 - 35°C

Hűtés Beállítási tartomány: 5 - 35°C

A kijelzőn az érték °C-ban megadott értékként jelenik meg, ha a zónát egy szoba érzékelő szabályozza.

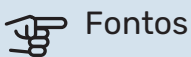

Egy nagy tehetetlenségű fűtési-hűtési rendszer, amilyen például a padlófűtés, esetleg alkalmatlan a szoba érzékelőkkel való szabályozásra.

#### Hőmérséklet beállítása (aktivált szobai érzékelők nélkül):

Beállítási tartomány: -10 - 10

A kijelzőn a fűtéshez/hűtéshez beállított érték látható (a görbe eltolása). A belső hőmérséklet növeléséhez vagy csökkentéséhez növelje vagy csökkentse a kijelzőn látható értéket.

A fűtési-hűtési rendszer jellegétől függ, hogy a belső hőmérséklet 1°C-kal való megváltoztatásához ezt az értéket hány egységgel kell módosítani. Egy egységnyi általában elég, de egyes esetekben több egységnyi módosítás is szükséges lehet.

Ha egy fűtési-hűtési rendszer több zónájában nincsenek aktiválva a szoba érzékelők, ugyanaz lesz a görbe eltolásuk.

Állítsa be a kívánt értéket. Az új érték a kijelzőn, a szimbólum jobb oldalán látható a fűtési kezdő képernyőn/hűtési kezdő képernyőn.

### Fontos

A radiátorok vagy a padlófűtés termosztátjai akadályozhatják a helységhőmérséklet emelkedését. Teljesen nyissa ki a termosztátokat azon helységek kivételével, ahol alacsonyabb hőmérséklet szükséges, pl. a hálószobákban.

## TIPP

Ha a szoba hőmérséklet állandóan túl alacsony/magas, egy fokozattal növelje/csökkentse az értéket a 1.1.1 menüben.

Ha a szoba hőmérséklet együtt változik a külső hőmérséklet változásával, egy fokozattal növelje/csökkentse a görbe meredekségét a 1.30.1 menüben.

Várjon 24 órát az új beállítások után, hogy a helységhőmérséklet stabilizálódhasson.

#### 1.3 MENÜ – HELYISÉG ÉRZÉKELŐ BEÁLLÍTÁS

Itt adhatja meg a szoba érzékelők és a zónák beállításait. A szoba érzékelők zónánként vannak csoportosítva.

Itt választhatja ki a zónát, amelyhez érzékelő fog tartozni. Lehetőség van minden zónához több szoba érzékelő csatlakoztatására. Minden szoba érzékelő egyedi nevet kaphat.

A fűtés és a hűtés szabályozása a megfelelő opció bejelölésével aktiválódik. Az opciók a telepített érzékelők típusától függően jelennek meg. Ha a szabályozás nincs aktiválva, az érzékelő a kijelző érzékelője lesz.

Smart Room Comfort aktiválódik, ha egy helyiségérzékelő csatlakoztatva van. Egyik zónát az időjárás-előrejelzés és a beltéri hőmérséklet szabályozza.

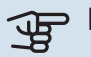

#### > Fontos

Egy nagy tehetetlenségű fűtési rendszer, amilyen például a padlófűtés, esetleg alkalmatlan a helyiségérzékelőivel való szabályozásra.

Ha egynél több zóna és/vagy fűtési-hűtési rendszer van, a beállításokat minden zóna/rendszer esetében el kell végezni.

#### **1.3.4 MENÜ – ZÓNÁK**

Itt adhat hozzá és nevezhet el zónákat. Kiválaszthatja a fűtési-hűtési rendszert is, amelyhez a zóna tartozni fog.

#### 1.4 MENÜ – KÜLSŐ HATÁS

Itt láthatók azok a tartozékok/funkciók, amelyek hatással vannak a fűtési-hűtési rendszerre és amelyek aktívak.

#### 1.5 MENÜ – FŰTÉSI-HŰTÉSI RENDSZER NEVE

Itt adhat nevet a különböző fűtési-hűtési rendszereknek.

#### 1.30 MENÜ – HALADÓ

A "Haladó" menüt tapasztalt felhasználók használhatják. Ennek a menünek több almenüje van.

"Fűtési görbe" A fűtési görbe meredekségének beállítása.

"Hűtési görbe" A hűtés görbe meredekségének beállítása.

"Külső vezérlő" A fűtési görbe eltolásának beállítása, ha külső kontaktus van csatlakoztatva.

"Legal. fűt. előrem." A minimális megengedett előremenő hőmérséklet beállítása fűtési üzemmódban.

"Legal. hűt. előrem." A minimális megengedett előremenő hőmérséklet beállítása hűtés üzemmódban.

"Legnagyobb fűtési előrem." A maximális megengedett előremenő hőmérséklet beállítása a fűtési-hűtési rendszerben.

"Saját görbe" Különleges követelmények esetén létrehozhatja a saját fűtési görbéjét, ha beállítja a kívánt fűtési vízhőmérsékletet a különböző külső hőmérsékletekhez.

"Pont eltolás" Itt választhatja ki a fűtési görbe egy bizonyos külső hőmérséklethez tartozó változását. A helyiséghőmérséklet egy fokkal való módosításához egy egységnyi általában elég, de egyes esetekben több egységnyi módosítás is szükséges lehet.

#### 1.30.1 MENÜ – FŰTÉSI GÖRBE

Fűtési görbe Beállítási tartomány: 0 - 15

A fűtési görbe ebben a menüben található. A fűtési görbe rendeltetése, hogy a külső hőmérséklettől függetlenül egyenletes belső hőmérsékletet - és ezáltal energiatakarékos működést – biztosítson. A SMO S40 a fűtési görbe alapján határozza meg a fűtési-hűtési rendszerben a vízhőmérsékletet, az előremenő hőmérsékletet, és ennél fogva a belső hőmérsékletet.

A radiátorokkal vagy fan coil-lal rendelkező házak esetében meredekebb fűtés görbe (pl. 9 görbe) a megfelelő, a padlófűtéses házat esetében laposabb görbe (pl. 5 görbe) a megfelelő.

Amikor kiválasztja a fűtési görbét, leolvashatja, hogy az előremenő hőmérséklet miként változik a különböző külső hőmérsékletek esetén.

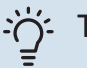

#### TIPP

Lehetőség van a saját görbéje létrehozására is. Ez az 1.30.7menüpontban végezhető el.

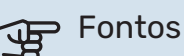

Padlófűtési rendszerek esetén a maximális előremenő hőmérsékletet általában 35 és 45 °C közötti értékre állítják be.
#### - TIPP

Ha a szoba hőmérséklet állandóan túl alacsony/magas, egy fokozattal növelje/csökkentse a görbe eltolását.

Ha a szoba hőmérséklet együtt változik a külső hőmérséklet változásával, egy fokozattal növelje/csökkentse a görbe meredekségét.

Várjon 24 órát az új beállítások után, hogy a helységhőmérséklet stabilizálódhasson.

# 1.30.2 – HŰTÉSI GÖRBE

#### Hűtési görbe

Beállítási tartomány: 0 – 9

A hűtési görbe ebben a menüben található. A hűtési görbe rendeltetése, hogy a fűtési görbével együtt, a külső hőmérséklettől függetlenül egyenletes belső hőmérsékletet, és ezáltal energiatakarékos működést biztosítson. A SMO S40 e görbék alapján határozza meg a fűtési-hűtési rendszerben a vízhőmérsékletet, az előremenő hőmérsékletet, és ennél fogva a belső hőmérsékletet.

A fan coil-lal rendelkező házak esetében meredekebb görbe (pl. 9 görbe) a megfelelő, felülethűtéssel rendelkező házak esetében laposabb görbe (pl. 5 görbe) a megfelelő.

Amikor kiválasztja a hűtési görbét, leolvashatja, hogy az előremenő hőmérséklet miként változik a különböző külső hőmérsékletek esetén.

# Fontos

Padlófűtés esetén a kondenzáció megelőzése érdekében a "Max. hűtési előrem. hőm." korlátozandó.

#### Hűtés kétcsöves rendszerben

A(z) SMO S40 beépített funkcióval rendelkezik a 2-csöves hűtési rendszer működtetéséhez 7 °C-ig. Ehhez hűtésre képes kültéri egység szükséges. (Lásd a levegő/víz hőszivattyú Telepítési kézikönyvét.) Ha a kültéri egység hűtési üzemmódban is tud üzemelni, a hűtési menük aktívak az SMO S40 kijelzőjén.

A "hűtési" üzemmód engedélyezéséhez az átlaghőmérsékletnek az 7.1.10.2 "Auto üzemmód beállítása" menüben a "hűtés indítás"-ra megadott érték felett kell lennie. Lehetőség van a hűtés aktiválására "manuális" üzemmódban az 4.1 "Üzemmód" menüben.

A fűtési-hűtési rendszer hűtési beállításai a beltéri fűtésihűtési menüben, az 1 menüpontban módosíthatók.

# 1.30.3 MENÜ – KÜLSŐ VEZÉRLŐ

#### Külső vezérlő

Beállítási tartomány: -10 – 10

Beállítási tartomány (ha szoba érzékelő telepítve van): 5 – 30 °C

Külső kapcsoló, például helyiségtermosztát vagy időkapcsoló csatlakoztatásával fűtés közben a helyiség hőmérséklete átmenetileg vagy szakaszosan növelhető vagy csökkenthető. A kapcsoló bekapcsolása esetén a fűtési görbe eltolása a menüben kiválasztott értékkel módosul. Telepített és aktivált helyiség érzékelő esetén a kívánt szobai hőmérséklet (°C) megadható.

Egynél több zóna esetén a beállítások külön-külön végezhetők el minden egyes zónában.

### 1.30.4 MENÜ – LEGAL. FŰT. ELŐREM.

#### Fűtés

Beállítási tartomány: 5 - 80 °C

Állítsa be a fűtési-hűtési rendszer legalacsonyabb fűtési vízhőmérsékletet. Ez azt jelenti, hogy a SMO S40 az itt beállítottnál alacsonyabb cél hőmérséklettel soha nem számol.

Egynél több fűtési-hűtési rendszer esetén a beállítások külön-külön végezhetők el minden egyes rendszerben.

# 1.30.5 MENÜ – LEGAL. HŰT. ELŐREM.

Hűtés (hűtési funkcióval rendelkező hőszivattyú szükséges) Beállítási tartomány: 7 – 30 °C

**Riasztás, szoba érzékelő hűtési üzemmódban** Alternatíva: be/ki

Állítsa be a fűtési-hűtési rendszer legalacsonyabb fűtési vízhőmérsékletet. Ez azt jelenti, hogy a SMO S40 az itt beállítottnál alacsonyabb cél hőmérséklettel soha nem számol.

Egynél több fűtési-hűtési rendszer esetén a beállítások külön-külön végezhetők el minden egyes rendszerben.

Itt fogadhatja a riasztásokat hűtési üzemmód során, például, ha a szoba érzékelő nem működik.

# <u>A</u>

# MEGJEGYZÉS

A hűtési előremenő hőmérsékletet annak megfelelően kell beállítani, hogy milyen jellegű fűtésihűtési rendszerhez van csatlakoztatva. Például, a túl alacsony hőmérsékletű padló hűtés a felületeken páralecsapódáshoz vezet, ami legrosszabb esetben a felületek penészedését okozhatja.

# 1.30.6 MENÜ – LEGNAGYOBB FŰTÉSI ELŐREM.

#### Fűtési-hűtési rendszer

Beállítási tartomány: 5 - 80 °C

Itt adja meg a fűtési-hűtési rendszer legmagasabb fűtési előremenő hőmérsékletet. Ez azt jelenti, hogy a SMO S40 az itt beállítottnál magasabb célhőmérséklettel soha nem számol.

Egynél több fűtési-hűtési rendszer esetén a beállítások külön-külön végezhetők el minden egyes rendszerben. Az 2 -8 fűtési-hűtési rendszerekben nem állítható be az 1 fűtésihűtési rendszerben megadottnál magasabb max. előremenő hőmérséklet.

# Fontos

Padlófűtési rendszerek esetén a "Maximális fűtési előremenő hőmérsékletet" általában 35 és 45°C között kell legyen.

# 1.30.7 MENÜ – SAJÁT GÖRBE

### Saját görbe, fűtés

#### Előremenő hőm.

Beállítási tartomány: 5 - 80 °C

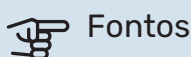

Az 0 görbét kell választani, ha a egyedi görbe-t akarja alkalmazni.

Különleges követelmények esetén létrehozhatja a saját fűtési görbéjét, ha beállítja a kívánt fűtési vízhőmérsékletet a különböző külső hőmérsékletekhez.

# Saját görbe, hűtés

#### Előremenő hőm.

Beállítási tartomány: 7 - 40 °C

# Fontos

Az 0 görbét kell választani, ha a egyedi görbe-t akarja alkalmazni.

Különleges követelmények esetén létrehozhatja a saját hűtési görbéjét, ha beállítja a kívánt fűtési vízhőmérsékletet a különböző külső hőmérsékletekhez.

# 1.30.8 MENÜ – PONT ELTOLÁS

Külső hőm. pt. Beállítási tartomány: -40 - 30 °C

Változtatás a görbén Beállítási tartomány: -10 - 10 °C Itt választhatja ki a fűtési görbe egy kiválasztott külső hőmérséklethez tartozó változását. A helységhőmérséklet egy fokkal való módosításához egy egységnyi általában elég, de egyes esetekben több egységnyi módosítás is szükséges lehet.

A fűtési görbe eltolása a kiválasztott ± 5 tartományát befolyásolja a beállított külső hőm. pont-hoz képest.

Fontos a megfelelő fűtési görbe kiválasztása, hogy a helységhőmérsékletet állandónak érzékelje.

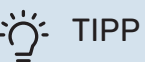

Ha például -2°C-pn hideg van a házban, az "külső hőm. pont"-t "-2"-ra kell beállítani és az "változtatás a görbén"-t a kívánt helyiséghőmérséklet eléréséig kell növelni.

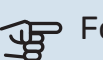

### Fontos

Várjon 24 órát az új beállítások után, hogy a helységhőmérséklet stabilizálódhasson.

# 2. menü – Melegvíz

# **ÁTTEKINTÉS**

A melegvíz beállításokhoz a SMO S40-hoz melegvíztárolónak kell kapcsolódnia.

- 2.1 Több melegvíz
- 2.2 Melegvíz igény
- 2.3 Külső hatás
- 2.4 Fertőtlenítés
- 2.5 Melegvíz cirkuláció

# 2.1 MENÜ – TÖBB MELEGVÍZ

#### Több melegvíz

Alternatívák: 3, 6, 12, 24 és 48 óra, valamint "Ki" és "Egysz. növ." üzemmód

# Gyorsind. vill. f.betéttel

Alternatíva: be/ki

*"Több melegvíz"* Amikor a melegvíz iránti igény átmenetileg megnő, ez a menü használható a melegvíz hőmérséklet meghatározott ideig tartó növelésére.

Ha a melegvíz hőmérséklete már kellően magas, a "Egysz. növ." nem aktiválható.

A funkció közvetlenül aktiválódik az időszak kiválasztásakor. A kiválasztott beállításhoz tartozó hátralévő idő jobbra látható.

Amikor az idő lejár, az SMO S40 visszaáll a beállított üzemmódra.

Válassza a "Ki"-t a "Több melegvíz" kikapcsolásához.

"Gyorsind. vill. f.betéttel" gyorsabb fűtést biztosít, de nagyobb energiafogyasztáshoz vezethet.

# 2.2 MENÜ – MELEGVÍZ IGÉNY

Opciók: Alacsony, Közepes, Magas, Okos vezérlés

Az üzemmódokkal a melegvíztároló kívánt hőmérséklete választható ki. A magasabb hőmérséklet azt jelenti, hogy több melegvíz áll rendelkezésre.

*Alacsony*: Ebben az üzemmódban kevesebb melegvíz termelődik alacsonyabb hőmérsékleten, mint a többi alternatíva esetében. Ez az üzemmód kisebb háztartásokban alkalmazható, ahol kevesebb melegvíz iránt van igény.

*Közepes*: A normál üzemmódban nagyobb mennyiségű melegvíz termelődik, és megfelelő a legtöbb háztartás számára.

*Magas*: Ebben az üzemmódban termelődik a legtöbb melegvíz magasabb hőmérsékleten, mint a többi alternatíva esetében. Ebben az üzemmódban a beépített villamos fűtőbetét is használható melegvíz készítésére. Ebben az üzemmódban a melegvízkészítésnek elsőbbsége van a fűtéssel szemben. Okos vezérlés: A(z) Okos vezérlés aktiválása esetén az SMO S40 funkció folyamatosan tanulja az előző melegvízhasználati szokásokat és így módosítja a melegvíz-tároló hőmérsékletét a minimális energiafogyasztás és a maximális komfort biztosítása érdekében.

# 2.3 MENÜ – KÜLSŐ HATÁS

Itt láthatók azok a tartozékok/funkciók, amelyek hatással vannak a melegvízkészítésre.

# 2.4 MENÜ – FERTŐTLENÍTÉS

#### Időszak

Beállítási tartomány: 1 - 90 nap

#### Kezdő idő

Beállítási tartomány: 00:00 - 23:59

#### Következő fertőtlenítés

Itt látható az időpont, amikor a következő feltőtlenítésre sor kerül.

A baktériumok vízmelegítőben való szaporodásának megakadályozására a hőszivattyú a kiegészítő fűtéssel együtt rendszeresen, rövid időre felfűti (fertőtleníti) a melegvíztárolót.

Itt választhatja ki a melegvíz hőmérséklet növelése közötti időtartamot. Az idő 1 és 90 nap között állítható be. A funkció indítása/kikapcsolása az "Aktiválva" kipipálásával/a pipa eltávolításával történik.

# 2.5 MENÜ – MELEGVÍZ CIRKULÁCIÓ

**Üzemóraszám** Beállítási tartomány: 1 – 60 min

**Állásidő** Beállítási tartomány: 0 – 60 min

# Időszak

**Aktív napok** Alternatívák: Hétfő – Vasárnap

**Kezdő idő** Beállítási tartomány: 00:00 – 23:59

**Befejezési idő** Beállítási tartomány: 00:00 – 23:59 A cirkulációt legfeljebb napi öt időszakra állíthatja be. A megadott időszakokban a cirkulációs szivattyú a fenti beállítások szerint üzemel.

"*Üzemóraszám*" határozza meg, hogy a cirkulációs szivattyú működési ciklusonként mennyi ideig működjön.

"Állásidő" határozza meg, hogy a cirkulációs szivattyú mennyi ideig álljon két működési ciklus között.

*"Időszak"* Itt állíthatja be az időszakot, ami alatt a cirkulációs szivattyú üzemel a következők kiválasztásával: "Aktív napok", "Kezdő idő" és "Befejezési idő".

# MEGJEGYZÉS

 $\Lambda$ 

A cirkuláció az 7.4 "Választható ki/bemenetek" menüben vagy a tartozékkal aktiválható.

# 3. menü – Info

# ÁTTEKINTÉS

# 3.1 MENÜ – ÜZEMI INFÓ

Itt szerezhető információ a berendezés aktuális üzemi állapotáról (pl. aktuális hőmérsékletek). Több egymáshoz csatlakoztatott hőszivattyúból álló rendszer telepítése esetén az azokra vonatkozó információ ebben a menüben jelennek meg. Módosítások nem hajthatók végre.

Minden csatlakoztatott vezeték nélküli egységről leolvashatja az üzemi információt.

A QR kód az egyik oldalon jelenik meg. Ez a QR kód a sorozatszámot, a termék nevét és korlátozott üzemi adatokat jelez.

# 3.2 MENÜ – HŐMÉRSÉKLETI NAPLÓ

Itt megtekintheti a belső átlaghőmérsékletet heti bontásban az elmúlt évben.

A külső átlaghőmérséklet csak akkor látható, ha szobai hőmérséklet érzékelő/távvezérlő telepítve van.

Szellőztető kiegészítőt tartalmazó, de szobai érzékelők nélküli rendszereknél (BT50) helyett az elszívott levegő hőmérséklete jelenik meg.

# 3.3 MENÜ – ENERGIANAPLÓ

**Évek száma** Beállítási tartomány: 1 – 10 évek

**Hónap** Beállítási tartomány: 1 – 24 hónapok

Megtekintheti a diagramot, amely megmutatja, hogy a SMO S40 mennyi energiát termel és használ fel. Kiválaszthatja, hogy a rendszerelemek mely részei szerepeljenek a naplóban. Lehetőség van a külső hőmérséklet és/vagy a belső hőmérséklet megjelenítésének aktiválására.

*Évek száma*: Itt kiválaszthatja, hogy hány év legyen látható a grafikonban.

*Hónap*: Itt kiválaszthatja, hogy hány hónap legyen látható a grafikonban.

# 3.4 MENÜ – RIASZTÁSI NAPLÓ

A hibaelhárítás megkönnyítése érdekében a riasztások bekövetkeztekor a hőszivattyú aktuális üzemi paraméterei itt tárolódnak. Megtekinthető a 10 legutolsó riasztásra vonatkozó információ. Riasztás esetén az üzemi állapot megtekintéséhez válassza ki a megfelelő riasztást a listából.

### **3.5 MENÜ – TERMÉKINFÓ, ÖSSZEFOGLALÁS**

Itt látható a rendszerre vonatkozó általános információ, mint például a szoftver verziószáma.

#### **3.6 MENÜ – LICENCEK**

Itt láthatja a nyílt forráskódra vonatkozó licenceket.

### **3.7 MENÜ – VERZIÓTÖRTÉNET**

Itt tekintheti meg, hogy mi az új és/vagy mi változott a különböző szoftver verziókban.

#### 3.8 MENÜ – ADATVÉDELMI INFORMÁCIÓ

Itt, megtekintheti a(z) NIBE a [termék] által gyűjtött adatokat a hibaelhárítás és a termék optimalizálása céljából.

# 4. menü – Az én rendszerem

# **ÁTTEKINTÉS**

| 4.1 - Üzemmód               |                                                   |
|-----------------------------|---------------------------------------------------|
| 4.2 - Többletfunkciók       | 4.2.2 - Áram napelemmel <sup>1</sup>              |
|                             | 4.2.3 - SG Ready                                  |
|                             | 4.2.5 - Smart Price Adaption™                     |
| 4.3 - Profilok <sup>1</sup> |                                                   |
| 4.4 - Időjárás vezérlés     |                                                   |
| 4.5 - Távol mód             |                                                   |
| 4.6 - Smart Energy Source™  |                                                   |
| 4.7 - Energiaár             | 4.7.1 - Változó áramár                            |
|                             | 4.7.3 – Bekeveréses kiegészítő fűtés <sup>1</sup> |
|                             | 4.7.4 – Léptetéses kiegészítő fűtés <sup>1</sup>  |
|                             | 4.7.6 – Külső kiegészítő fűtés <sup>1</sup>       |
| 4.8 - Idő és dátum          |                                                   |
| 4.9 - Nyelv / Language      |                                                   |
| 4.10 - Ország               |                                                   |
| 4.11 - Eszközök             | 4.11.1 - Telepítő adatai                          |
|                             | 4.11.2 - Hang gombnyomásra                        |
|                             | 4.11.3 – Ventilátor jégtelenítés <sup>1</sup>     |
|                             | 4.11.4 – Kezdő képernyő                           |
| 4 30 - Haladó               | 4 30 4 - Gvári alapheáll                          |

1 Tanulmányozza a tartozék Telepítési kézikönyvét.

# 4.1 MENÜ – ÜZEMMÓD

#### Üzemmód

Alternatíva: Auto, Manuális, Csak kieg. fűtés

#### Manuális

Alternatíva: Kompresszor, Kieg. fűtés, Fűtés, Hűtés

#### Csak kieg. fűtés Alternatíva: Fűtés

Az SMO S40 esetében általában "Auto" üzemmód van beállítva. Lehetőség van "Csak kieg. fűtés" üzemmód választására is. A funkciók aktiválásához válassza a "Manuális"-t.

A "Manuális" vagy "Csak kieg. fűtés" választása esetén a választható lehetőségek lejjebb láthatók. Jelölje meg az aktiválni kívánt funkciókat.

#### Üzemmód "Auto"

Ebben az üzemmódban az SMO S40 automatikusan választja ki az engedélyezett funkciókat.

#### Üzemmód "Manuális"

Ebben az üzemmódban kiválaszthatja az engedélyezett funkciókat.

"Kompresszor" az az egység, amely előállítja a melegvizet, a fűtést és a hűtést a ház számára. Manuális üzemmódban a "kompresszor" kijelölése nem szüntethető meg.

"Kieg. fűtés" az az egység, amely segíti a kompresszort az épület fűtésében és/vagy a melegvíz készítésben, ha önmagában nem képes kiszolgálni az összes igényt.

"Fűtés" azt jelenti, hogy biztosított az épület fűtése. Kikapcsolhatja a funkciót, ha nem kívánja működtetni a fűtést.

"Hűtés" azt jelenti, hogy meleg időjárás esetén az épület hűtése biztosított. Kikapcsolhatja ezt a funkciót, ha nem kívánja működtetni a hűtést.

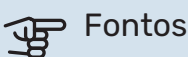

Ha megszünteti a "Kieg. fűtés" kiválasztását, előfordulhat, hogy az épületben a melegvízkészítés és/vagy a fűtés nem lesz kielégítő.

#### Üzemmód "Csak kieg. fűtés"

Ebben az üzemmódban a kompresszor nem aktív, csak a kiegészítő fűtés működik.

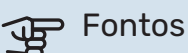

Ha a "Csak kieg. fűtés" üzemmódot választja, a kompresszor letiltásra kerül és magasabb lesz az üzemeltetési költség.

# Fontos

A "csak kiegészítő fűtés" nem módosítható, ha nincs hőszivattyú csatlakoztatva (lásd 7.3.1 -"Konfigurálás" menü).

#### 4.2 MENÜ – TÖBBLETFUNKCIÓK

A SMO S40-ben telepített minden további funkció beállítását az almenükben lehet elvégezni.

#### 4.2.3 – SG READY MENÜ

Itt beállíthatja, hogy az "SG Ready" aktiválása a fűtési-hűtési rendszer melyik részét befolyásolja (pl. helyiséghőmérséklet). A funkció csak azokban az elektromos hálózatokban használható, amelyek támogatják az "SG Ready" szabványt.

#### Hatás a helyiség hőmérsékletre

Az "SG Ready" olcsó üzemmódja mellett a belső hőmérséklet párhuzamos eltolása "+1"-gyel növekszik. Ha szobai érzékelő van telepítve és aktiválva, a kívánt helyiséghőmérséklet e helyett 1 °C-kal növekszik.

Az "SG Ready" többletkapacitás üzemmódja mellett a belső hőmérséklet párhuzamos eltolása "+2"-vel növekszik. Ha szobai érzékelő van telepítve és aktiválva, a kívánt helyiséghőmérséklet e helyett 2 °C-kal növekszik.

#### Hatás a HMV-re

Az "SG Ready" olcsó üzemmódja mellett a melegvíz cél hőmérsékletét a lehető legmagasabbra kell beállítani csak a kompresszor működésével (beépített villamos fűtőbetét nem megengedett).

Az "SG Ready"-nál többletkapacitás üzemmód esetén a nagy melegvíz igény üzemmód aktivizálódik (beépített villamos fűtőbetét engedélyezve).

#### Hatás a helyiség hőmérsékletre

Az "SG Ready" olcsó üzemmódja és hűtési üzemmód mellett a belső hőmérséklet nem érintett.

Az "SG Ready" többletkapacitás üzemmódja mellett és hűtési üzemmód esetén a belső hőmérséklet párhuzamos eltolása "-1"-vel csökken. Ha szobai érzékelő van telepítve és aktiválva, a kívánt szoba hőmérséklet e helyett 1 °C-kal csökken.

# MEGJEGYZÉS

<u>1</u>

A funkciót két AUX bemenethez kell csatlakoztatni és az 7.4 "Választható kimenetek/bemenetek" menüben aktiválni kell.

### 4.2.5 – SMART PRICE ADAPTION<sup>™</sup> MENÜ

#### Aktiválva

Alternatíva: be/ki

Hatás a fűtésre Opciók: "Ki", "Komfort", "Megtakarítás", "Megtak. PLUS"

Hatás a helyiség hőmérsékletre Opciók: "Ki", "Komfort", "Megtakarítás", "Megtak. PLUS"

#### Hatás a HMV-re Opciók: "Ki", "Áramár haszn. csak HMV-hez"

#### A(z) smart control aktiválva van a 2.2 menüpontban.

Opciók: "Ki", "Komfort", "Megtakarítás", "Megtak. PLUS"

Ez a funkció csak akkor használható, ha egy aktív myUplink fiókkal rendelkezik, és régiójában áramszolgáltatója támogatja az óradíjas villamosenergia-szerződéseket.

A(z) Smart price adaption™ révén a berendezés energiafelvétele a nap leforgása alatt a legolcsóbb tarifát kínáló időszakokra módosítható, ami megtakarítást eredményezhet az óradíjas villanyáram-szerződések esetében. A funkció a következő napra vonatkozó óradíjakon alapul, amelyeket az alábbi módon töltenek le myUplink.

A hatás mértéke: Minél nagyobb megtakarítást választ, annál nagyobb hatással van a villamosenergia-árra.

Bizonyos vezeték nélküli egységekre is hatással lehet a(z) Smart Price Adaption™.

#### MEGJEGYZÉS /!\

A megnövekedett megtakarítások negatív hatással lehetnek a kényelemre.

# 4.4 MENÜ – IDŐJÁRÁS VEZÉRLÉS

#### Időjárás vezérlés aktiválása Alternatíva: be/ki

Tényező

Beállítási tartomány: 0 - 10

Kiválaszthatja, hogy az SMO S40 az időjárás-előrejelzés alapján módosítsa a belső hőmérsékletet.

Hozzárendelhet egy tényezőt a külső hőmérséklethez. Minél magasabb ez az érték, annál nagyobb az időjárás-előrejelzés hatása.

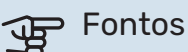

Ez a menü csak akkor látható, ha a berendezés myUplink-hoz csatlakozik.

### 4.5 MENÜ – TÁVOL MÓD

Ebben a menüben aktiválhatja/deaktiválhatja a "Távol mód"t.

A távol üzemmód aktiválása esetén a következő funkciók érintettek:

- a fűtési beállítások kissé csökkennek,
- a hűtési beállítások kissé emelkednek
- A melegvíz hőmérséklete csökken, ha a "nagy" vagy "közepes" mód van kiválasztva.
- A "Távol mód" AUX funkció van aktiválva.

Ha szeretné, választhatja a következő funkciók befolyásolását:

- szellőzés (tartozék szükséges),
- cirkuláció (tartozék vagy AUX használata szükséges).

### 4.6 -SMART ENERGY SOURCE™ MENÜ

MEGJEGYZÉS

Smart Energy Source™ külső kiegészítő fűtést igényel.

# Smart Energy Source™

Alternatíva: be/ki

<u>'</u>!\

#### Szabályozási mód

Opciók beállítása: ár/kWh / CO2

Ha az Smart Energy Source™ aktiválva van, az SMO S40 sorrendet állít fel, hogy az egyes csatlakoztatott energiaforrások miként/milyen mértékben kerülnek alkalmazásra. Itt kiválaszthatja, hogy a rendszer azt az energiaforrást válassza, amely az adott időpontban a legolcsóbb vagy azt amely a szén-dioxid termelés szempontjából a leginkább semleges.

# Fontos

Az e menüben végrehajtott választásai kihatnak az 4.7 - "Energiaár". menüre.

# 4.7 MENÜ – ENERGIAÁR

Tarifa vezérlést alkalmazhat a kiegészítő fűtéshez.

Itt kiválaszthatja, hogy a rendszer a spot ár, a tarifa vezérlés vagy a beállított ár alapján szabályozzon. A beállítást minden egyes energiaforrásnál el kell végezni. A spot ár csak akkor használható, ha óránkénti tarifamegállapodása van áramszolgáltatójával.

Állítsa be az alacsonyabb tarifa periódusokat. Évente két különböző időszak megadása lehetséges. E két időszakon belül legfeljebb négy különböző időszak állítható be a hétköznapokra (hétfőtől pénteking) vagy négy különböző időszak a hétvégékre (szombat és vasárnap).

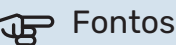

Ez a menü csak akkor látható, ha az Smart Energy Source aktív.

# 4.7.1 MENÜ – VÁLTOZÓ ÁRAMÁR

Tarifa vezérlést alkalmazhat az elektromos kiegészítő fűtéshez.

Állítsa be az alacsonyabb tarifa periódusokat. Évente két különböző időszak megadása lehetséges. E két időszakon belül legfeljebb négy különböző időszak állítható be a hétköznapokra (hétfőtől pénteking) vagy négy különböző időszak a hétvégékre (szombat és vasárnap).

# 4.8 MENÜ – IDŐ ÉS DÁTUM

Itt állíthatja be az időt, a dátumot és az időzónát.

# ̈́́∽ TIPP

Ha a hőszivattyú csatlakozik a myUplink-hez, az idő és a dátum beállítása automatikusan történik. A helyes idő kiválasztásához be kell állítani az időzónát.

# 4.9 MENÜ – NYELV / LANGUAGE

Válassza ki, hogy milyen nyelven kívánja megjeleníteni az információkat.

# 4.10 MENÜ – ORSZÁG

Itt adhatja meg az országot, ahol a berendezés telepítve lett. Ez lehetővé teszi a hozzáférést a termék országspecifikus beállításaihoz.

A nyelvi beállítások e választás nélkül is végrehajthatók.

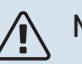

# MEGJEGYZÉS

Ez az opció 24 óra elteltével, a kijelző újraindítása vagy a program frissítése után nem módosítható. Ezt követően már nincs lehetőség a kiválasztott ország módosítására a berendezés alkatrészeinek cseréje nélkül.

# 4.11 MENÜ – ESZKÖZÖK

Itt találhat felhasználható eszközüket.

# 4.11.1 MENÜ – TELEPÍTŐ ADATAI

A telepítő neve és telefonszáma ebben a menüben van megadva.

Később az adatok láthatók a kezdő képernyőn, a "Termék áttekintése" résznél.

# 4.11.2 MENÜ – HANG GOMBNYOMÁSRA

Alternatíva: be/ki

Itt kiválaszthatja, hogy szeretne-e hangot hallani, amikor megnyomja a gombokat a kijelzőn.

# 4.11.4 MENÜ – KEZDŐ KÉPERNYŐ

Alternatíva: be/ki

Itt kiválaszthatja, hogy melyik induló képernyőket kívánja megjeleníteni.

Ebben a menüben az opciók száma attól függően változik, hogy melyik termékek és tartozékok vannak telepítve.

#### 4.30 MENÜ – HALADÓ

A "Haladó" menüt a tapasztalt felhasználók használhatják.

#### 4.30.4 MENÜ – GYÁRI ALAPBEÁLL.

A felhasználó rendelkezésére álló összes beállítás (a speciális menükkel együtt) itt állítható vissza gyári értékre.

# Fontos

A gyári értékek után a személyes beállításokat, például a fűtési görbét újból be kell állítani.

# 5. menü – Csatlakozás

# ÁTTEKINTÉS

| 5.1 - myUplink                 | _                            |
|--------------------------------|------------------------------|
| 5.2 – Hálózati beállítás       | 5.2.1 – Wifi                 |
|                                | 5.2.2 - Ethernet             |
| 5.4 – Vezeték nélküli egységek |                              |
| 5.10 – Eszközök                | 5.10.1 – Közvetlen kapcsolat |

### 5.1 – MYUPLINK MENÜ

Itt szerezhet információt a berendezés csatlakozási állapotáról, sorozatszámáról és arról, hogy hány felhasználó és szervizpartner kapcsolódik a berendezéshez. A kapcsolódó felhasználónak van felhasználói fiókja az myUplink-en, és rendelkezik engedéllyel, hogy vezérelje és/vagy ellenőrizze a berendezést.

Kezelheti a berendezésnek a myUplink-hoz való csatlakozását is, és kérhet új hálózati azonosítót.

Lehetőség van az myUplink-on keresztül a berendezéshez csatlakozó összes felhasználó és szervizpartner kikapcsolására.

# MEGJEGYZÉS

<u>1</u>\

Az összes felhasználó leválasztása után egyik sem ellenőrizheti vagy vezérelheti a berendezést a myUplink-en keresztül anélkül, hogy új hálózati azonosítót ne kérjen.

# 5.2 – HÁLÓZATI BEÁLLÍTÁSOK MENÜ

Itt kiválaszthatja, hogy a rendszer wifin (5.2.1 menü) vagy hálózati kábelen (5.2.2 menü) keresztül csatlakozzon az internethez.

Itt adhatja meg a berendezés TCP/IP beállításait.

A TCP/IP beállítások DHCP segítségével történő megadásához aktiválja az "Automatikus" módot.

Kézi beállítás során válassza a(z) "IP-cím" és a billentyűzet segítségével adja meg a helyes címet. Ismételje meg ezt az eljárást a "Hálózati maszk", "Átjáró" és "DNSesetében.

# Fontos

Helyes TCP/IP-beállítások nélkül a berendezés nem tud az internetre csatlakozni. Ha nem biztos az alkalmazandó beállításokban, használja az "Automatikus" üzemmódot vagy további információért forduljon a hálózat rendszergazdájához (vagy hasonló szakemberhez).

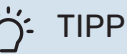

A menü megnyitása óta végrehajtott összes beállítás visszaállítható a "Visszaállítás" választásával.

# 5.4 – VEZETÉK NÉLKÜLI EGYSÉGEK MENÜ

Ebben a menüben csatlakoztatja a vezeték nélküli egységeket és kezeli a kapcsolódó egységek beállításait.

Vezeték nélküli egység hozzáadása az "Egység hozzáadása" gomb megnyomásával. A vezeték nélküli egység leggyorsabb azonosításához ajánlott a master egység keresési módba helyezése. Majd tegye a vezeték nélküli egységes azonosítás módba.

# 5.10 – ESZKÖZÖK MENÜ

Telepítőként közvetlenül csatlakoztathat a berendezéshez egy alkalmazáson keresztül, ha aktiválja az acces pointot a mobiltelefon közvetlen csatlakozásához.

# 5.10.1 - KÖZVETLEN KAPCSOLAT MENÜ

A wifin keresztüli közvetlen kapcsolat itt aktiválható. Ez azt jelenti, hogy a berendezés elveszíti a kapcsolatot a releváns hálózattal, és helyette a berendezéshez csatlakoztatott mobilján adhatja meg a beállításokat.

# 6. menü – Időprogram

# **ÁTTEKINTÉS**

| 6.1 - Vakáció    |  |
|------------------|--|
| 6.2 - Időprogram |  |

# 6.1 MENÜ – VAKÁCIÓ

Ebben a menüben hosszabb idejú, egybefüggő időprogramot állíthat be a fűtéshez és a melegvíz hőmérséklethez kapcsolódóan.

Időprogramokat állíthat be egyes telepített tartozékok esetén is.

Telepített és aktivált helyiség érzékelő esetén a kívánt szobai hőmérséklet (°C) megadható az adott időszakra.

Ha a helyiség érzékelő nincs aktiválva, be kell állítani a fűtési görbe kívánt eltolását. A helyiséghőmérséklet egy fokkal való módosításához egy egységnyi általában elég, de egyes esetekben több egységnyi módosítás is szükséges lehet.

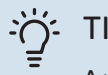

# TIPP

A vakáció beállítást a hazatérése előtti napon állítsa le, hogy a helységhőmérséklet és a melegvíz hőmérséklet időben visszaállhasson a szokásos szintre.

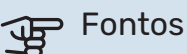

A vakáció beállítások a kiválasztott napon érnek véget. Ha a dátum lejárata után meg kívánja ismételni a vakáció beállítást, lépjen be a menübe és módosítja a dátumot.

# 6.2 MENÜ – IDŐPROGRAM

Ebben a menüben ismétlődő időprogramokat állíthat be például a fűtéshez és a melegvízkészítéshez.

Időprogramokat állíthat be egyes telepített tartozékok esetén is.

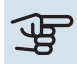

#### > Fontos

A program a kiválasztott beállítás szerint ismétlődik (pl. minden hétfőn, amíg a menübe belépve ki nem kapcsolja).

Az üzemmód olyan beállításokat tartalmaz, amelyek az időprogramozásra vonatkoznak. A "Új üzemmód" megnyomásával hozzon létre egy üzemmódot egy vagy több beállítással.

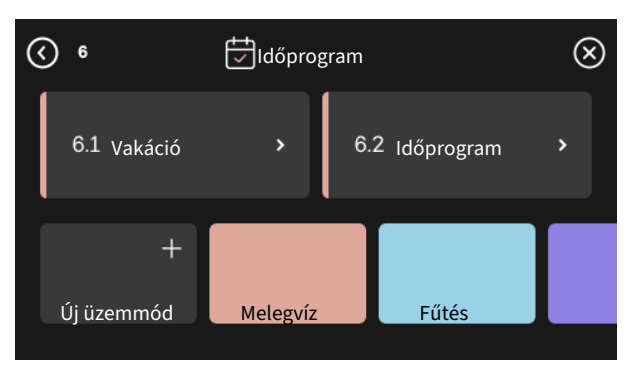

Válassza ki a beállításokat az üzemmódhoz. Az egyéni megjelenéshez és a többi üzemmódtól való megkülönböztetéshez tolja balra az oldalt az ujjával az üzemmód nevének és színének kiválasztásához.

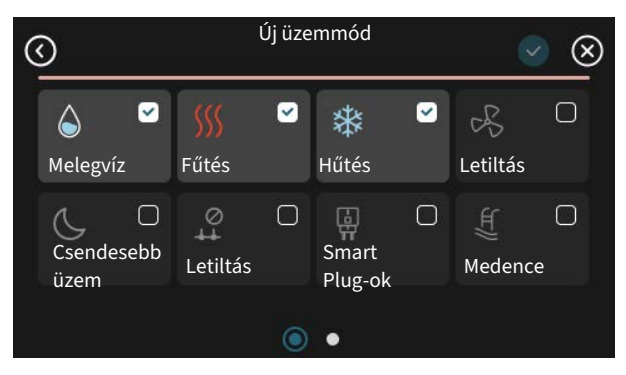

Válasszon egy üres sort és nyomja meg az üzemmód időprogramozásához és a szükség szerinti módosításhoz. Jelölje meg pipával, ha az üzemmódnak nappal vagy éjszaka kell aktiválódnia.

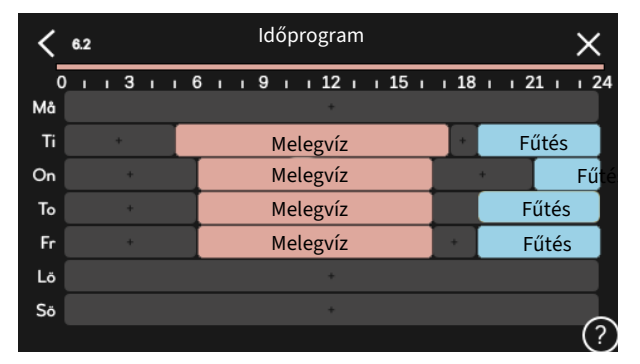

Telepített és aktivált helyiség érzékelő esetén a kívánt szobai hőmérséklet (°C) megadható az adott időszakra.

Ha a helyiség érzékelő nincs aktiválva, be kell állítani a fűtési görbe kívánt eltolását. A helyiséghőmérséklet egy fokkal való módosításához egy egységnyi általában elég, de egyes esetekben több egységnyi módosítás is szükséges lehet.

# 7. menü – Telepítői beállítások

# **ÁTTEKINTÉS**

| 7.1 - Üzemi beállítások                 | 7.1.1 - Melegvíz                          | 7.1.1.1 - Hőmérséklet beállítás                  |
|-----------------------------------------|-------------------------------------------|--------------------------------------------------|
|                                         |                                           | 7.1.1.2 - Üzemi beállítások                      |
|                                         |                                           |                                                  |
|                                         | 7.1.2 - Keringtetőszivattyúk              | 7.1.2.3 - Töltösziv. üzemmód                     |
|                                         |                                           | 7.1.2.4 - Toltoszivattyu ford.szama              |
|                                         |                                           | 7.1.2.5 - Tolt. szlváttyu beallításál            |
|                                         | 7.1.4 - Szellőztetés <sup>1</sup>         | 7.1.4.1 - Ventford.sz., elsz.lev. <sup>1</sup>   |
|                                         |                                           | 7.1.4.2 - Befúvó vent. fokozat <sup>1</sup>      |
|                                         |                                           | 7.1.4.4 - Igényvez. szell. <sup>1</sup>          |
|                                         | 7.1.5 - Kieg. fűtés                       | 7.1.5.1 - Kieg. fűtés                            |
|                                         | 7.1.6 - Fűtés                             | 7.1.6.1 - Max. diff. előremenő                   |
|                                         |                                           | 7.1.6.2 - Fűt-hűt rendsz. beáll.                 |
|                                         |                                           | 7.1.6.3 - Hőigény TKH-nél                        |
|                                         |                                           | 7.1.6.4 - RH korlátozása a melegben <sup>1</sup> |
|                                         |                                           | 7.1.6.6 - Kompresszorok indítási sorrendje       |
|                                         | 7.1.7 - Hűtés                             | 7.1.7.1 - Hűtési beállítások                     |
|                                         |                                           | 7.1.7.2 - Páratartalom szabályozás <sup>1</sup>  |
|                                         |                                           | 7.1.7.3 - Rendszerbeállítások, hűtés             |
|                                         | 7.1.8 - Riasztások                        | 7.1.8.1 - Riasztási intézkedések                 |
|                                         |                                           | 7.1.8.2 - Tartalék üzemmód                       |
|                                         | 7.1.9 - Terhelésfelügyelet                |                                                  |
|                                         |                                           |                                                  |
|                                         | 7.1.10 - Rendszerbeállítások              | 7.1.10.1 - Előnykapcsolások                      |
|                                         |                                           | 7.1.10.2 - Auto mod beallitas                    |
|                                         |                                           | 7.1.10.3 - Fokperc beallitasok                   |
|                                         |                                           | 7.1.10.6 - Szobanomerseklet korlatozas.          |
| 7.2 - Tartozék beállítások <sup>1</sup> | 7.2.1 - Kieg. hozzáad./eltáv.             |                                                  |
|                                         | 7.2.19 - Külső hőmennyiségmérő            |                                                  |
|                                         |                                           |                                                  |
| 7.3 - Tobb berendezes                   | 7.5.1 - Konfiguralas                      |                                                  |
|                                         |                                           | 7 3 2 1 - Hőszivattyú beállítások                |
|                                         | 7.3.3 - Hőszivattvú neve                  | 7.0.2.1 110521Vattya Boaintasok                  |
|                                         | 7.3.4 - Vezérlés terv                     |                                                  |
|                                         | 7.3.5 - Sorozatszám                       |                                                  |
|                                         |                                           |                                                  |
| 7.4 – Választható ki/bemenetek          | 7.4.1 - Adjon meg egy nevet BT37.x        |                                                  |
|                                         | 7.4.2 – Teljesítménykorlát, kulső kérésre |                                                  |
| 7.5 - Eszközök                          | 7.5.1 - Hőszivattyú teszt                 | 7.5.1.1 – Teszt mód                              |
|                                         | 7.5.2 - Padlószárítás funkció             |                                                  |
|                                         | 7.5.3 - Tesztüzemmód                      |                                                  |
|                                         | 7.5.8 – Képernyőzár                       |                                                  |
|                                         | 7.5.9 - Modbus TCP/IP                     |                                                  |
|                                         | 7.5.10 - Szivattyú típus módosítása       |                                                  |
|                                         | 7.5.13 - Harmadik fél integráció          |                                                  |
| 7.6 - Gyári szervizbeállítás            |                                           |                                                  |
| 7.7 - Bevezeto Utmutato                 |                                           |                                                  |
|                                         |                                           |                                                  |
| 7.9 – Naplók                            | 7.9.1 – Tevékenységnapló                  |                                                  |
|                                         | 7.9.2 – Bővített riasztási napló          |                                                  |
|                                         | 7.9.3 – Fekete doboz                      |                                                  |

1 Tanulmányozza a tartozék Telepítési kézikönyvét.

# 7.1 MENÜ – ÜZEMI BEÁLLÍTÁSOK

Itt végezheti el a rendszer üzemi beállításait.

#### 7.1.1 MENÜ – MELEGVÍZ

Ez a menü tartalmazza a melegvízkészítés speciális beállításait.

# 7.1.1.1 MENÜ – HŐMÉRSÉKLET BEÁLLÍTÁS

#### Kezdő hőmérséklet

**Melegvíz igény, alacsony/közepes/nagy** Beállítási tartomány: 5 – 70 °C

#### Cél hőmérséklet

**Melegvíz igény, alacsony/közepes/nagy** Beállítási tartomány: 5 – 70 °C

**Leáll. hőm. idősz, növ,** Beállítási tartomány: 55 – 70 °C

Manuális teljesítmény Alternatíva: be/ki

Ind. hőm. és célhőm., melegvíz igény, alacsony/közepes/nagy Itt állíthatja be a melegvíz induló és célhőmérsékletét a választható különféle melegvíz igényekhez (2.2 menü).

*Leáll. hőm. idősz, növ,*: Itt beállíthatja a melegvíztároló fertőtlenítés célhőmérsékletét (2.4 menü).

A "Manuális teljesítmény" aktiválása esetén módosíthatja a csatlakoztatott melegvíztároló töltési teljesítményét.

# 7.1.1.2 MENÜ – ÜZEMI BEÁLLÍTÁSOK

**Komp. fok. léptetése** Beállítási tartomány: 0,5 – 4,0 °C

**Töltési módszer** Alternatíva: Célhőmérséklet, dT

**Töltési teljesítmény** Alternatíva: auto, kézi

Leadott teljesítmény: "közepes" Beállítási tartomány: 1 – 50 kW

**Leadott teljesítmény: "magas"** Beállítási tartomány: 1 – 50 kW

Ha több kompresszor áll rendelekzésre, állítsa be bekapcsolás és a kikapcsolás közötti különbséget a melegvízkészítés és a fix kondenzáció üzemben.

Itt kiválaszthatja a melegvízkészítéshez tartozó töltési módszert. "dT" indirekt fűtésű melegvíztárolóhoz, "Célhőmérséklet" palásthőcserélős és melegvizes hőcserélőhöz ajánlott.

# 7.1.2 MENÜ – KERINGTETŐSZIVATTYÚK

Ez a menü almenüket tartalmaz, ahol a keringtetőszivattyú speciális beállításai végezhetők el.

# 7.1.2.3 MENÜ – TÖLTŐSZIV. ÜZEMMÓD

Üzemmód, töltőszivattyú

Alternatívák: Auto, szakaszos

# üzemmód, töltőszivattyú hűtés közben

Alternatívák: Auto, szakaszos

Auto: A töltőszivattyú az aktuális üzemmód szerint üzemel.

*Szakaszos*: A töltőszivattyú 20 másodperccel a kompresszor indulása előtt kapcsol be, és 20 másodperccel a kompresszor leállása után kapcsol ki.

# 7.1.2.4 MENÜ – TÖLTŐSZIVATTYÚ FORD.SZÁMA

#### Fűtés

**Auto** Alternatíva: be/ki

**Fix fordulatszám** Beállítási tartomány: 1 - 100 %

**Min. megengedett fordulatszám** Beállítási tartomány: 1 - 50 %

**Max. megengedett fordulatszám** Beállítási tartomány: 80 - 100 %

**Fordulatszám várakozási módban** Beállítási tartomány: 1 – 100%

# Melegvíz

**Auto** Alternatíva: be/ki

**Fix fordulatszám** Beállítási tartomány: 1 - 100 %

#### Medence

**Auto** Alternatíva: be/ki

**Fix fordulatszám** Beállítási tartomány: 1 - 100 %

#### Hűtés

**Auto** Alternatíva: be/ki

**Fix fordulatszám** Beállítási tartomány: 1 - 100 %

**Aktív hűtés.** Beállítási tartomány: 1 – 100%

**Min. megengedett fordulatszám** Beállítási tartomány: 1 – 50%

**Max. megengedett fordulatszám** Beállítási tartomány: 80 – 100%

Itt adja meg a töltőszivattyú fordulatszámának beállításait az aktuális üzemmódban, például fűtéshez vagy melegvízkészítéshez. Az üzemmódok attól függően módosíthatók, hogy milyen kiegészítők vannak csatlakoztatva.

*Auto*: Itt állítsa be, hogy a töltőszivattyú automatikus vagy manuális szabályozással működjön. Az optimális üzemeléshez válassza az "Auto" módot.

*Fix fordulatszám*: Ha a töltőszivattyú manuális szabályozását választotta, itt állíthatja be a szivattyú kívánt fordulatszámát.

*Min. megengedett fordulatszám*: Itt korlátozhatja a szivattyú fordulatszámát, hogy megelőzze a töltőszivattyú, a beállított értéknél alacsonyabb fordulatszámon történő működését.

*Max. megengedett fordulatszám*: Itt korlátozhatja a szivattyú fordulatszámát, hogy megelőzze a töltőszivattyú, a beállított értéknél magasabb fordulatszámon történő működését.

Fordulatszám várakozási módban: Itt beállíthatja a töltőszivattyú fordulatszámát készenléti módban. Készenléti mód akkor adódik, amikor például a fűtés engedélyezett, de nem szükséges sem a kompresszor működése, sem elektromos kiegészítő fűtés.

# 7.1.2.5 MENÜ – TÖLT. SZIVATTYÚ BEÁLLÍTÁSAI

**Szivattyú beáll.** Áramlás tesztelés

Itt aktiválja a (GP12) töltőszivattyú tesztjét.

#### Töltőszivattyú beállításai

Ellenőrizze, hogy a töltőszivattyúnak a hőszivattyún áthaladó térfogatárama elegendő-e. A hőfoklépcső méréséhez aktiválja a térfogatáram tesztet (a hőszivattyú előremenő és visszatérő hőmérséklete közötti különbség). A teszt rendben van, ha a hőfoklépcső a kijelzőn látható paraméter alá esik.

Ha a hőmérséklet-különbség a határérték fölé esik, a nyomás csökkentésével módosítsa töltőszivattyú térfogatáramát, vagy a legrosszabb esetben cserélje ki a töltőszivattyút, ameddig a teszt rendben nem lesz.

# 7.1.5 MENÜ – KIEG. FŰTÉS

Ez a menü almenüket tartalmaz, ahol a kiegészítő fűtés speciális beállításai végezhetők el.

# 7.1.5.1 - KIEG. FŰTÉS MENÜ

Itt adhatja meg a csatlakoztatott kiegészítő fűtés beállításait (többfokozatú vagy keverőszelep által szabályozott kiegészítő fűtés).

Válassza ki, hogy többfokozatú vagy keverőszelep által szabályozott kiegészítő fűtés van telepítve. Különböző alternatívákra vonatkozó beállításokat adhat meg.

#### Kieg. fűtés típusa: Léptetéses

**Kieg. fűtés típusa** Alternatíva: léptetéses/bekeveréses

**Hely** Alternatíva: Előtte/Utána QN10

Fűtőbetét a tartályban Alternatíva: be/ki

**Fűtőbetét aktiválása fűtésre.** Alternatíva: be/ki

**Max. fokozat** Beállítási tartomány (bináris léptetés deaktiválva): 0 – 3

Beállítási tartomány (bináris léptetés aktiválva): 0 – 7

Bináris léptetés Alternatíva: be/ki

*Elhelyezés* Itt kiválaszthatja, hogy a léptetéses kiegészítő fűtés a melegvízkészítéshez beépített váltószelep (QN10) előtt vagy után került beépítésre. Léptetéses kiegészítő fűtés lehet például egy külön felszerelt elektromos kazán.

*Fűtőpatron a HMV tárolóban* A HMV tárolóba épített fűtőpatron esetén az melegvízkészítés esetén üzemelhet, ha a hőszivattyú elsőbbséget ad a fűtésnek vagy a hűtésnek.

*Max. fokozat* Itt állíthatja be a kiegészítő fűtés megengedett fokozatainak maximális számát, ha a HMV tárolóba fűtőpatront építettek (csak akkor elérhető, ha a kiegészítő fűtés a QN10 után helyezkedik el), valamint bináris léptetést alkalmaznak, a biztosítékok mérete és a transzformációs áttétet megfelelő.

Amikor *a bináris léptetés* ki van kapcsolva (ki), a beállítások lineáris léptetésre utalnak. Ha a kiegészítő fűtés a QN10 után helyezkedik el, a fokozatok száma két lineáris vagy három bináris fokozatra korlátozódik.

#### Kiegészítő fűtés típusa: Bekeveréses

**Kieg. fűtés típusa** Alternatíva: léptetéses/bekeveréses

Előnykapcsolt kieg. fűtés Alternatíva: be/ki

**Min. üzemidő** Beállítási tartomány: 0 – 48 h

Legalacsonyabb hőmérséklet Beállítási tartomány: 5 – 90 °C

**Erősítési tényező** Beállítási tartomány: 0,1 – 10,0

**Periódus hossza** Beállítási tartomány: 10 – 300 s

Válassza ezt a lehetőséget, ha keverőszelep által szabályozott kiegészítő fűtés van telepítve.

Itt beállíthatja, hogy mikor kapcsoljon be a kiegészítő fűtés, valamint bekeveréses kiegészítő fűtés esetén annak minimális üzemidejét és hőmérsékletet. Bekeveréses kiegészítő fűtés lehet például fa- vagy pelletfűtésű kazán.

Itt beállíthatja a keverőszelep beavatkozó jelének hosszát és gyakoriságát.

Ha az "Előnykapcsolt kieg. fűtés"-t választja, a hőszivattyú helyett a külső hőtermelő hője kerül hasznosításra. A keverőszelep addig működik, ameddig a hőforrás rendelkezésre áll, máskülönben a keverőszelep lezár.

# 7.1.6 MENÜ - FŰTÉS

Ez a menü almenüket tartalmaz, ahol a fűtés speciális beállításai végezhetők el.

# 7.1.6.1 MENÜ – MAX. DIFF. ELŐREMENŐ

**Max. diff. kompresszor** Beállítási tartomány: 1 – 25 °C

**Max. diff. kieg. fűt.** Beállítási tartomány: 1 – 24 °C

**BT12 eltolás hőszivattyú 1 – 8** Beállítási tartomány: -5 – 5 °C

Itt állíthatja be a számított és a tényleges előremenő hőmérséklet közötti maximális engedélyezett különbséget a kompresszor, illetve a kieg. fűtési üzemmódban. Max. diff. kieg. fűtés soha nem haladhatja meg a max. diff. kompresszort.

*Max. diff. kompresszor*: Ha az aktuális előremenő hőmérséklet *meghaladja* a beállított értékkel a számított előremenőt, a fokperc értéket 1-ra állítja be. A kompresszor leáll, ha csak fűtési igény mutatkozik.

*Max. diff. kieg. fűt.*: Ha a "kiegészítő fűtés"-t választja és aktiválja a 4.1 menüpontban és az aktuális előremenő hőmérséklet *meghaladja* a beállított értékkel a számított előremenőt, a kiegészítő fűtés lekapcsol. *BT12 eltolás*: Ha hőmérséklet különbség van a külső előremenő hőmérséklet érzékelő (BT25) és a kondenzátor kilépő érzékelő (BT12) között, itt állíthatja be a fix eltolást a különbség kiegyenlítésére.

# 7.1.6.2 MENÜ – FŰT-HŰT RENDSZ. BEÁLL.

#### Beállítás

Opciók: Radiátor, Padlóf., Rad + padlóf., Saját beállítás

# Tervezési Külső Hőmérséklet

Beállítási tartomány Tervezési Külső Hőmérséklet: -40,0 - 20,0 °C

dT Tervezési Külső Hőmérséklet

dT beállítási tartomány TKH-nál: 1,0 – 25,0 °C

Itt adható meg, hogy a fűtési keringtetőszivattyú milyen típusú fűtési rendszerhez kapcsolódik.

A dT az MKH-nál a fűtési előremenő és visszatérő víz hőmérsékletkülönbsége külső design hőmérséklet esetén.

# 7.1.6.3 MENÜ – HŐIGÉNY TKH-NÉL

**Man. beáll. telj.felv. TKH-nál** Alternatíva: be/ki

#### **Hőigény TKH-nél** Beállítási tartomány: 1 – 1 000 kW

Itt beállíthatja az ingatlan által TKH-en szükséges hőigényt (Tervezési Külső Hőmérséklet)

Ha úgy dönt, hogy nem aktiválja a "Man. beáll. telj.felv. TKHnál"-t, a beállítás automatikusan történik, vagyis az SMO S40 számolja ki a megfelelő hőigényt az TKH-nél.

# 7.1.6.6 MENÜ – KOMPRESSZOROK INDÍTÁSI SORRENDJE

Opciók: Fokpercek, Klaszter

Alapértelmezett érték: Fokpercek

Itt állíthatja be a kompresszorok indítási sorrendjét.

Több berendezés esetén kiválaszthatja, hogy az indítási sorrendet a gyári beállítás szerinti fokpercek vagy a csoportosított fokpercek alapján vezérelje, és a hőszivattyúk vezérlése igény szerint történjen.

# 7.1.7 - HŰTÉS

Ez a menü almenüket tartalmaz, ahol a hűtési üzemmód speciális beállításai végezhetők el.

# 7.1.7.1 MENÜ – HŰTÉSI BEÁLLÍTÁSOK

# Max.komp.szám akt.hűtés

Beállítási tartomány: 1 – max. szám

# Szuperhűtés:

Alternatíva: be/ki

Max.komp.szám akt.hűtés: Itt adja meg azoknak a kompresszoroknak a maximális számát, amelyek hűtéshez használhatók, ha több kompresszor áll rendelkezésre.

Szuperhűtés: Ha a szuperhűtés aktív, a berendezés a kompresszorral elsőbbséget biztosít a hűtésnek, miközben a melegvízkészítés a HMV tárolóba épített fűtőpatronnal történik.

### 7.1.8 MENÜ – RIASZTÁSOK

Ebben a menüben olyan biztonsági intézkedéseket állíthat be, melyeket az SMO S40 végrehajt bármilyen üzemzavar esetén.

# 7.1.8.1 MENÜ – RIASZTÁSI INTÉZKEDÉSEK

# Helyiséghőm. csökkentése

Alternatíva: be/ki

Melegvízkészítés leáll

Alternatíva: be/ki

**Riasztáskor hangjelzés** Alternatíva: be/ki

Válassza ki, hogy riasztás esetén az SMO S40 milyen formában jelezzen a lakóknak.

A különböző lehetőségek: az SMO S40 nem készít melegvizet és/vagy csökkenti a belső hőmérsékletet.

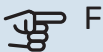

# Fontos

Ha egyik jelzési mód sincs kiválasztva, üzemzavar esetén a rendszer energiafogyasztása megnőhet.

# 7.1.8.2 MENÜ – TARTALÉK ÜZEMMÓD

Kieg. fűtés fokozatai Beállítási tartomány: 0 – 3

### Keverőszeleppel szabályozott kiegészítő fűtés

Alternatíva: be/ki

Ebben a menüben a kiegészítő fűtés tartalék üzemmódban történő szabályozása állítható be.

# Fontos

Tartalék üzemmódban a kijelző kikapcsol. Ha úgy érzi, hogy a kiválasztott beállítások elégtelenek tartalék üzemmódban, nem tud rajtuk változtatni.

# 7.1.9 MENÜ – TERHELÉSFELÜGYELET

# **Biztosíték mérete**

Beállítási tartomány: 1 - 400 A

Atalakítási tényező Beállítási tartomány: 300 - 3 000 Itt állítható be a biztosíték mérete és az átalakítási tényező a rendszerhez. Az átalakítási tényező az a tényező, amellyel a mért ampert feszültségé konvertálják.

# 7.1.10 MENÜ – RENDSZERBEÁLLÍTÁSOK

Itt végezheti el a berendezésben a különféle rendszerbeállításokat.

# 7.1.10.1 MENÜ – ELŐNYKAPCSOLÁSOK

#### Auto üzemmód

Alternatíva: be/ki

Min. Beállítási tartomány: 0 – 180 perc

Itt választhatja ki, hogy a berendezésben több egyidejű igény esetén mennyi üzemidő jusson az egyes igények kielégítésére.

"Előnykapcsolások" beállítása általában "Auto üzemmód"ban történik, de lehetőség van az előnykapcsolás kézi beállítására is.

Auto üzemmód: Auto üzemmódban az SMO S40 optimalizálja a különféle igények közötti üzemidőket.

Manuális: Ön válassza ki, hogy több egyidejű igény esetén a berendezésben mennyi üzemidő jusson az egyes igények kielégítésére.

Amennyiben csak egy igény jelentkezik, a berendezés ezzel az igénnyel foglalkozik.

O perc beállításával az adott igény nem élvez elsőbbséget, azzal csak a többi igény kielégítése után foglalkozik a berendezés.

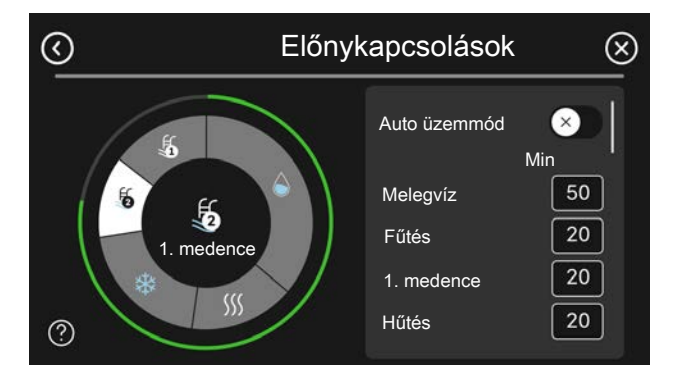

# 7.1.10.2 MENÜ – AUTO MÓD BEÁLLÍTÁS

**Hűtés indítása** Beállítási tartomány: 15 – 40 °C

**Fűtés leállítása** Beállítási tartomány: -20 – 40 °C

**Kieg. fűtés leállítása** Beállítási tartomány: -25 – 40 °C

**Átlagolási idő, hűtés** Beállítási tartomány: 0 – 48 h

**Hűtés és fűtés közötti idő** Beállítási tartomány: 0 – 48 h

**Hűtés/fűtés érz.** Beállítási tartomány: Egyik sem, BT74, 1 - x. zóna

**Beáll. pt ért., hűt./fűt. érz.** Beállítási tartomány: 5 – 40 °C

**Fűt. a norm-nál alacs. helyis.hőm.** Beállítási tartomány: 0,5 – 10,0 °C

**Hűtés túl magas helyis.hőm.** Beállítási tartomány: 0,5 – 10,0 °C

Hűtés indítása, Fűtés leállítása, Kieg. fűtés leállítása: Ebben a menüben beállíthatja a hőmérsékleteket, amelyeket a rendszer használ majd auto üzemmódban.

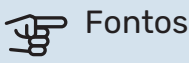

A "Kieg. fűtés leállítása" nem állítható be magasabb értékre, mint a "Fűtés leállítása".

*Átlagolási idő, fűtés*: Beállítható az átlag külső hőmérséklethez figyelembe vett időtartam. Ha a 0-t választja, az aktuális külső hőmérséklet lesz figyelembe véve.

*Hűtés és fűtés közötti idő*: Itt állíthatja be, hogy az SMO S40 mennyi ideig fog várni, mielőtt hűtési üzemmódból fűtési üzemmódba vált, vagy fordítva.

*Hűtés/fűtés érz.*: Itt kiválaszthatja az érzékelőt, amelyet hűtés/fűtés érzékelőként használ. Ha van telepítve BT74, gyárilag kiválasztásra kerül és semmilyen másik opció nem lehetséges.

*Beáll. pt ért., hűt./fűt. érz.*: Itt állíthatja be, hogy a SMO S40 milyen belső hőmérséklet esetén áll át fűtési üzemmódról hűtési üzemmódra.

*Fűt. a norm-nál alacs. helyis.hőm.*: Itt állíthatja be, hogy a helységhőmérséklet mennyivel csökkenhet a beállított hőmérséklet alá, mielőtt az SMO S40 fűtési üzemmódra kapcsolna.

*Hűtés túl magas helyis.hőm.*: Itt állíthatja be, hogy a helyiség hőmérséklete mennyivel emelkedhet a beállított hőmérséklet fölé, mielőtt az SMO S40 hűtési üzemmódra kapcsolna.

# 7.1.10.3 MENÜ – FOKPERC BEÁLLÍTÁSOK

**Aktuális érték** Beállítási tartomány: -3 000 – 100 FP

**Fűtés, auto** Alternatíva: be/ki

**Kompresszor indítása** Beállítási tartomány: -1 000 – (-30) DM

**Rel. fokperc kieg. fűtés indítása** Beállítási tartomány: 100 – 2 000 FP

**Kül. kieg. fűtés fokozatok** Beállítási tartomány: 10 – 1 000 FP

**Hűtés, auto** Alternatíva: be/ki

Aktív hűtés indítása Alternatívák: 10 – 300 DM

**Komp. fok. léptetése** Beállítási tartomány: 10 – 2 000 FP

FP = fokperc

A fokperc számláló a ház aktuális fűtés/hűtés igényének a fokmérője és meghatározza, hogy a kompresszor a kiegészítő fűtés mikor kapcsol be/áll le.

# Fontos

A "Kompresszor indítása" esetében a magasabb beállított érték több kompresszor indítást eredményez, ami csökkenti a kompresszor élettartamát. A túl alacsonyan megválasztott érték ingadozó belső hőmérsékleteket eredményezhet.

*Aktív hűtés indítása*: Itt beállíthatja, hogy az aktív hűtés mikor kapcsoljon be.

#### MENÜ 7.1.10.6 - SZOBAHŐMÉRSÉKLET KORLÁTOZÁS.

#### Fűtés

**Legmagasabb állítható hőmérséklet** Beállítási tartomány: 5 – 35°C

#### Hűtés

**Legalacsonyabb állítható hőmérséklet** Beállítási tartomány: 5 – 35°C

Itt állíthatja be a legmagasabb és legalacsonyabb beltéri hőmérsékletet a fűtési és hűtési igényként. Más beállításoknál, pl. a helyiség érzékelőjének beállításainál nem lehetséges a hőmérséklet-korlátozás alá vagy fölé esni.

# 7.2 MENÜ – TARTOZÉK BEÁLLÍTÁSOK

A telepített és aktivált tartozékok üzemi beállításai az almenüben végezhetők el.

# 7.2.1 MENÜ – KIEG. HOZZÁAD./ELTÁV.

Itt adhatja meg a SMO S40-nak, hogy melyik tartozékok vannak telepítve.

A csatlakoztatott tartozékok automatikus azonosításához válassza a "Kiegészítők keresése" menüpontot. Lehetőség van a tartozékok kézzel történő kiválasztására a listából.

# 7.2.19 MENÜ – IMP. JEL. FOGYASZTÁSMÉRŐ

#### Aktiválva

Alternatíva: be/ki

#### Üzemmód beállítás

Alternatívák: Energia per impulzus / Impulzus/kWh

#### **Energia per impulzus** Beállítási tartomány: 0 – 10000 Wh

Impulzus/kWh

Beállítási tartomány: 1 – 10000

Legfeljebb három villamos fogyasztásmérő (BE6, BE7, BE8) vagy fűtési hőmennyiségmérő (BF2, BF3, BF1) csatlakoztatható a SMO S40-hoz.

*Energia per impulzus:* Itt állíthatja be, hogy az egyes impulzusok mekkora energiamennyiségnek felelnek meg.

*Impulzus/kWh*: Itt állíthatja be, hogy kWh-nként hány impulzust küld az SMO S40-höz.

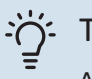

# TIPP

A "Impulzus/kWh" beállítása és megjelenítése egész számokban történik. Ha nagyobb felbontás szükséges, használja a "Energia per impulzus"-t.

# 7.3 MENÜ – TÖBB BERENDEZÉS

Az itt található almenükben végezheti el a SMO S40-hoz csatlakoztatott hőszivattyúk beállításait.

# 7.3.1 MENÜ – KONFIGURÁLÁS

*Telepített hőszivattyúk keresése*: Itt megkeresheti, aktiválhatja és kikapcsolhatja a csatlakoztatott hőszivattyúkat.

#### Ĵ₽ F

⊃ Fontos

Több kültéri egységgel rendelkező rendszerekben minden kültéri egységnek egyedi címmel kell rendelkeznie. Ez a kültéri egységhez tartozó DIP kapcsolóval állítható be, amely a SMO S40-hoz csatlakozik.

# 7.3.2 - TELEPÍTETT HŐSZIVATTYÚK MENÜ

Itt kiválaszthatja az egyes hőszivattyúknál végrehajtandó beállításokat.

# 7.3.2.1 MENÜ – HŐSZIVATTYÚ BEÁLLÍTÁSOK

Itt adhatja meg a telepített hőszivattyúkra vonatkozó egyedi beállításokat. A vonatkozó hőszivattyú telepítési kézikönyvében megtekintheti, hogy milyen beállításokat végezhet el.

# 7.3.3 - MENÜ - A HŐSZIVATTYÚK ELNEVEZÉSE

Itt nevezze el az SMO S40-hoz csatlakoztatott hőszivattyúkat.

# 7.3.4 MENÜ – VEZÉRLÉS TERV

Itt állíthatja be, hogy a rendszer hogyan lett hidraulikailag kialakítva, hogyan kapcsolódik az épület fűtéséhez és bármely tartozékhoz.

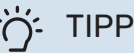

• 1166

A nibe.eu honlapján számos elvi kapcsolási vázlat megtalálható.

A menü csatlakozási memóriával rendelkezik, ami azt jelenti, hogy a vezérlőrendszer megjegyzi, hogy egy adott váltószelep hogyan kapcsolódik a rendszerhez és automatikusan választja ki a helyes csatlakozást, amikor a legközelebb ugyanazt a váltószelepet használja.

#### Jelzőkeret

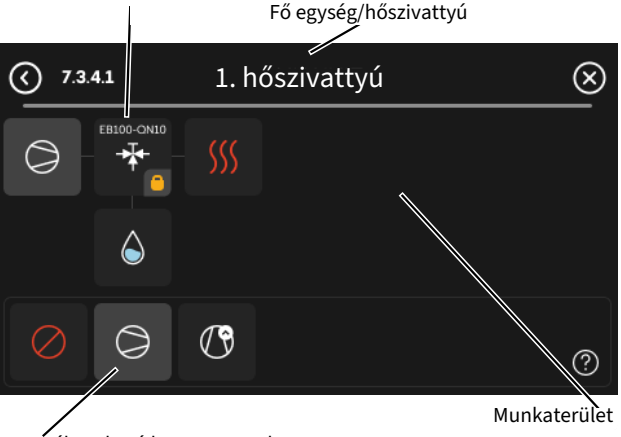

Választható komponensek

*Fő egység/hőszivattyú:* Itt kiválaszthatja, hogy a vezérlési terv melyik hőszivattyúra vonatkozik (ha egy hőszivattyú van a rendszerben, csak a fő egység jelenik meg).

*Munkaterület csatlakoztatáshoz:* A rendszer kapcsolási vázlata itt rajzolható meg.

*Kompresszor:* Itt kiválaszthatja, hogy a hőszivattyú kompresszora le van tiltva (gyári beállítás), választható bemeneten keresztül kívülről vezérelt vagy standard üzemmódban üzemeljen (például az a melegvízkészítéshez és az épület fűtéséhez kapcsolódik).

*Jelölő keret:* Nyomja meg a módosítandó jelölő keretet. Válassza ki az egyik lehetséges komponenst.

| Szimbólum  | Leírás                 |
|------------|------------------------|
| $\bigcirc$ | Tiltva                 |
| $\bigcirc$ | Kompresszor (standard) |
| $\bigcirc$ | Kompresszor (letiltva) |

| Szimbólum                                                                                                    | Leírás                                                                                                    |
|----------------------------------------------------------------------------------------------------|----------------------------------------------------------------------------------------------------|
|                                                                                                    | Irányváltó szelep                                                                                                    |
|                                                                                                    | A váltószelep feletti jelölések megmutatják, hogy<br>hová van elektromosan csatlakoztatva (EB101 =<br>hőszivattyú 1, EB102 = hőszivattyú 2 stb). |
| and the second second second second second second second second second second second second second second second | Melegvízkészítés.                                                                                                    |
| $\bigcirc$                                                                                                    | Több telepített berendezés esetén melegvízet a fő<br>egység és/vagy a másodlagos hőszivattyúk is ké-<br>pesek készíteni.                         |
|                                                                                                    | Melegvízkészítés másodlagos hőszivattyúval több<br>telepített berendezés esetén.                                                                 |
|                                                                                                    | Melegvízkészítés.                                                                                                    |
| ¢.                                                                                                    | HMV komfort és elektromos kiegészítő fűtés.                                                                                                    |
| <b>S</b>                                                                                                    | Medence 1                                                                                                    |
| <b>1</b>                                                                                                    | Medence 2                                                                                                    |
| <b>\$</b> \$\$                                                                                                   | Fűtés (épület fűtése, beleértve minden extra fűté-<br>si-hűtési rendszert)                                                                       |
| *                                                                                                    | Hűtés                                                                                                    |

# 7.3.5 MENÜ – SOROZATSZÁM

Itt hozzárendelheti a sorozatszámot a rendszer levegő/víz hőszivattyúihoz. Ez a menü csak akkor jelenik meg, ha legalább egy csatlakoztatott levegő/víz hőszivattyúnak nincs sorozatszáma, pl. vezérlő kártya cseréje után.

# Fontos

Ez a menü csak akkor jelenik meg, ha legalább egy csatlakoztatott hőszivattyúnak nincs sorozatszáma. (Ez szervizeléskor fordulhat elő.)

# 7.4 MENÜ – VÁLASZTHATÓ KI/BEMENETEK

Itt adja meg, hogy a külső kontaktus melyik pontjához van csatlakoztatva az AUX bemenet egyikén az X10 sorkapcson, vagy a AUX kimenet egyikén az X6 és a X7 sorkapcson.

# 7.4.1 MENÜ – ADJON MEG EGY NEVET BT37.X

Ebben a menüben módosíthatja az AUX-hoz csatlakoztatott BT37 érzékelők nevét.

Az érzékelő jelölése (BT37.1, BT37.2, BT37.3, BT37.4, BT37.5, BT37.6) hozzáadódik az érzékelőnek adott névhez.

# 7.4.2 MENÜ – KÜLS. TELJ. KORL.

# Teljesítménykorlátozás

Beállítási tartomány: 0,0 – 100,0 kW

Azokon a piacokon, ahol az elektromos hálózat üzemeltetője megköveteli az elektromos hálózat terhelésének dinamikus szabályozását.

Ebben a menüben állíthatja be, hogy a kompresszor és a beépített villamos fűtőbetét üzemi teljesítménye milyen fix értékre legyen korlátozva.

# 7.5 MENÜ – ESZKÖZÖK

Itt találhatók a karbantartáshoz és szervizeléshez szükséges funkciók.

# 7.5.1 MENÜ – HŐSZIVATTYÚ TESZT

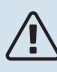

# **MEGJEGYZÉS**

Ez a menü és almenüi a hőszivattyú tesztelésére szolgálnak.

E menü más célokra való felhasználása a berendezés nem rendeltetés szerinti üzemelését eredményezheti.

# 7.5.2 MENÜ – PADLÓSZÁRÍTÁS FUNKCIÓ

### Az időszak hossza 1 – 7

Beállítási tartomány: 0 – 30 nap

Hőmérsékleti időszak 1 – 7

Beállítási tartomány: 15 – 70 °C

Állítsa be a padlószárítás funkciót.

Akár hét időszakot is beállíthat különböző számított fűtési előremenő hőmérsékletekkel. Ha hétnél kevesebb időszakot használ, a fennmaradó időszakot állítsa 0 napra.

Ha a padlószárítás funkció aktiválva van, a számlálón azon teljes napoknak a száma látható, amikor a funkció aktív volt. Padlószárító üzemben a fokpercszámláló ugyanúgy üzemel, mint normál fűtési módban, csak a számított előremenő hőmérséklet az itt beállítottakkal egyezik meg.

# 7.5.3 MENÜ – TESZTÜZEMMÓD

A berendezés különböző elemeinek kézi üzemű tesztelése itt hajtható végre. A legfontosabb védelmi funkciók azonban aktívak maradnak.

# MEGJEGYZÉS

A tesztüzemmód kizárólag hibakeresési célokra használandó. A funkció bármilyen egyéb módon történő használata károsíthatja a berendezés elemeit.

# 7.5.8 MENÜ – MONITORZÁR

Itt kiválaszthatja a képernyőzár aktiválását az SMO S40 esetében. Aktiváláskor meg kell adni egy (négy számjegyből álló) kódot. A kódot akkor kell használni, amikor:

- kikapcsolja a képernyőzárat,
- módosítja a kódot,
- beindítja a kijelzőt, ha az inaktív volt,

• újraindítja/beindítja a SMO S40-t.

# 7.5.9 MENÜ – MODBUS TCP/IP

Alternatíva: be/ki

Itt aktiválható a Modbus TCP/IP. Olvasson erről többet az 59. oldalon.

# 7.5.10 MENÜ – SZIVATTYÚ TÍPUS MÓDOSÍTÁSA

Itt kiválaszthatja a berendezéshez csatlakoztatott keringtető szivattyú típusát.

### 7.5.13 MENÜ – HARMADIK FÉL INTEGRÁCIÓ

ltt kezelheti a külső szolgáltatásokhoz való kapcsolódást.

### 7.6 MENÜ – GYÁRI SZERVIZBEÁLLÍTÁS

Itt visszaállíthatja az összes beállítást a gyári értékekre (beleértve a felhasználó által elérhető beállításokat is).

Itt kiválaszthatja a csatlakoztatott hőszivattyú gyári beállításainak visszaállítását.

# MEGJEGYZÉS

Visszaállítás esetén a Bevezető útmutató megjelenik a SMO S40 következő újraindításakor.

# 7.7 MENÜ – BEVEZETŐ ÚTMUTATÓ

Az SMO S40 első bekapcsolásakor a Bevezető útmutató automatikusan elindul. Ebből a menüből manuálisan is elindítható.

#### 7.8 MENÜ – GYORSINDÍTÁS

Itt végezheti el a kompresszor gyorsindítását.

A kompresszor gyorsindításához a következők valamelyike szükséges:

fűtés

′!\

- melegvíz
- hűtés
- medencefűtés (tartozék szükséges)

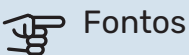

Rövid idő alatt végrehajtott túl sok gyorsindítás károsíthatja a kompresszorokat és a hozzájuk csatlakozó elemeket.

# 7.9 MENÜ – NAPLÓK

Ebben a menüben naplók találhatók a riasztásokra és a végrehajtott módosításokra vonatkozó információkkal. A menü hibakeresési célokra használandó.

# 7.9.1 MENÜ – TEVÉKENYSÉGNAPLÓ

Itt leolvashatja a beállításokon korábban végzett bármilyen változtatást.

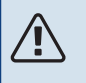

# MEGJEGYZÉS

A módosítási napló újraindításkor elmentődik és a változatlan marad a gyári beállítás visszaállítása után.

# 7.9.2 MENÜ – KIBŐV. RIASZTÁSI NAPLÓ

Ez a napló hibakeresési célokra használandó.

### 7.9.3 MENÜ – FEKETE DOBOZ

E menün keresztül lehetőség van minden napló (Tevékenységnapló, Kibőv. riasztási napló) USB-re exportálására. Csatlakoztasson egy USB memóriát és válassza ki az exportálandó napló(ka)t.

# Szerviz

# Szerviz műveletek

# MEGJEGYZÉS

Szerviz műveleteket csak a szükséges szakértelemmel rendelkező személyek végezhetnek.

Amennyiben az SMO S40 alkatrészét cserélni kell, kizárólag a NIBE alkatrészei használhatók.

# TARTALÉK ÜZEMMÓD

<u>/</u>]\

### MEGJEGYZÉS

Vízzel való feltöltés előtt ne indítsa be a rendszert. A rendszer alkatrészei károsodhatnak.

A tartalék üzemmódot üzemzavar és szervizelés esetén lehet alkalmazni.

Amikor az SMO S40-t tartalék üzemmódba kapcsolják, a rendszer az alábbiak szerint működik:

- SMO S40 elsőbbséget kap a fűtés.
- Melegvízkészítés csak ezt követően történik.
- Terhelésfelügyelet nem aktív.
- Fix fűtési előremenő hőmérséklet, ha nincs a külső hőmérséklet érzékelőtől (BT1) érkező érték.

Amikor a tartalék üzemmód aktív, az állapotjelző lámpa sárga.

Akkor is aktiválhatja a tartalék üzemmódot, amikor az SMO S40 üzemel, és akkor is, ha le van kapcsolva.

Az SMO S40 üzemelése esetén történő aktiváláshoz tartsa lenyomva a (SF1) be/ki gombot 2 másodpercig, majd a leállítás menüben válassza a "Tartalék üzemmód"-ot.

Amennyiben az SMO S40 ki van kapcsolva, a tartalék üzemmód aktiválásához tartsa lenyomva a (SF1) be/ki gombot 5 másodpercig. (A tartalék üzemmódot a gomb egyszeri megnyomásával kapcsolhatja ki.)

# A HŐMÉRSÉKLET ÉRZÉKELŐ ADATAI

| Hőmérséklet (°C) | Ellenállás (k0hm) | Feszültség (V DC<br>[egyenáram]) |
|------------------|-------------------|----------------------------------|
| -10              | 56,20             | 3,047                            |
| 0                | 33,02             | 2,889                            |
| 10               | 20,02             | 2,673                            |
| 20               | 12,51             | 2,399                            |
| 30               | 8,045             | 2,083                            |
| 40               | 5,306             | 1,752                            |
| 50               | 3,583             | 1,426                            |
| 60               | 2,467             | 1,136                            |
| 70               | 1,739             | 0,891                            |
| 80               | 1,246             | 0,691                            |

#### **USB SZERVIZ KIMENET**

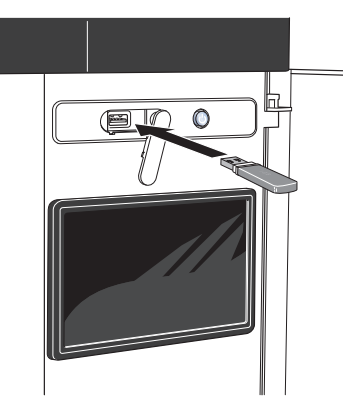

USB pendrive csatlakoztatásakor egy új menü (8 menü) jelenik meg a kijelzőn.

#### 8.1 menü - "Szoftver frissítése"

A szoftver az USB pendrive-val a 8.1 - "Szoftver frissítése" menüben frissíthető.

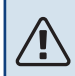

#### MEGJEGYZÉS

Az USB pendrive-val történő frissítéshez annak tartalmaznia kell a szoftverfájlt az SMO S40-hez a NIBE-ról.

A SMO S40-hoz szükséges szoftver letölthető a https://myuplink.com-ról.

A kijelzőn egy vagy több fájl látható. Válassza ki a fájlt és nyomjon "OK"-t.

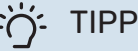

A szoftverfrissítés után a SMO S40 beállításai megmaradnak.

# Fontos

Ha a frissítés idő előtt megszakad, (pl. áramkimaradáskor), a szoftver automatikusan visszaáll a korábbi verzióra.

#### 8.2 menü – Naplózás

#### Intervallum

Beállítási tartomány: 1 s – 60 perc

Itt kiválaszthatja, hogy a SMO S40 mért amperértékek miként legyenek elmentve egy naplófájlba az USB adattárolón.

- 1. Állítsa be a naplózások gyakoriságát.
- 2. Válassza a "Naplózás indítása"-t.
- Az SMO S40 vonatkozó mért értékei egy fájlba mentődnek a USB pendrive-on mindaddig, amíg a "Naplózás vége"-t nem választja.

#### > Fontos

Válassza a "Naplózás vége"-t, mielőtt eltávolítaná az USB-pendrive-ot.

#### Padlószárítás naplózása

Itt mentheti el a padlószárítási naplót az USB memóriába és így láthatja, hogy a betontömb mikor éri el a megfelelő hőmérsékletet.

- Ügyeljen rá, hogy a "Padlószárítás funkció" aktiválva legyen a 7.5.2 menüben.
- · Létrejön egy naplófájl, amelyben a hőmérséklet és a beépített villamos fűtőbetét teljesítménye olvasható le. A naplózás a "Padlószárítás funkció" leállításáig folytatódik.

# Fontos

Zárja be a "Padlószárítás funkció"-t, mielőtt eltávolítaná az USB-pendrive-ot.

#### 8.3 menü – Beállítások kezelése

Beállítások mentése Alternatíva: be/ki

Tartalék kijelző Alternatíva: be/ki

Beállítások visszaállítása Alternatíva: be/ki

Ebben a menüben mentheti el/töltheti fel a menübeállításokat egy USB eszközre.

Beállítások mentése: Itt mentheti el a menü beállításokat, hogy később visszaállíthassa, vagy átmásolhassa azokat egy másik SMO S40-ra.

Tartalék kijelző: Itt mentheti el mind a menü beállításokat, mind a mért értékeket, pl. az energia adatokat.

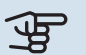

#### Fontos

Amikor elmenti a menü beállításokat az USBpendrive-ra, felülír minden korábban az USBpendrive-ra elmentett beállítást.

Beállítások visszaállítása: Itt töltheti fel az összes menü beállítást az USB-pendrive-ról.

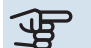

#### Fontos

Az USB-pendrive-ról feltöltött menü beállítások nem vonhatók vissza.

#### A szoftver manuális visszaállítása

Ha vissza szeretné állítani a szoftver korábbi verzióját:

A leállítás menüben kapcsolja ki a SMO S40-t. Az állapot-1. jelző lámpa kikapcsol, a be-/kikapcsoló gomb kéken világít.

- 2. Nyomja meg egyszer a be/kikapcsoló gombot.
- 3. Amikor az be-/kikapcsoló gomb kékről fehér színre vált, tartsa lenyomva a be-/kikapcsoló gombot.
- 4. Amikor az állapotjelző lámpa zöldre vált, engedje el a be/kikapcsoló gombot.

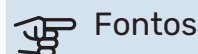

Ha az állapotjelző lámpa bármikor sárgára vált, az SMO S40 tartalék üzemmódra állt át és szoftver visszaállítása nem sikerült.

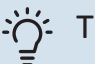

# TIPP

Ha USB pendrive-ján rajta van a szoftver korábbi verziója, a verzió manuális visszaállítása helyett telepítse azt.

#### 8.5 menü – Energianapló exportálása

Ebből a menüből elmentheti az energianaplóit egy USBpendrive-ra.

#### **MODBUS TCP/IP**

Az SMO S40 beépített támogatással rendelkezik a Modbus TCP/IP-hez, ami a 7.5.9 - "Modbus TCP/IP" menüben aktiválható.

A TCP/IP beállítások a 5.2 - "Hálózati beállítások" menüben adhatók meg. Csak az alább megadott helyi címtartományon belüli IP-címekről érkező kapcsolatok:

10.0.0.0 - 10.255.255.25 (10/8 előtag)

176.16.0.0 - 172.31.255.255 (172.16/12 előtag)

192.168.0.0 - 192.168.255.255 (192.168/16 előtag)

A Modbus protokoll a 502 portot használja a kommunikációhoz.

| Olvasható         | AZONOSÍTÓ | Leírás                   |
|-------------------|-----------|--------------------------|
| Read              | 0x04      | Input Register           |
| Read writable     | 0x03      | Holding Register         |
| Writable multiple | 0x10      | Write multiple registers |
| Writable single   | 0x06      | Write single register    |

Az aktuális termékhez, valamint a telepített és aktivált tartozékokhoz rendelkezésre álló regiszterek a kijelzőn jelennek meg.

#### **Regiszter exportálás**

- 1. Illessze be az USB-pendrive-ot.
- Lépjen a 7.5.9 menübe és válassza a "Leggyakoribb regiszterek export"-t vagy a "Minden regiszter exportja"t. Ezek CSV formátumban eltárolódnak az USB-pendriveon. (Ezek a lehetőségek csak akkor jelennek meg, ha egy USB-pendrive van a kijelzőbe illesztve.)

#### IP-cím korlátozás

- 1. Lépjen be a7.5.9 menübe és válassza az IP-cím korlátozást.
- 2. Adja meg a rendszerrel való kommunikációra jóváhagyott IP-címet.

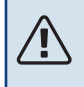

# MEGJEGYZÉS

A Modbus/TCP kommunikáció a nyílt interneten keresztül nagyon kockázatos és nem ajánlott!

#### Csak olvasásra

A csak Modbus olvasásra azt jelenti, hogy nem lehet értékeket küldeni a rendszerbe, csak az értékek leolvasása lehetséges.

# Diszkomfort és üzemzavar elhárítása

A legtöbb esetben az SMO S40 érzékeli a működési zavart (a működési zavar a komfortérzet csökkenését eredményezheti), amit riasztással jelez, és a szükséges teendők megjelennek a kijelzőn.

# Info menü

A vezérlő egység összes mért értéke a vezérlő egység menürendszerében, a 3.1 - "Üzemi infó" menüpont alatt található. Az értékeknek ebben a menüben való átvizsgálása gyakran leegyszerűsítheti a probléma forrásának megtalálását.

# Riasztás kezelése

Riasztás esetén üzemzavar lépett fel és az állapotjelző lámpa folyamatos vörös fénnyel világít. A kijelzőn az Smartquideban kap információt a riasztásról.

# **RIASZTÁS**

A vörös állapot LEDdel jelzett riasztás esetén olyan üzemzavar történt, amelyet SMO S40 önmaga

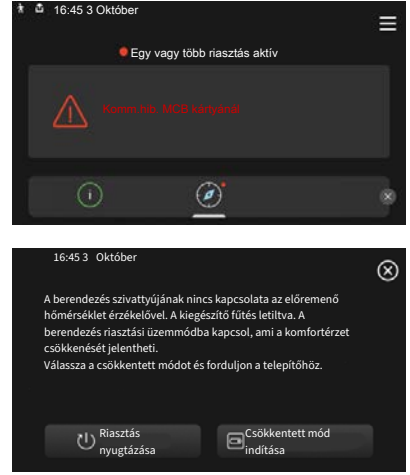

nem képes helyreállítani. A kijelzőn láthatja a riasztás típusát és nyugtázhatja azt.

Sok esetben elegendő a "Riasztás nyugtázása" kiválasztása, hogy a berendezés visszaálljon a normál működésre.

Ha a fehér lámpa világít a "Riasztás nyugtázása" kiválasztása után, a riasztás nyugtázva lett.

"Csökkentett üzem" egyfajta tartalék üzemmód. Azt jelenti, hogy - bár valamilyen üzemzavar fennáll - a berendezés próbál fűteni és/vagy melegvizet termelni. Ez azt jelentheti, hogy a kompresszor nem üzemel. Ebben az esetben az elektromos kiegészítő fűtés fűt és/vagy termel melegvizet.

# Fontos

A "Csökkentett mód indítása" kiválasztásához az 7.1.8.1 – "Riasztási intézkedések" menüben kell egy riasztási módot kiválasztani.

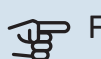

# Fontos

A "Csökkentett mód indítása" választása nem ugyanaz, mint a riasztást okozó probléma kijavítása. Ezért az állapotot jelző lámpa továbbra is vörösen világít.

# Hibakeresés

Amennyiben a kijelzőn nem látható riasztási üzenet, a következők alkalmazandóak:

# Alapvető teendők

Kezdje az alábbi tételek ellenőrzésével:

- Az épület al- és főbiztosítékai.
- Az épület életvédelmi (FI) reléje.
- Helyesen beállított terhelésfelügyelet.

#### Alacsony melegvíz hőmérséklet vagy nincs melegvíz

A hibakereső fejezet ezen része csak akkor alkalmazandó, ha használati melegvíztároló telepítve van a rendszerben.

- Elzárt vagy fojtott külső szabályzó/nyomáscsökkentő szelep.
  - Nyissa ki a szelepet.
- A keverőszelep (ha ilyen fel van szerelve) túl alacsonyra van állítva.
  - Állítsa be a keverőszelepet.
- SMO S40 hibás működési módban.
  - Lépjen be a 4.1 "Üzemmód" menüpontba. Ha az "Auto" üzemmód van kiválasztva, "Kieg. fűtés leállítása" esetén a 7.1.10.2 – "Auto mód beállítás" menüpontban válasszon egy magasabb értéket.
  - A "Manuális" kiválasztásakor válassza a következőt:Kieg. fűtés".
- Nagy melegvízfelhasználás.
  - Várjon, amíg a víz felmelegszik. Az átmenetileg megnövelt melegvízigény aktiválható a "Melegvíz" kezdő képernyőn vagy a 2.1 - "Több melegvíz" menüben vagy a myUplink-n keresztül.
- Túl alacsony melegvíz beállítás.
  - Lépjen be a 2.2 "Melegvíz igény" menüpontba és válassza a magasabb igényt jelentő üzemmódot.
- Kevés melegvíz érhető el aktív "Smart Control" funkció mellett.

- Ha a melegvízhasználat hosszabb ideig alacsony mennyiségű, a megszokottnál kevesebb melegvíz termelődik. Kapcsolja be a "Több melegvíz"-t az "Melegvíz" kezdő képernyőn keresztül a 2.1 - "Több melegvíz" menüben, vagy a myUplink-n keresztül.
- A melegvízkészítés túl alacsony vagy nem kap elsőbbséget.
  - Lépjen be a 7.1.10.1 "Előnykapcsolások" menüpontba és növelje azt az időt, amíg a melegvízkészítés elsőbbséget élvez. Megjegyzendő, hogy ha növelik a melegvízkészítésre szánt időt, ezzel csökken a fűtésre rendelkezésre álló idő, ami alacsonyabb/egyenetlen helységhőmérsékletet eredményezhet.
- "Vakáció" aktiválva van a 6 menüpontban.
  - Lépjen be a 6 menüpontba és kacsolja ki.

#### Alacsony helységhőmérséklet

- Elzárt termosztát több szobában.
  - Állítsa a termosztátokat maximumra annyi szobában, ahányban csak lehet. A termosztátok elfordítása helyett az "Fűtés" induló képernyőjén módosítsa a helyiséghőmérsékletet.
- SMO S40 hibás működési módban.
  - Lépjen be a 4.1 "Üzemmód" menüpontba. Ha az "Auto" üzemmód van kiválasztva, "Fűtés leállítása" esetén a 7.1.10.2 – "Auto mód beállítás" menüpontban válasszon egy magasabb értéket.
  - Ha a "Manuális" módot választja, válassza a "Fűtés"-t.
    Ha ez nem elég, válassza a "Kieg. fűtés"-t.
- Túl alacsony beállított érték az automatikus fűtésvezérlésben.
  - Módosítás a Smart Guide vagy a kezdő képernyő "Fűtés" segítségével.
  - Ha a helységhőmérséklet csak hideg időjárás esetén alacsony, a görbe meredekségét a 1.30.1 – "Fűtési görbe" menüben felfelé kell módosítani.
- A fűtés túl alacsony vagy működése nem kap elsőbbséget.
  - Lépjen be a 7.1.10.1 "Előnykapcsolások" menüpontba és növelje azt az időt, amíg a fűtés elsőbbséget élvez. Megjegyzendő, hogy ha növeli a fűtési időt, csökken a melegvízkészítés ideje, ami kisebb mennyiségű melegvizet eredményezhet.
- "Vakáció" aktiválva van a 6 "Időprogram" menüpontban.
  - Lépjen be a 6 menüpontba és kacsolja ki.
- A helyiséghőmérsékletet módosító külső kontaktus aktiválva.
- Ellenőrizze az összes külső kontaktust.
- Levegő van a fűtési-hűtési rendszerben.
  - Légtelenítse a fűtési-hűtési rendszert.
- A fűtési-hűtési rendszer szelepei elzárva.

- Nyissa ki a szelepeket.

#### Magas helységhőmérséklet

- Túl magas beállított érték az automatikus fűtéssszabályozásban.
  - Módosítás a Smart Guide vagy a kezdő képernyő "Fűtés" segítségével.
  - Ha a helységhőmérséklet csak hideg időjárás esetén magas, a görbe meredekségét a 1.30.1 – "Fűtési görbe" menüben lefelé kell módosítani.
- A helyiséghőmérsékletet módosító külső kontaktus aktiválva.
  - Ellenőrizze az összes külső kontaktust.
- Túl alacsony érték lett beállítva az automatikus hűtésvezérlésben.
  - Állítsa be a Smartguide vagy a kezdőképernyő "Hűtés" segítségével.
  - Ha a helységhőmérséklet csak hideg időjárás esetén magas, a görbe meredekségét a 1.30.2 – "Hűtési görbe" menüben lefelé kell módosítani.

#### Alacsony rendszernyomás

Nincs elég víz a fűtési-hűtési rendszerben.

 Töltse fel vízzel a fűtési-hűtési rendszert és ellenőrizze, hogy nem szivárog-e.

# A levegő/víz hőszivattyú kompresszora nem kapcsol be

- Nincs sem fűtési, sem melegvízigény, sem hűtési igény.
  - SMO S40 nem fűt, nem készít melegvizet és hűt.
- · A kompresszor a hőmérséklet miatt letilt.
  - Várjon, amíg a hőmérséklet a készülék üzemi tartományába kerül.
- A kompresszor indítások közötti minimális idő még nem telt le.
  - Várjon legalább 30 percet, majd ellenőrizze, hogy a kompresszor elindult-e.
- A riasztás bekapcsolt.
  - Kövesse a kijelzőn látható utasításokat.
- "Csak kieg. fűtés" kiválasztva.
  - Váltson "Auto"-ra vagy "Manuális"-ra a 4.1 "Üzemmód" menüben.
- A hőszivattyú hiányozhat a vezérlési tervről.
  - A 7.3.4 "Vezérlés terv" menüben válassza ki a rendszerhez kapcsolódó hőszivattyúkat.

# Tartozékok

Nem minden tartozék áll rendelkezésre minden piacon.

Részletes információ a tartozékokról és a tartozékok teljes listája elérhető itt: nibe.eu.

# **VILLAMOS FŰTŐBETÉT**

Ezt a tartozékot kiegészítésként használják.

3 kW

6 kW Cikkszám 018 088

9 kW Cikkszám 018 090

Cikkszám 018 084

# HŐMENNYISÉGMÉRŐ EMK 500

Ez a tartozék kívül kerül felszerelésre és a medence, a melegvízkészítés és az épület fűtése/hűtése számára biztosított energia mennyiségének a mérésére szolgál.

Rézcső Ø28.

Cikkszám 067 178

# KÜLSŐ VILLAMOS KIEGÉSZÍTŐ FŰTÉS ELK

**ELK 15** 15 kW, 3 x 400 V

#### **ELK 26** 26 kW, 3 x 400 V Cikkszám 067 074

**ELK 42** 42 kW, 3 x 400 V Cikkszám 067 075

Cikkszám 069 022

**ELK 213** 7-13 kW, 3 x 400 V Cikkszám 069 500

# **KÜLÖN KEVERŐSZELEP CSOPORT ECS**

Ezt a tartozékot akkor használiák, amikor az SMO S40-t két vagy több különböző fűtési-hűtési rendszerrel rendelkező épületekbe telepítik, ha eltérő előremenő hőmérsékletek szükségesek.

**ECS 40** Max 80 m<sup>2</sup>

# **ECS 41**

Cikkszám 067 287

#### Kb. 80-250 m<sup>2</sup> Cikkszám 067 288

ELSZÍVÓ MODUL S135

S135 olyan szellőztető modul, amelyet kifejezetten azzal a céllal terveztek, hogy az épületből elszívott levegő hőjét a levegő/víz hőszivattyúba nyerje vissza. A beltéri egység/vezérlő egység vezérli a S135-t.

Cikkszám 066 161

# **HRV EGYSÉG ERS**

Ez a tartozék arra szolgál, hogy a szellőző levegőből visszanyert energiával lássák el a létesítményt. Az egység szellőzteti a házat és szükség szerint felmelegíti a szellőző levegőt.

#### ERS S10-400<sup>1</sup>

Cikkszám 066 163

ERS 20-250<sup>2</sup> Cikkszám 066 068

# ERS 30-400<sup>3</sup>

Cikkszám 066 165

ERS \$40-400 Cikkszám 066 242

<sup>1</sup> Egy előfűtő szükséges lehet.

2 Egy előfűtő szükséges lehet.

<sup>3</sup> Egy előfűtő szükséges lehet.

# SEGÉDRELÉ

A segédrelé a külső 1-3 fázisterhelés, például az olajégők, a beépített villamos fűtőbetétek és a keringtető szivattyúk vezérlésére szolgál.

#### **HR 10**

Ajánlott maximális biztosíték a vezérlőáramhoz 10 A. Cikkszám 067 309

Ajánlott maximális biztosíték a Cikkszám 067 972

# KOMMUNIKÁCIÓS MODUL AZ ÁRAMTERMELŐ **NAPELEMHEZ EME 20**

EME 20 arra szolgál, hogy lehetővé tegye a kommunikációt és a vezérlést a NIBE és a SMO S40 között. Cikkszám 057 215

CSATLAKOZÓFEJ K11

Csatlakozófej termosztáttal és hővédelemmel. (Villamos fűtőbetét csatlakoztatásakor) NE) Cikkszám 018 893

TÖLTŐSZIVATTYÚ CPD 11

A hőszivattyú töltőszivattyúja

CPD 11-25/65 Cikkszám 067 321

CPD 11-25/75 Cikkszám 067 320

# **MEDENCEFŰTÉS POOL 40**

A POOL 40-t medencefűtés engedélyezésére használják SMO S40-val.

Cikkszám 067 062

# TÁVVEZÉRLŐ RMU S40

A távvezérlő olyan beépített szoba érzékelővel rendelkező tartozék, mely segítségével az SMO S40 az épület más helységeiből is irányítható és felügyelhető, nem csak onnan, ahol az található.

Cikkszám 067 650

HR 20

vezérlőáramhoz 20 A.

# VEZÉRLŐKÁRTYA AXC 30

Kiegészítő kártya aktív hűtéshez (4-csöves rendszer), extra fűtésihűtési rendszerhez, melegvíz komforthoz vagy ha kettőnél több töltőszivattyút kell csatlakoztatni a SMO S40-höz. Használható léptetéses kiegészítő fűtéshez (pl. külső elektromos kazánhoz), vagy bekeveréses kiegészítő fűtéshez (pl. fa-/olaj-/gáz-/pelletkazánhoz).

Kiegészítő kártya szükséges akkor is, ha például cirkulációs szivattyú van csatlakoztatva az SMO S40-höz és egyidejűleg az általános riasztási kimenet funkciót is használni kívánja.

Cikkszám 067 304

# VEZETÉK NÉLKÜLI TARTOZÉKOK

Vezeték nélküli tartozékok, pl. érzékelők, csatlakoztathatók a SMO S40-hoz, pl. szoba érzékelők, páratartalom érzékelők, CO<sub>2</sub> érzékelők.

# HASZNÁLATI MELEGVÍZTÁROLÓ/MELEGVÍZTÁROLÓ

#### AHPS S

Melegvíztároló beépített villamos fűtőbetét nélkül, integrált hőcserélővel melegvízkészítéshez (rozsdamentes acél korrózióvédelem). Cikkszám 080 137

#### VPA

Melegvíztároló palásthőcserélős tartállyal.

#### VPA 450/300

Korrózióvédelem: Réz Cikkszám 082 030 Zománc Cikkszám 082 032

#### VPB

Palásthőcserélős melegvíztároló beépített villamos fűtőbetét nélkül.

#### **VPB 500**

VPB 750

Korrózióvédelem: Korrózióvédelem: Réz Cikkszám 081 054 Réz Cikkszám 081 052

#### **VPB 1000**

Korrózióvédelem: Réz Cikkszám 081 053

#### **VPB**S

Palásthőcserélős melegvíztároló beépített villamos fűtőbetét nélkül.

#### **VPB S200**

#### **VPB S300**

| Korrózióvédelem:  |                  | Korrózióvédelem:  |                  |  |
|-------------------|------------------|-------------------|------------------|--|
| Réz               | Cikkszám 081 139 | Réz               | Cikkszám 081 142 |  |
| Zománc            | Cikkszám 081 140 | Zománc            | Cikkszám 081 144 |  |
| Rozsda-<br>mentes | Cikkszám 081 141 | Rozsda-<br>mentes | Cikkszám 081 143 |  |

# MELEGVÍZKÉSZÍTÉS

Osztószelep a fűtési-hűtési rendszerhez/melegvízhez.

**VST 11** 

Rézcső Ø28

Cikkszám 089 152

#### **VST 05**

Rézcső 022 Max. ajánlott teljesítmény, 8 kW Cikkszám 089 982

Max. ajánlott teljesítmény, 40 kW

#### VST 20 Rézcső Ø35

VST 30 Rézcső 045 Max. ajánlott teljesítmény, 60 kW Cikkszám 067 388

Max. ajánlott teljesítmény, 18 kW

### VÁLTÓSZELEP HŰTÉSHEZ

Osztószelep a hűtéshez, külön hűtési és fűtési rendszerhez.

#### **VCC 11**

Rézcső Ø28 mm Cikkszám 067 312

Cikkszám 089 388

# Műszaki adatok

# Méretek

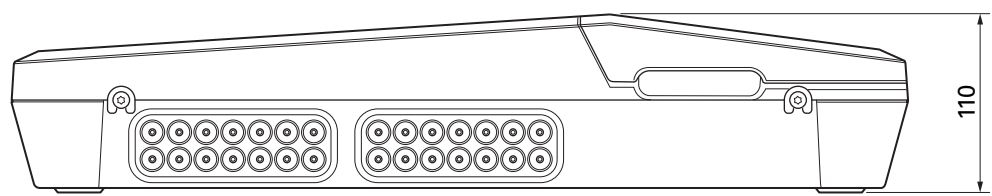

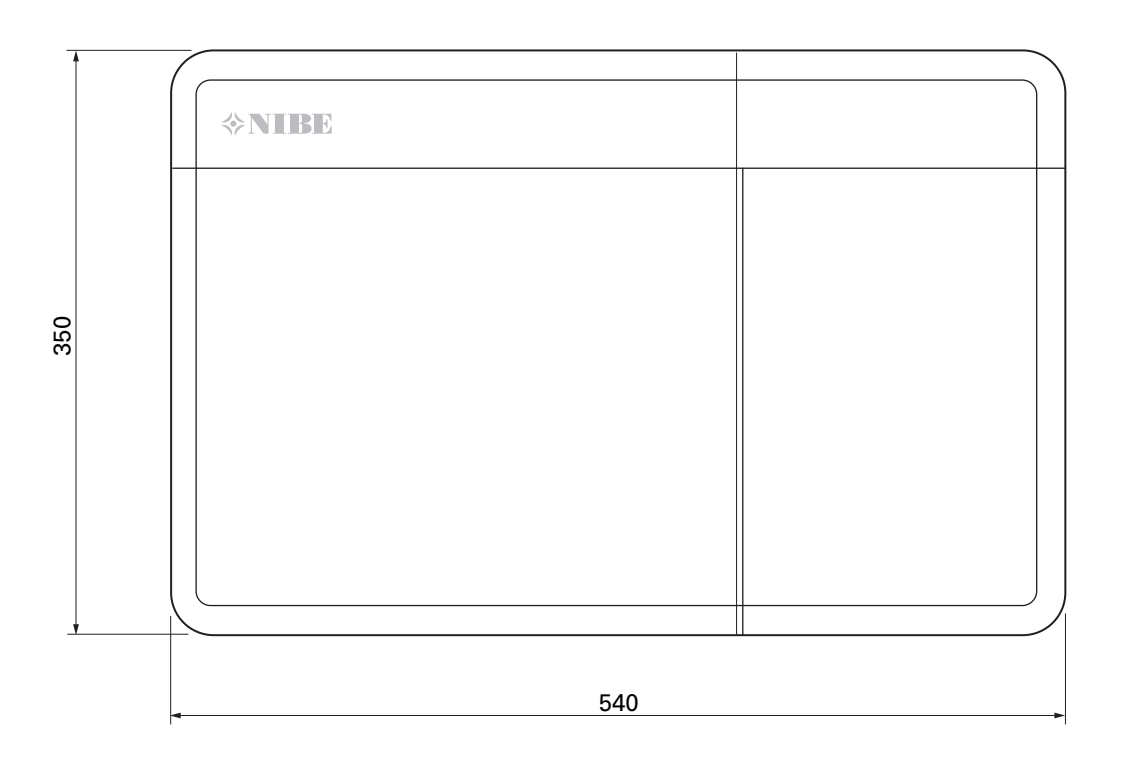

# Műszaki leírás

| SM0 S40                                             |     |            |  |
|-----------------------------------------------------|-----|------------|--|
| Villamossági adatok                                 |     |            |  |
| Tápfeszültség                                       |     | 230V~ 50Hz |  |
| Érintésvédelmi osztály                              |     | IP21       |  |
| Impulzus feszültség mért értéke                     | kV  | 4          |  |
| Elektroszmog                                        |     | 2          |  |
| Biztosíték                                          | Α   | 10         |  |
| WLAN                                                |     |            |  |
| 402,412 – 2,484 GHz max teljesítmény                | dbm | 11         |  |
| Vezeték nélküli egységek                            |     |            |  |
| 2,405 – 2,480 GHz max teljesítmény                  | dbm | 4          |  |
| Opcionális csatlakozások                            |     |            |  |
| Levegő/víz hőszivattyúk max. száma                  |     | 8          |  |
| A töltőszivattyúk maximális száma                   |     | 2          |  |
| A kiegészítő fűtési fokozat kimeneteinek max. száma |     | 3          |  |

| Egyéb                        |      |            |  |
|------------------------------|------|------------|--|
| Üzemmód (EN60730)            |      | Típus 1    |  |
| Üzemtartomány                | °C   | -25 - 70   |  |
| Külső környezeti hőmérséklet | °C   | 5 - 35     |  |
| Programciklusok, órák        |      | 1, 24      |  |
| Programciklusok, napok       |      | 1, 2, 5, 7 |  |
| Felbontás, program           | perc | 1          |  |
| Méretek és tömeg             |      |            |  |
| Szélesség                    | mm   |            |  |
| Szélesség                    | mm   | 540        |  |
| Mélység                      | mm   | 110        |  |
| Magasság                     | mm   |            |  |
| Magasság                     | mm   | 350        |  |
| Tömeg                        | kg   | 5          |  |
| Egyéb                        |      |            |  |
| Cikkszám                     |      | 067 654    |  |
| EPREL                        |      | 194 89 08  |  |

# AA100 relé kimenet max. terhelése

| Relé kimenet | Funkció    | Max. terhelés (Induktív terhelés) A |  |
|--------------|------------|-------------------------------------|--|
| X5:1 (I2)    | К1         | 2 (1)                               |  |
| X5:2 (I3)    | К2         | 2 (1)                               |  |
| X5:3 (I4)    | КЗ         | 2 (1)                               |  |
| X5:4 (I5)    | К4         | 2 (1)                               |  |
| X6:NO/NC     | K8 (AUX10) | 2 (0,3)                             |  |
| X7:NO/NC     | K9 (AUX11) | 2 (0,3)                             |  |
| X8:1(I6)     | K5         | 2 (1)                               |  |
| X8:2 (I7)    | К6         | 2 (1)                               |  |
| X8:3 (I8)    | К7         | 2 (1)                               |  |

# MEGJEGYZÉS

A AA100-X4 (L1) max. terhelése nem lépheti túl az 6 (3) A-t.

# Energiafogyasztást jelölő címke

| Szállító                                  |   | NIBE                    |
|-------------------------------------------|---|-------------------------|
| Modell                                    |   | SM0 S40 + F2040 / F2120 |
| Vezérlő osztálya                          |   | VI                      |
| Szabályozó hozzájárulása a hatékonysághoz | % | 4,0                     |

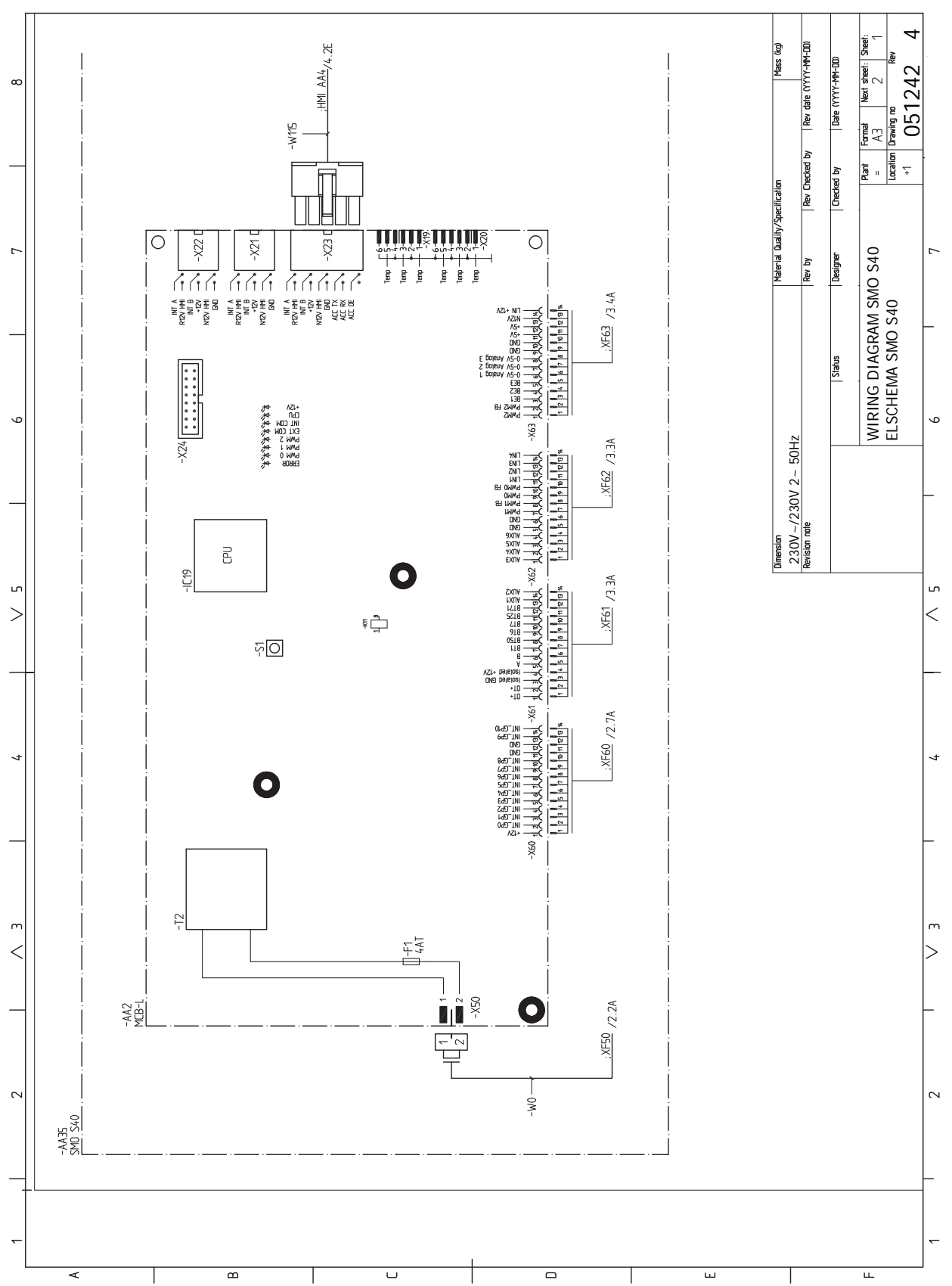

# Elektromos kapcsolási rajz

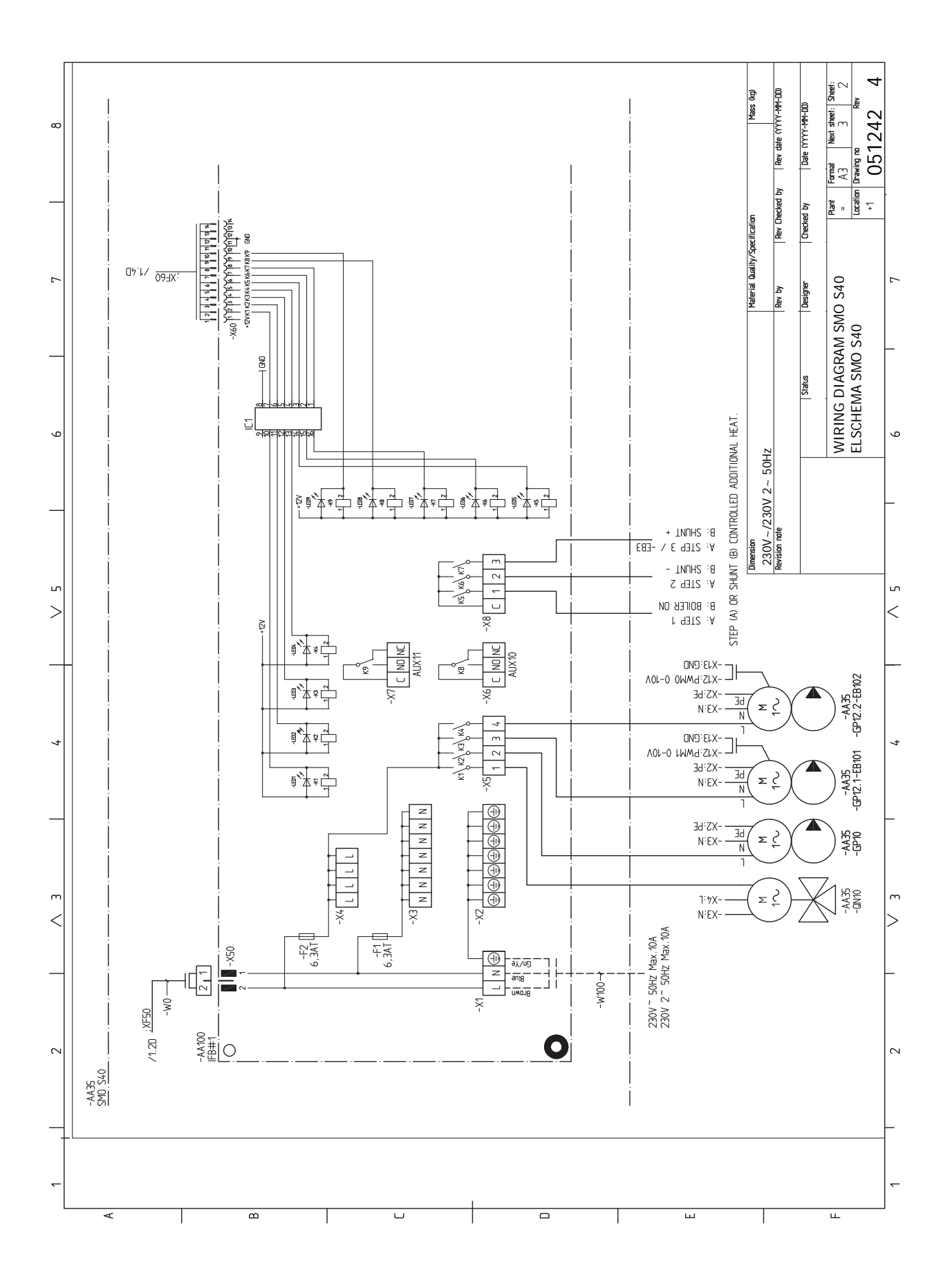

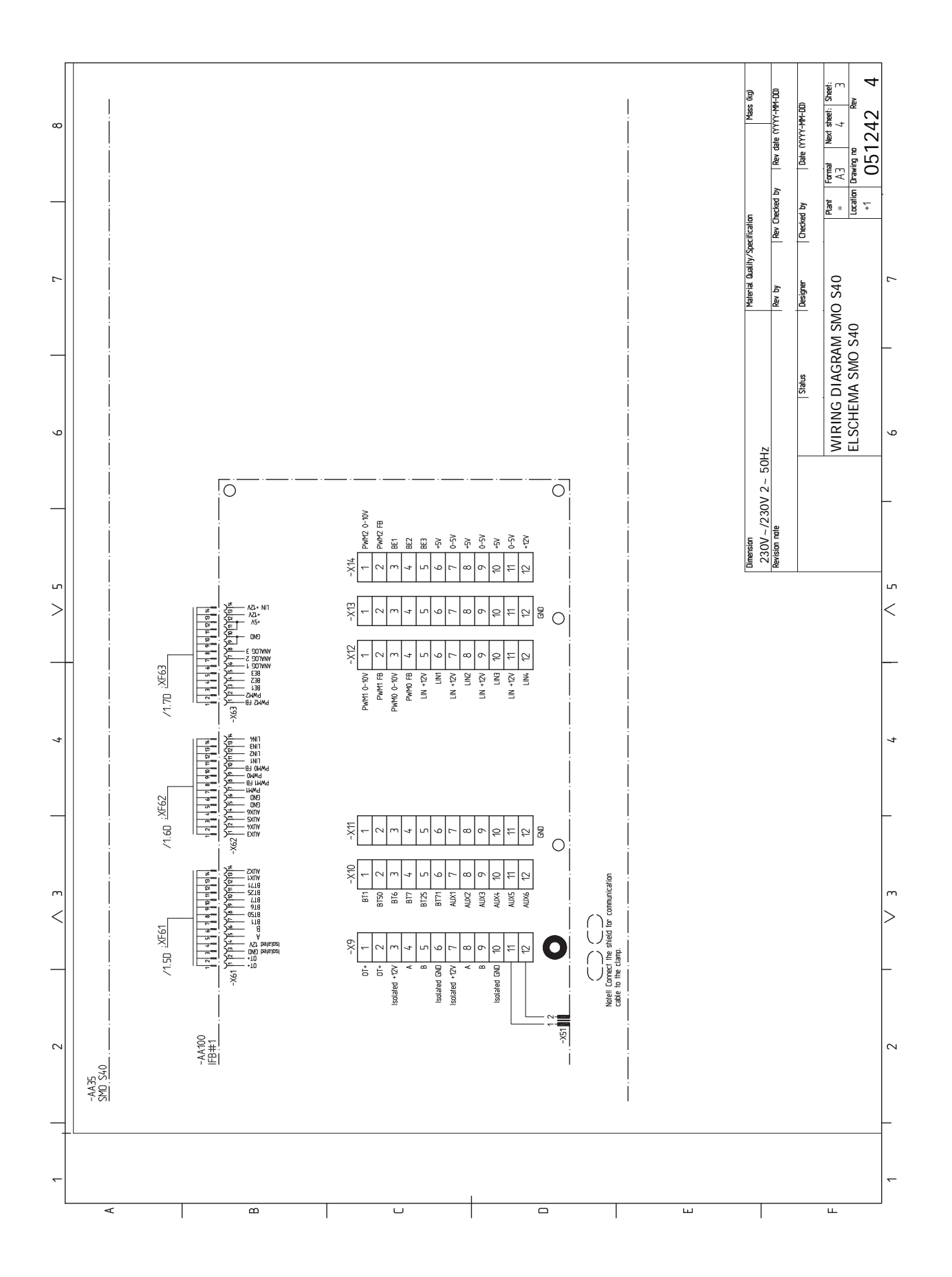

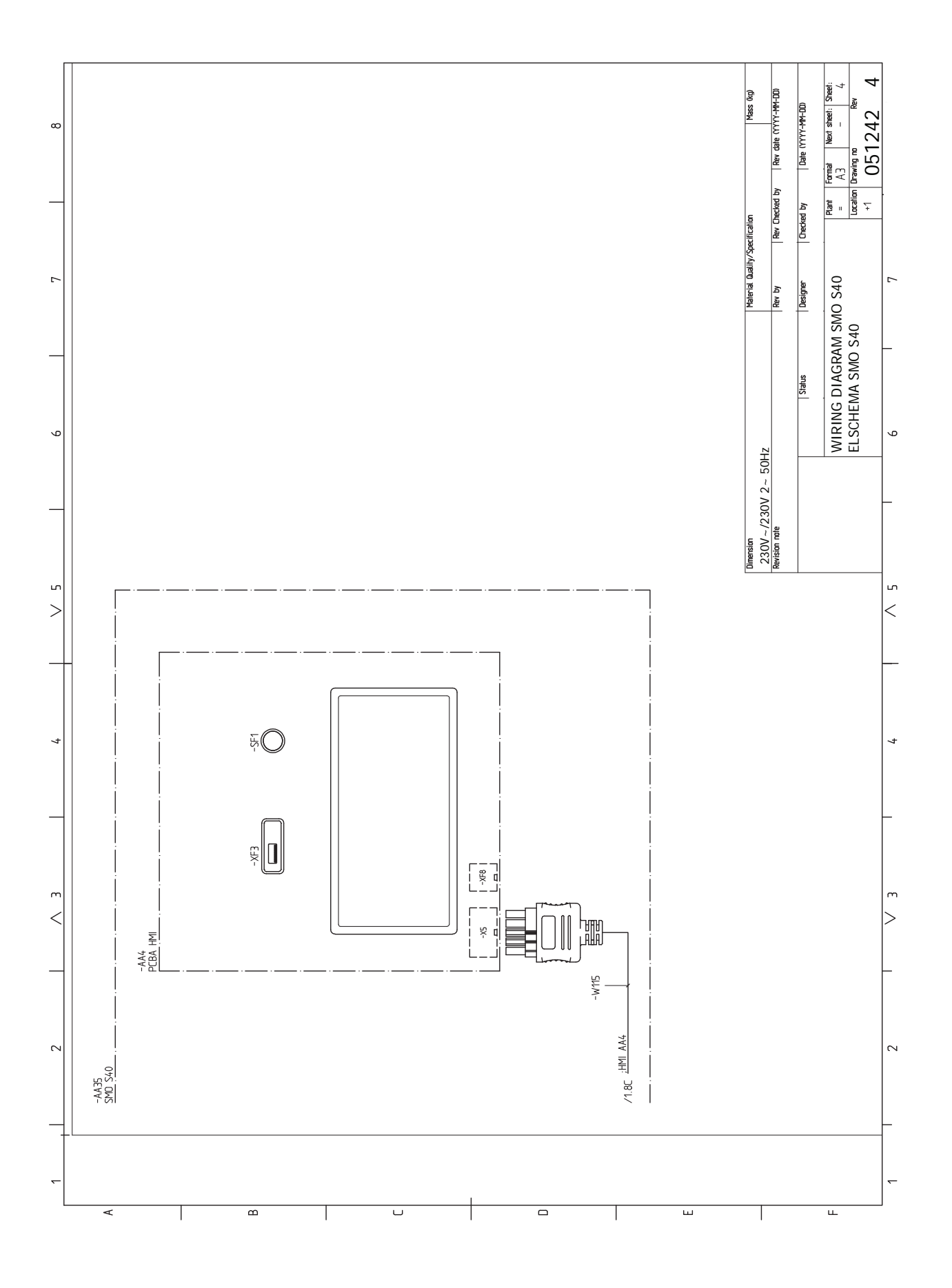

# Tárgymutató

1 1. menü – Beltéri komfort, 35 2. menü - Melegvíz, 39 3 3. menü – Info, 41 4 4. menü - Az én rendszerem, 42 5 5. menü – Csatlakozás, 46 6 6. menü – Időprogram, 47 7. menü - Szerviz, 48 Α A berendezés telepítése, 11 Általános, 11 Hideg- és melegvíz A melegvíztároló bekötése, 13 Szimbólumok, 11 Telepítési alternatíva, 13 A fűtési-hűtési rendszer bekötése, 12 A hőmérséklet érzékelő adatai, 57 A hűtési/fűtési görbe beállítása, 28 Általános, 16 A melegvíztároló bekötése, 13 A tartozékok csatlakoztatása, 22 A telepítés ellenőrzése, 5 A terhelésérzékelők bekötése, 19 A vezérlő egység kialakítása, 9 A komponensek elhelyezkedése, 9 A komponensek jegyzéke, 10 Az elülső panel eltávolítása, 7 R Beállítások, 26 Tartalék üzemmód, 26, 57 Bevezető útmutató, 27 Biztonsági információ, 4 Jelölés, 4 Sorozatszám, 4 Szimbólumok, 4 С Csatlakozás, melegvíz cirkuláció, 13 Csatlakozások, 17 Csövek és a szellőztetés csatlakozása Csatlakozás a fűtési-hűtési rendszerhez, 12 Fűt-hűt. rendsz., 12 Csőcsatlakozás, fűtőközeg, 12 Csőcsatlakozások Csőcsatlakozás, fűtőközeg, 12 Csőkötések Szimbólumok, 11

#### D

Diszkomfort Info menü, 60 Diszkomfort és üzemzavar elhárítása, 60 Hibakeresés, 60 Riasztás, 60 Riasztás kezelése, 60

#### Е

Elektromos csatlakozások, 16 Általános, 16 A tartozékok csatlakoztatása, 22 Beállítások, 26 Csatlakozások, 17 Elektromos kiegészítő fűtés – maximális teljesítmény, 26 Elektromos megtáplálás bekötése, 17 Hőmérséklet érzékelő telepítése csővezetékre, 18 Impulzus jeladós villamos fogyasztásmérő, 19 Keverőszeleppel szabályozott kiegészítő fűtés, 21 Kommunikáció, 22 Külső előremenő hőmérséklet érzékelő, 18 Külső hőmérséklet érzékelő, 18 Külső keringtető szivattyú, 21 Külső opciónális ki/bemenetek, 23 Külső visszatérő érzékelő, 18 Szobai érzékelő, 18 Tápfeszültség, 17 Terhelésfelügyelet, 19 Többfokozatú kiegészítő fűtés, 20 Töltőszivattyú csatlakoztatása a hőszivattyúhoz, 17 Váltószelep, 21 Elektromos kapcsolási rajz, 67 Elektromos kiegészítő fűtés – maximális teljesítmény, 26 Elektromos megtáplálás bekötése, 17 Előkészületek, 27 Előlapi ajtó kinyitása, 7 Energiafogyasztást jelölő címke, 66

### F

Felszerelés, 8 Fontos információ, 4 A telepítés ellenőrzése, 5 Biztonsági információ, 4 Jelölés, 4 Rendszer megoldások, 5 Szimbólumok, 4 Fűtési-hűtési rendszerek és zónák, 34 Vezérlés - Bevezetés, 34 Fűt-hűt. rendsz., 12

#### н

Hibakeresés, 60 Hideg és melegvíz A melegvíztároló bekötése, 13 Hőmérséklet érzékelő telepítése csővezetékre, 18

#### I

Impulzus jeladós villamos fogyasztásmérő, 19 Indítás és ellenőrzés, 27 Info menü, 60

#### J

Jelölés, 4

#### K

Kapcsolási alternatívák Két vagy több fűtési-hűtési rendszer, 14 Medence, 15 Keverőszeleppel szabályozott kiegészítő fűtés, 21 Kiegészítő fűtés, 14 Kommunikáció, 22 Külső előremenő hőmérséklet érzékelő, 18 Külső hőmérséklet érzékelő, 18 Külső keringtető szivattyú, 21 Külső opciónális ki/bemenetek, 23 Választható lehetőségek AUX-bemenethez, 24 Választható lehetőségek az AUX kimenethez (a kontaktus egy potenciálmentes relé), 25 Külső visszatérő érzékelő, 18

#### Μ

Méretek, 64 Modbus TCP/IP, 59 Műszaki adatok, 64 Elektromos kapcsolási rajz, 67 Méretek, 64 myUplink, 30

#### Ν

Navigáció Súgó menü, 32

#### Ρ

Puffertartály UKV, 14

#### R

Rendszer megoldások, 5 Riasztás, 60 Riasztás kezelése, 60

#### S

Sorozatszám, 4 Súgó menü, 32 Szállítás és mozgatás, 6 Az elülső panel eltávolítása, 7 Előlapi ajtó kinyitása, 7 Felszerelés, 8 Szállított komponensek, 6 USB fedelének kinyitása, 7 Szállított komponensek, 6 Szerviz, 57 Szerviz műveletek, 57 Szerviz intézkedések A hőmérséklet érzékelő adatai, 57 Szerviz műveletek, 57 Modbus TCP/IP, 59 Tartalék üzemmód, 57 USB szerviz kimenet, 57 Szimbólumok, 4, 11 Szobai érzékelő, 18

#### т

Tápfeszültség, 17 Tartalék üzemmód, 26, 57 Tartozékok, 62 Telepítési alternatíva, 13 Csatlakozás, melegvíz cirkuláció, 13 Kiegészítő fűtés, 14 Puffertartály UKV, 14 Terhelésfelügyelet, 19 Többfokozatú kiegészítő fűtés, 20 Töltőszivattyú csatlakoztatása a hőszivattyúhoz, 17 U USB fedelének kinyitása, 7

USB szerviz kimenet, 57

# Ü

Üzembe helyezés csak kiegészítő fűtéssel, 27 Üzembe helyezés és beállítás, 27 A hűtési/fűtési görbe beállítása, 28 Üzembe helyezés csak kiegészítő fűtéssel, 27 Üzembe helyezés NIBE levegő/víz hőszivattyúval, 27 Üzembe helyezés és módosítás Bevezető útmutató, 27 Előkészületek, 27

Üzembe helyezés NIBE levegő/víz hőszivattyúval, 27

Választható lehetőségek AUX-bemenethez, 24 Választható lehetőségek az AUX kimenethez (a kontaktus egy potenciálmentes relé), 25 Váltószelep, 21 Vezérlés, 31 Vezérlés - Bevezetés, 31 Vezérlés - Bevezetés, 31 Vezérlés - Menük 1. menü – Beltéri komfort, 35 2. menü - Melegvíz, 39 3. menü - Info, 41 4. menü - Az én rendszerem, 42 5. menü - Csatlakozás, 46 6. menü – Időprogram, 47 7. menü – Szerviz, 48
# Kapcsolattartási információ

# **AUSTRIA**

KNV Energietechnik GmbH Gahberggasse 11, 4861 Schörfling Tel: +43 (0)7662 8963-0 mail@knv.at knv.at

### FINLAND

NIBE Energy Systems Oy Juurakkotie 3, 01510 Vantaa Tel: +358 (0)9 274 6970 info@nibe.fi nibe.fi

# **GREAT BRITAIN**

NIBE Energy Systems Ltd 3C Broom Business Park, Bridge Way, S41 9QG Chesterfield Tel: +44 (0)330 311 2201 info@nibe.co.uk nibe.co.uk

# POLAND

NIBE-BIAWAR Sp. z o.o. Al. Jana Pawla II 57, 15-703 Bialystok Tel: +48 (0)85 66 28 490 biawar.com.pl

### **CZECH REPUBLIC**

Družstevní závody Dražice - strojírna s.r.o. Dražice 69, 29471 Benátky n. Jiz. Tel: +420 326 373 801 nibe@nibe.cz nibe.cz

## FRANCE

NIBE Energy Systems France SAS Zone industrielle RD 28 Rue du Pou du Ciel, 01600 Reyrieux Tél: 04 74 00 92 92 info@nibe.fr nibe.fr

# NETHERLANDS

NIBE Energietechniek B.V. Energieweg 31, 4906 CG Oosterhout Tel: +31 (0)168 47 77 22 info@nibenl.nl nibenl.nl

# SWEDEN

NIBE Energy Systems Box 14 Hannabadsvägen 5, 285 21 Markaryd Tel: +46 (0)433-27 30 00 info@nibe.se nibe.se

## DENMARK

Vølund Varmeteknik A/S Industrivej Nord 7B, 7400 Herning Tel: +45 97 17 20 33 info@volundvt.dk volundvt.dk

### GERMANY

NIBE Systemtechnik GmbH Am Reiherpfahl 3, 29223 Celle Tel: +49 (0)5141 75 46 -0 info@nibe.de nibe.de

# NORWAY

ABK-Qviller AS Brobekkveien 80, 0582 Oslo Tel: (+47) 23 17 05 20 post@abkqviller.no nibe.no

# SWITZERLAND

NIBE Wärmetechnik c/o ait Schweiz AG Industriepark, CH-6246 Altishofen Tel. +41 (0)58 252 21 00 info@nibe.ch nibe.ch

A listában nem szereplő országok esetében lépjen kapcsolatba a NIBE Svédországgal, vagy bővebb információért keresse fel a nibe.eu honlapot.

NIBE Energy Systems Hannabadsvägen 5 Box 14 SE-285 21 Markaryd info@nibe.se nibe.eu IHB HU 2515-3 631935

Ez a NIBE Energy Systems kiadványa. A termék minden illusztrációja, a tények és adatok a kiadvány jóváhagyásakor rendelkezésre álló információn alapulnak.

A NIBE Energy Systems fenntartásokat fogalmaz meg a jelen kiadványban található bármilyen ténybeli vagy nyomdahibát illetően.

©2025 NIBE ENERGY SYSTEMS

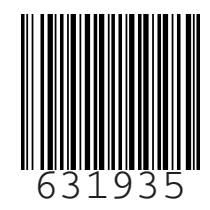